## Manual de serviço Dell<sup>™</sup> Precision<sup>™</sup> T3500

<u>Trabalhar no computador</u> <u>Adicionar e substituir pecas</u> <u>Especificacões</u> <u>Diagnostics</u> <u>Acerca da placa de sistema</u> <u>Configuração do sistema</u>

## Notas, Avisos e Advertências

**NOTA**: Uma NOTA fornece informações importantes para melhor utilizar o computador.

AVISO: Um AVISO adverte para potenciais danos no hardware ou perda de dados, caso as instruções não sejam seguidas.

ADVERTÊNCIA: Uma ADVERTÊNCIA indica potenciais danos no equipamento, lesões corporais ou mesmo morte.

Se adquiriu um computador Dell™ Série n, as referências neste documento relativas aos sistemas operativos Microsoft<sup>®</sup> Windows<sup>®</sup> não são aplicáveis.

#### As informações contidas neste documento estão sujeitas a alteração sem aviso prévio. © 2009 Dell Inc. Todos os direitos reservados.

 $\acute{\mathsf{E}}$  estritamente proibida qualquer reprodução destes materiais sem autorização por escrito da Dell Inc.

Marcas comerciais utilizadas neste texto: Dell. o logótipo DELL. e Dell Precision são marcas comerciais da Dell Inc.; Intel e Xeon são marcas comerciais registadas da Intel Corporation; Bluetonth é uma marca comercial registada da propriedade da Bluetooth SIG, Inc. e é utilizada pela Dell sob licença; Blu-ray Disc é uma marca comercial da Blu-ray Disc Association; Microsoft, Windows, Windows Server, MS-DOS, Aero, Windows Vista. e o botão Iniciar do Windows Vista são marcas comerciais ou marcas comerciais registadas da Microsoft Corporation nos Estados Unidos e/ou noutros países.

Outros nomes e marcas comerciais podem ser mencionados neste documento como referência às entidades que invocam essas marcas e nomes ou os seus produtos. A Dell Inc. renuncia a quaisquer interesses de propriedade relativamente a nomes e marcas comerciais de terceiros.

#### Modelo DCTA

Setembro de 2009 Rev. A01

#### Acerca da placa de sistema Manual de serviço Dell™ Precision™ T3500

- Jumper activado por palavra-passe
- Jumper de reajuste NVRAM
- Esquema da Placa de Sistema
- ADVERTÊNCIA: Antes de trabalhar no interior do computador, leia as informações de segurança fornecidas com o mesmo. Para obter informações adicionais sobre melhores práticas de segurança, consulte a página inicial de Conformidade regulamentar em <a href="http://www.dell.com/regulatory\_compliance">www.dell.com/regulatory\_compliance</a>.

A placa de sistema do computador oferece dois jumpers—um jumper activado por palavra-passe e um jumper RTCRST (Real Time Clock Reset - redefinição do relógio de tempo real).

## Jumper activado por palavra-passe

PSWD - activado por palavra-passe. A palavra-passe do sistema é limpa e desactivada quando se inicia o sistema sem este jumper instalado.

Os pinos com menos 1-2 permitem palavra-passe

### Jumper de reajuste NVRAM

RTCRST - Limpa a NVRAM. A NVRAM será limpa quando se fecha o jumper (utilize o jumper da ponte da palavra-passe). Para limpar adequadamente; a alimentação de CA tem de ser aplicada (não necessariamente ligada) ao sistema durante cerca de 10 segundos enquanto o jumper está fechado.

Os pinos com menos 1-2 limpam a NVRAM

A imagem em baixo mostra a localização dos jumpers de configuração na placa de sistema.

🜠 NOTA: Pode utilizar o procedimento de jumper RTCRST acima para tentar recuperar de uma situação Não POST, Sem Vídeo.

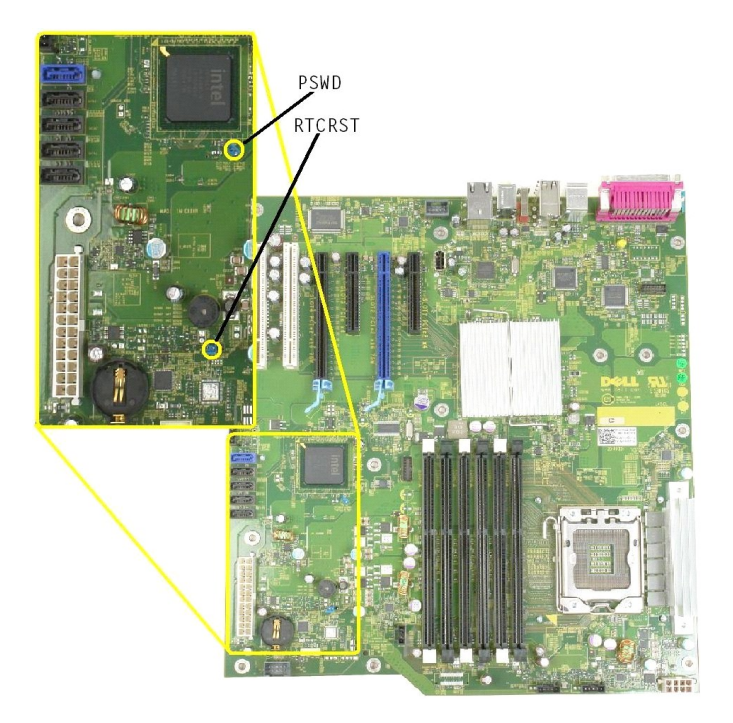

Esquema da Placa de Sistema

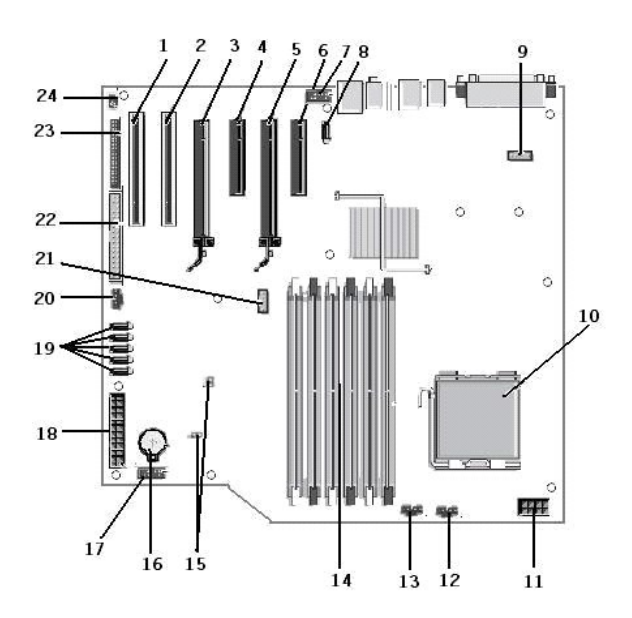

| 1  | Ranhura da placa PCI (Ranhura 6)                         | 2  | Ranhura da placa PCI (Ranhura 5)                     |
|----|----------------------------------------------------------|----|------------------------------------------------------|
| 3  | PCIe x16 (Ranhura 4)                                     | 4  | PCIe x4 (Ranhura 3)                                  |
| 5  | PCIe x16 (Ranhura 2)                                     | 6  | PCIe x4 (Ranhura 1)                                  |
| 7  | Painel de Áudio Frontal (FP_AUDIO)                       | 8  | USB Interno (USB_1)                                  |
| 9  | LPC_DEBUG                                                | 10 | Conector do processador                              |
| 11 | Conector de alimentação do CPU (POWER_CPU)               | 12 | Ventoinha da moldura dianteira (FAN_Front)           |
| 13 | Ventoinha do compartimento frontal (FAN_CCAG)            | 14 | Conectores do módulo de memória (RAM) (DIMM_1-<br>6) |
| 15 | Jumpers (PSWD e RTCRTS)                                  | 16 | Tomada da bateria (bateria CMOS)                     |
| 17 | TOmada USB interna (para o leitor de cartões<br>Flexbay) | 18 | conector da alimentação principal                    |
| 19 | Conectores SATA (SATA_0-4)                               | 20 | Ventoinha do disco rígido (FAN_HDD)                  |
| 21 | Conector de série (SERIAL2)                              | 22 | Conector FDD                                         |
| 23 | Conector do painel frontal (FRONTPANEL)                  | 24 | Conector do interruptor de intrusão (INTRUDER)       |

## Configuração do sistema

Manual de serviço Dell™ Precision™ T3500

- Combinação de teclas POST
- Boot Menu (Menu de arranque
- Entrar na configuração do sistema
- Combinações de Teclas de Navegação de Configuração do Sistema

## Combinação de teclas POST

O seu computador tem disponíveis várias opções de combinação de teclas durante o processo POST no ecrã do logótipo Dell™.

| Combinação de Função teclas                    |                                      | Descrição                                                                                                    |  |
|------------------------------------------------|--------------------------------------|----------------------------------------------------------------------------------------------------|--|
| < F2>                                          | Entrar na Configuração do<br>Sistema | Utilize a Configuração do Sistema para fazer alterações às definições que podem ser<br>configuradas pelo utilizador. |  |
| < F12> ou<br><ctrl><alt><f8></f8></alt></ctrl> | Entrar no Menu de Arranque           | Menu de arranque de uma só vez e do utilitário de diagnóstico                                                        |  |
| <f3></f3>                                      | Arranque de rede                     | Ignorar a sequência de arranque da BIOS e arrancar directamente para a rede                                          |  |

#### Boot Menu (Menu de arranque)

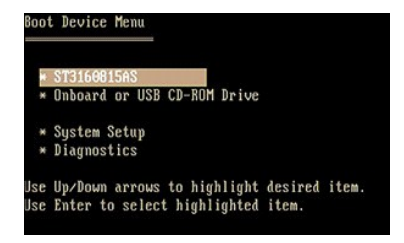

Tal como acontece com as plataformas das estações de trabalho Dell Precision™ anteriores, o seu computador inclui um menu de arranque de uma só vez. Esta funcionalidade oferece um método rápido e conveniente com o qual pode ignorar a ordem do dispositivo de arranque definido pela Configuração do Sistema e arrancar directamente para um dispositivo específico (por exemplo disquete, CD-ROM ou disco rígido).

As melhorias do menu de arranque apresentadas em plataformas anteriores são as seguintes:

- 1 Acesso facilitado—Apesar de a combinação de teclas <Ctrl><Alt><F8> ainda existir e poder ser utilizada para chamar o menu, pode agora premir simplesmente <F12> durante o arranque do sistema para aceder ao menu.
- Opções de diagnóstico-O menu de arranque inclui duas opções de diagnóstico, Diagnóstico da Unidade IDE (90/90 Diagnóstico da Unidade de Disco Rígido) e Arranque para a Partição de Utilitários.

### Entrar na configuração do sistema

Prima <F2> para entrar na Configuração do sistema e alterar as definições do utilizador. Se tiver dificuldade em entrar na Configuração do sistema utilizando esta tecla, prima <F2> quando os LEDs do teclado ficarem intermitentes pela primeira vez.

Siga as instruções apresențadas no ecrã para visualizar e/ou alterar quaisquer definições. Em cada ecrã, as opções de configuração do sistema são apresentadas à esquerda. À direita de cada opção encontra-se a definição ou o valor dessa opção. Pode alterar as definições que são apresentadas como tipo branco no ecrã. As opções ou valores que não pode alterar (uma vez que são determinados pelo Tablet-PC) são apresentadas com menos brilho.

O canto superior direito do ecrã apresenta as informações de ajuda para a opção actualmente realçada. O canto inferior direito apresenta as informações sobre o computador. As funções da tecla de configuração do sistema são apresentadas na parte inferior do ecrã.

Os ecrãs de configuração do sistema apresentam definições e informações de configuração actuais do computador, tais como:

- Configuração do sistema
- 1 Ordem de arranque
- 1 Configuração de arranque (início)
- Definições básicas de configuração do dispositivo
  Definições de palavra-passe de disco rígido e de segurança do sistema

## Combinações de Teclas de Navegação de Configuração do Sistema

Utilize as seguintes combinações de teclas para navegar nos ecrãs do BIOS.

| Combinações de teclas de navegação |                      |
|------------------------------------|----------------------|
| Acção                              | Combinação de teclas |
|                                    |                      |

| Expandir e contrair campo            | <enter>, teclas de seta para a esquerda e para a direita ou +/-</enter>             |  |  |
|--------------------------------------|-------------------------------------------------------------------------------------|--|--|
| Expandir ou contrair todos os campos | <>                                                                                  |  |  |
| Sair do BIOS                         | <esc> — Permanecer na configuração, Guardar/Sair, Eliminar/Sair</esc>               |  |  |
| Alterar um definição                 | Teclas de seta para a esquerda e para a direita                                     |  |  |
| Seleccionar campo a alterar          | <enter></enter>                                                                     |  |  |
| Cancelar uma modificação             | <esc></esc>                                                                         |  |  |
| Repor predefinições                  | <alt><f> ou a opção de menu Load Defaults (Predefinições de carregamento)</f></alt> |  |  |
|                                      |                                                                                     |  |  |

🛿 NOTA: Dependendo do seu computador e dos dispositivos instalados, os itens apresentados nesta secção podem ou não ser apresentados.

#### Diagnostics

Manual de serviço Dell™ Precision™ T3500

- Dell Diagnostics
- Códigos de luz do Botão de energia
- Códigos de luz de diagnóstico
- Códigos de sinais sonoros

## **Dell Diagnostics**

#### Quando utilizar o Dell Diagnostics

Recomenda-se que imprima estes procedimentos antes de começar.

MOTA: O software Dell Diagnostics só funciona nos computadores Dell.

NOTA: o disco Drivers and Utilities é opcional e pode não ser fornecido com o seu computador.

Entre na configuração do sistema (consulte Entrar na configuração do sistema), reveja as informações de configuração do computador e certifique-se de que o dispositivo que pretende testar está apresentado em configuração do Sistema e está activo.

Inicie o Dell Diagnostics a partir da unidade de disco rígido ou a partir do disco Drivers and Utilities.

## Iniciar o Dell Diagnostics a partir do disco rígido

- 1. Ligue (ou reinicie) o computador.
- 2. Quando o logótipo DELL aparecer, prima imediatamente <F12>.
- NOTA: Se aparecer uma mensagem a informar que não foi detectada qualquer partição do utilitário de diagnóstico, execute o Dell Diagnostics a partir do disco Drivers and Utilities.

Se esperar demasiado tempo e o logótipo do sistema operativo for apresentado, continue a aguardar até visualizar o ambiente de trabalho do Microsoft<sup>®</sup> Windows<sup>®</sup>. Em seguida, encerre o computador (consulte <u>Desligar o computador</u>), e tente novamente.

- 3. Quando aparece a lista de dispositivos de inicialização, realce Arrancar a partir da partição do utilitário e prima < Enter>.
- 4. Quando aparecer o Menu Principal do Diagnostics, seleccione o teste que pretende executar.

### Iniciar o Dell Diagnostics a partir do CD Drivers and Utilities (Controladores e utilitários)

- 1. Introduza o disco Drivers and Utilities.
- 2. Desligue e reinicie o computador.

Quando o logótipo DELL aparecer, prima imediatamente <F12>.

Se esperar demasiado tempo e o logótipo do Windows aparecer, continue a aguardar até aparecer o ambiente de trabalho do Windows. Em seguida, desligue o computador e tente novamente.

NOTA: Os passos abaixo alteram a sequência de arranque apenas uma vez. No próximo arranque, o computador arrancará de acordo com os dispositivos especificados no programa de configuração do sistema.

- 3. Quando a lista de dispositivos de arranque aparecer, realce Unidade CD-ROM incorporada ou USB e prima < Enter>.
- 4. Seleccione a opção Arranque a partir do CD-ROM no menu apresentado e prima < Enter >.
- 5. Digite 1 para iniciar o menu e prima <Enter> para continuar.
- Seleccione Executar o Dell Diagnostics de 32 Bits a partir da lista numerada. Se houver múltiplas versões na lista, seleccione a versão adequada para o seu computador.
- 7. Quando o menu principal do Dell Diagnostics aparecer, seleccione o teste que pretende executar.

#### Menu principal do Dell Diagnostics

1. Depois de o Dell Diagnostics ser carregado e de aparecer o ecrã do Menu Principal, clique no botão correspondente à opção que pretende.

| Opção                             | Função                                                                                                    |
|-----------------------------------|----------------------------------------------------------------------------------------------------|
| Express Test (Teste<br>expresso)  | Executa um teste rápido aos dispositivos. Normalmente este teste demora de 10 a 20 minutos e não exige nenhuma acção por<br>parte do utilizador. Aumente as possibilidades de detectar rapidamente o problema executando, em primeiro lugar, o Express Test<br>(Teste expresso). |
| Extended Test (Teste<br>completo) | Executa uma verificação completa dos dispositivos. Este teste demora tipicamente 1 hora ou mais e obriga o utilizador a responder<br>periodicamente a perguntas.                                                                                                    |
| Custom Test (Teste                | Testa um dispositivo específico. Pode personalizar os testes que quer executar.                                                                                                    |

| personalizado)                    |                                                                                                    |
|-----------------------------------|----------------------------------------------------------------------------------------------------|
| Symptom Tree (Árvore de sintomas) | Apresenta uma lista dos sintomas mais comuns encontrados e permite seleccionar um teste com base no sintoma do problema que está a ocorrer. |

- 2. Se for encontrado algum problema durante um teste, aparecerá uma mensagem com o código do erro e uma descrição do problema. Anote esse código e a descrição do problema e siga as instruções apresentadas no ecrã.
- 3. Se escutar um teste da opção Custom Test (Teste personalizado) Symptom Tree (Árvore de sintomas), clique no separador aplicável descrito na tabela que se segue para obter mais informações.

| Separador                       | Função                                                                                                    |
|---------------------------------|----------------------------------------------------------------------------------------------------|
| Results<br>(Resultados)         | Mostra os resultados do teste e os erros encontrados.                                                                                                    |
| Errors (Erros)                  | Mostra os erros encontrados, os códigos de erro e a descrição do problema.                                                                                                    |
| Help (Ajuda)                    | Descreve o teste e pode indicar os requisitos para a execução do teste.                                                                                                    |
| Configuration<br>(Configuração) | Apresenta a configuração de hardware do dispositivo seleccionado.                                                                                                    |
|                                 | O Dell Diagnostics obtém as informações de configuração de todos os dispositivos a partir da configuração do sistema, da memória e de vários testes internos e apresenta-as na lista de dispositivos localizada no painel esquerdo do ecrã. A lista de dispositivos pode não apresentar os nomes de todos os componentes instalados no computador ou de todos os dispositivos a ele ligados. |
| Parameters<br>(Parâmetros)      | Permite alterar as definições de teste para o personalizar.                                                                                                    |

4. Quando os testes estiverem concluídos, se estiver a executar o Dell Diagnostics a partir do disco Drivers and Utilities, retire o disco.

5. Feche o ecrã de teste e volte ao ecrã do Menu Principal. Para sair do Dell Diagnostics e reiniciar o computador, feche o ecrã do Menu Principal.

## Códigos de luz do Botão de energia

O LED de alimentação localizado no botão de alimentação na parte da frente do computador acende e fica intermitente ou simplesmente fica acesa para indicar cinco diferentes estados:

- Apagado—O sistema está desligado (S5, ou desligado mecânico (alimentação de CA não aplicada)). Âmbar fixa—Avaria do sistema, mas a Fonte de Alimentação está boa—estado de funcionamento normal (S0 ). Âmbar intermitente—Condição de erro de avaria do sistema incluindo a Fonte de Alimentação (apenas +5VSB a trabalhar), falha Vreg, CPU ausente ou
- com avaria. Verde intermitente—O sistema está nos estados S1, S3 ou S4 de poupança de energia. (A taxa de intermitência é 1Hz). Sem condições de avaria/erro. Verde fixo—O sistema está totalmente funcional e está no estado S0 (ON - ligado).

#### Códigos de luz de diagnóstico

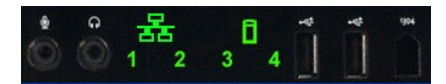

No painel de controlo dianteiro estão incorporadas quatro (4) luzes de uma só cor que funcionam como auxiliar de diagnóstico para resolução de problemas de sistemas que apresentam sintomas de Sem Post/Sem Vídeo. As luzes não indicam erros de tempo de execução.

| Padrões dos LEDs de diagnóstico |                                                        |                                                                                        |
|---------------------------------|--------------------------------------------------------|----------------------------------------------------------------------------------------|
| Padrão dos LEDs (1234)          | Descrição dos LEDs                                     | Descrição do estado                                                                    |
| 4                               | 1 - Apagado<br>2 - Apagado<br>3 - Apagado<br>4 - Aceso | Detectada falha de soma de verificação da BIOS; o sistema está em modo de recuperação. |
| 3                               | 1 - Apagado<br>2 - Apagado<br>3 - Aceso<br>4 - Apagado | Possível falha no processador.                                                         |
| 3 4                             | 1 - Apagado<br>2 - Apagado<br>3 - Aceso<br>4 - Aceso   | Falha na memória.                                                                      |
| 2                               | 1 - Apagado<br>2 - Aceso<br>3 - Apagado<br>4 - Apagado | Possível falha na placa de expansão.                                                   |
| 2 4                             | 1 - Apagado<br>2 - Aceso<br>3 - Apagado<br>4 - Aceso   | Possível falha no vídeo.                                                               |
| 2 3                             | 1 - Apagado<br>2 - Aceso<br>3 - Aceso<br>4 - Apagado   | Unidade de disquetes ou falha do disco rígido.                                         |
| 2 3 4                           | 1 - Apagado<br>2 - Aceso<br>3 - Aceso<br>4 - Aceso     | Possível falha na USB.                                                                 |
|                                 | 1 - Aceso                                              |                                                                                        |

| 1       | 2 - Apagado<br>3 - Apagado<br>4 - Apagado                | Não foram detectados módulos de memória.                          |
|---------|----------------------------------------------------------|-------------------------------------------------------------------|
| 1 4     | 1 - Aceso<br>2 - Apagado<br>3 - Apagado<br>4 - Aceso     | Falha da placa de sistema.                                        |
| 1 3     | 1 - Aceso<br>2 - Apagado<br>3 - Aceso<br>4 - Apagado     | Erro de configuração da memória.                                  |
| 1 3 4   | 1 - Aceso<br>2 - Apagado<br>3 - Aceso<br>4 - Aceso       | Possível falha de recurso e/ou de hardware da placa de sistema.   |
| 1 2     | 1 - Aceso<br>2 - Aceso<br>3 - Apagado<br>4 - Apagado     | Possível erro de configuração de recursos do sistema.             |
| 1 2 3   | 1 - Aceso<br>2 - Aceso<br>3 - Aceso<br>4 - Apagado       | Outra falha.                                                      |
| 1 2 3 4 | 1 - Aceso<br>2 - Aceso<br>3 - Aceso<br>4 - Aceso         | Fim de POST - Hand off para arranque.                             |
|         | 1 - Apagado<br>2 - Apagado<br>3 - Apagado<br>4 - Apagado | O sistema está num estado de funcionamento normal depois de POST. |

## Códigos de sinais sonoros

Quando ocorrem erros durante uma rotina de arranque que não podem ser indicados no monitor, o computador pode emitir um código sonoro que identifica o problema. O código sonoro é um padrão de sons: pode exemplo, um sinal sonoro seguindo de um segundo sinal sonoro, depois seguido por uma série de três sinais sonoros rápidos (código 1-1-3) significa que o computador não conseguiu ler os dados na memória de acesso aleatório não volátil (NVRAM). Se o sistema perde energia e emite sinais sonoros constantemente quando volta a ligá-lo, a BIOS está provavelmente corrompida.

|                                  | Códigos de s                                                           | sinais so                        | noros                                                                |
|----------------------------------|------------------------------------------------------------------------|----------------------------------|----------------------------------------------------------------------|
| Sinal<br>sonoro<br><b>Código</b> | Descrição                                                              | Sinal<br>sonoro<br><b>Código</b> | Descrição                                                            |
| 1-1-2                            | Teste de registo do CPU em curso                                       | 2-4-3                            | Falha da primeira linha de dados ou chip de 64<br>K RAM - bit E      |
| 1-1-3                            | teste de leitura/escrita CMOS em curso ou<br>falha                     | 2-4-4                            | Falha da primeira linha de dados ou chip de 64<br>K RAM - bit F      |
| 1-1-4                            | teste de leitura/escrita BIOS em curso ou<br>falha                     | 3-1-1                            | Teste de registo DMA Slave em curso ou falha                         |
| 1-2-1                            | Teste de temporizador em curso ou falha                                | 3-1-2                            | Teste de DMA Master em curso ou falha                                |
| 1-2-2                            | Teste de inicialização DMA em curso ou falha                           | 3-1-3                            | Teste de IMR Master em curso ou falha                                |
| 1-2-3                            | Teste de leitura/escrita de registo da página<br>DMA em curso ou falha | 3-1-4                            | Teste de IMR Slave em curso ou falha                                 |
| 1-3-1                            | Verificação de actualização RAM em curso ou<br>falha                   | 3-2-2                            | Falha no carregamento do vector de<br>interrupção                    |
| 1-3-2                            | Teste do primeiro 64 K RAM em curso ou falha                           | 3-2-4                            | Teste de controlador do teclado em curso ou<br>falha                 |
| 1-3-3                            | Falha da primeira linha de dados ou chip de<br>64 K RAM (multi-bit)    | 3-3-1                            | Teste de falha de alimentação CMOS e soma<br>de verificação em curso |
| 1-3-4                            | Falha da lógica horizontal/vertical do primeiro<br>64 K RAM            | 3-3-2                            | Validação da informação de configuração CMOS<br>em curso             |
| 1-4-1                            | Falha da linha de endereço do primeiro 64 K<br>RAM                     | 3-3-3                            | Controlador RTC/Teclado não encontrado                               |
| 1-4-2                            | Teste de paridade do primeiro 64 K RAM em curso ou falha               | 3-3-4                            | Teste de memória do ecrã em curso ou falha                           |
| 1-4-3                            | Teste de temporizador fail-safe em curso ou<br>falha                   | 3-4-1                            | Teste de inicialização do ecrã em curso ou<br>falha                  |
| 1-4-4                            | Teste da porta NMI de software em curso                                | 3-4-2                            | Testes de retorno do ecrã em curso ou falha                          |
| 2-1-1                            | Falha da primeira linha de dados ou chip de<br>64 K RAM - bit 0        | 3-4-3                            | Localização da ROM de vídeo em curso                                 |
| 2-1-2                            | Falha da primeira linha de dados ou chip de<br>64 K RAM - bit 1        | 4-2-1                            | Teste sem interrupção do temporizador em<br>curso ou falha           |
| 2-1-3                            | Falha da primeira linha de dados ou chip de<br>64 K RAM - bit 2        | 4-2-2                            | Teste de encerramento em curso ou falha                              |

| 2-1-4 | Falha da primeira linha de dados ou chip de 64 K RAM - bit 3    | 4-2-3 | Falha da porta A20                                              |
|-------|-----------------------------------------------------------------|-------|-----------------------------------------------------------------|
| 2-2-1 | Falha da primeira linha de dados ou chip de<br>64 K RAM - bit 4 | 4-2-4 | Interrupção inesperada no modo protegido                        |
| 2-2-2 | Falha da primeira linha de dados ou chip de<br>64 K RAM - bit 5 | 4-3-1 | Teste RAM em curso ou falha acima do<br>endereço 0FFFFh         |
| 2-2-3 | Falha da primeira linha de dados ou chip de<br>64 K RAM - bit 6 | 4-3-2 | Sem memória no Bank 0                                           |
| 2-2-4 | Falha da primeira linha de dados ou chip de<br>64 K RAM - bit 7 | 4-3-3 | Teste do canal 2 do temporizador de intervalo em curso ou falha |
| 2-3-1 | Falha da primeira linha de dados ou chip de<br>64 K RAM - bit 8 | 4-3-4 | Teste de Time-Of-Day Clock em curso ou falha                    |
| 2-3-2 | Falha da primeira linha de dados ou chip de<br>64 K RAM - bit 9 | 4-4-1 | Falha no chip de E/S super                                      |
| 2-3-3 | Falha da primeira linha de dados ou chip de<br>64 K RAM - bit A | 4-4-4 | Falha no teste de cache                                         |
| 2-3-4 | Falha da primeira linha de dados ou chip de<br>64 K RAM - bit B |       |                                                                 |
| 2-4-1 | Falha da primeira linha de dados ou chip de<br>64 K RAM - bit C |       |                                                                 |
| 2-4-2 | Falha da primeira linha de dados ou chip de<br>64 K RAM - bit D |       |                                                                 |

## Adicionar e substituir peças

## Manual de serviço Dell<sup>™</sup> Precision<sup>™</sup> T3500

- Tampa
- Moldura frontal
- Unidade de disco rígido
- Unidade de disquetes
- <u>Leitor de cartões de memória</u>
  Cobertura da memória
- Cobertura da memória
- Bateria
- Placa de Vídeo
- Dissipador de calor e Processador
- <u>Cabo de dados de E/S</u>

- Painel E/S
- Fonte de alimentação
- Moldura das unidades
- Unidade óptica
- <u>Memória</u>
  <u>Placa de expansão</u>
  <u>Interruptor de intrusão do chassi</u>
  <u>Conjunto da ventoinha</u>
- Placa de sistema

Especificações Manual de serviço Dell™ Precision™ T3500

- Processadores
- Informações do sistema
- Memória
- Vídeo
- Áudio
- Barramento de expansão

| ۲ | <u>Unidades</u>         |
|---|-------------------------|
| ٩ | Conectores              |
| ۲ | Controlos e luzes       |
| ٩ | <u>Alimentação</u>      |
| ٩ | Características físicas |
| ٩ | Ambiente                |

NOTA: As ofertas podem variar consoante a região. Para obter mais informações sobre a configuração do Tablet-PC, clique em Start (Iniciar) (ou Start (Iniciar) no Windows XP)→ Help and Support (Ajuda e suporte) e, em seguida, seleccione a opção para visualizar as informações sobre o seu Tablet-PC.

| Processador                           |                                                                                                    |
|---------------------------------------|----------------------------------------------------------------------------------------------------|
| Tipos de processador                  | Processador Intel <sup>®</sup> Xeon <sup>®</sup> , s <b>érie 3500</b><br>Processador Intel Xeon, série 5500                                                                                                    |
|                                       |                                                                                                    |
| Informações do sistema                |                                                                                                    |
| Chipset do sistema                    | Intel X58+ ICH10                                                                                                    |
| Largura do barramento de dados        | 64 bits                                                                                                    |
| Memória                               |                                                                                                    |
| Conectores do módulo de memória       | Seis                                                                                                    |
| Capacidades do módulo de memória      | 1 GB, 2 GB ou 4 GB                                                                                                    |
| Tipo de memória                       | DDR3 a 1066 MHz & 1333 MHz (Ambos ECC e não ECC)                                                                                                    |
| Memória mínima                        | 1 GB                                                                                                    |
| Memória máxima                        | 24 GB                                                                                                    |
|                                       |                                                                                                    |
| Vídeo                                 |                                                                                                    |
| Tipo de vídeo                         |                                                                                                    |
| Separado                              | Duas ranhuras de placa PCI Express 2.0x16<br>Nota: Suporte para opção de gráficos a todo o comprimento<br>e altura separada através da ranhura da placa gráfica PCIe<br>x16.                                                                                 |
| á e                                   |                                                                                                    |
|                                       |                                                                                                    |
| lipo de audio                         | Audio AD11984A incorporado                                                                                                    |
| Barramento de expansão                |                                                                                                    |
| Tipo de barramento                    | PCI 2.3<br>PCI Express 2.0 (PCIe-x16)<br>PCI Express 2.0 (PCIe-x1)<br>SATA 1.0 e 2.0<br>USB 2.0<br>eSATA                                                                                                    |
| Velocidade de barramento              | 133 MB/s (PCI)<br>Ranhura x1 bidireccional — 500 MB/s (PCI Express)<br>Ranhura x16 bidireccional — 8 GB/s (PCI Express)<br>1.5 Gbps e 3.0 Gbps (SATA)<br>alta velocidade de 480 Mbps, velocidade máxima de 12 Mbps,<br>baixa velocidade<br>de 1.2 Mbps (USB) |
| Conectores PCI                        |                                                                                                    |
| conectores                            | Dois                                                                                                    |
| tamanho do conector                   | 124 pinos                                                                                                    |
| largura de dados do conector (máxima) | 32 bits                                                                                                    |
| PCI Express x8                        |                                                                                                    |
| conector                              | Dois                                                                                                    |
| tamanho do conector                   | 98 pinos                                                                                                    |
| PCI Express x16                       |                                                                                                    |
| conector                              | Dois                                                                                                    |
| tamanho do conector                   | 164 pinos                                                                                                    |
|                                       |                                                                                                    |

Unidades

| Acessíveis externamente  | Um compartimento da unidade de 3.5 polegadas (FlexBay),<br>Dois compartimentos da unidade de 5,25 polegadas                                                                                                    |
|--------------------------|----------------------------------------------------------------------------------------------------|
| Acessíveis internamente  | Dois compartimentos de disco rígido SATA de 3,5 polegadas<br>Nota: A plataforma pode acomodar uma terceira e uma<br>quarta unidade de disco rígido de 3,5 polegadas na FlexBay<br>ou no compartimento da unidade óptica. (O suporte de 4<br>discos rígidos está limitado apenas à SATA, bem como<br>apenas a orientação da torre, o SAS está limitado a 3 discos<br>rígidos) |
| Dispositivos disponíveis | unidades de disco rígido SATA de 3.5 polegadas<br>SATA DVD, SATA CD-RW/DVD Combo, SATA DVD-/-RW, SATA<br>BD Combo (Blu-Ray apenas para reprodução), SATA Blu-ray<br>R/W<br>Um leitor de cartões multimédia USB de 3,5 polegadas com<br>Bluetooth®<br>Unidade de disquetes USB interna                                                                                        |

| Conectores                                |   |                                                                                                    |
|-------------------------------------------|---|----------------------------------------------------------------------------------------------------|
| Conectores externos:                      |   |                                                                                                    |
| Vídeo                                     |   | (Dependendo da placa de vídeo)<br>Conector DVI<br>Porta do ecrã                                                                                                  |
| Adaptador de rede                         |   | conector RJ-45                                                                                                    |
| USB                                       |   | Compatível com USB 2.0, suporta carga constante de 2.0 A<br>para fornecer energia a dispositivos USB:<br>Dois conectores internos<br>Dois à frente<br>Seis atrás |
| Áudio                                     |   | Dois conectores para entrada de linha e saída de linha<br>Dois conectores de painel frontal para auscultadores e<br>microfone                                    |
| Série                                     |   | Um conector de 9 pinos; compatíveis com 16550C                                                                                                    |
| PS/2                                      |   | Dois conectores mini-DIN de 6 pinos                                                                                                    |
| IEEE 1394a                                |   | Um conector de 6 pinos do painel frontal (com placa opcional)                                                                                                    |
| Conectores da placa do sistema:           |   |                                                                                                    |
| Serial ATA                                |   | sete conectores de 7 pinos                                                                                                    |
| Dispositivo USB interno                   |   | Um conector de 10 pinos                                                                                                    |
| Ventoinha do processador                  |   | Um conector de 4 pinos                                                                                                    |
| Ventoinha do chassis                      |   | Um conector de 3 pinos                                                                                                    |
| Ventilador da caixa do disco rígido       |   | Um conector de 3 pinos                                                                                                    |
| PCI 2.3                                   |   | Dois conectores de 124 pinos                                                                                                    |
| PCI Express x8                            |   | Dois conectores de 98 pinos                                                                                                    |
| PCI Express x16                           |   | Dois conectores de 164 pinos                                                                                                    |
| Controlo do painel frontal (USB incluído) |   | Um conector de 40 pinos                                                                                                    |
| Áudio de alta definição no painel frontal |   | Um conector de 10 pinos                                                                                                    |
| Processador                               |   | Um conector de 1366 pinos                                                                                                    |
| Memória                                   |   | Seis conectores de 240 pinos                                                                                                    |
| Potência do processador                   |   | Um conector de 8 pinos                                                                                                    |
| Alimentação                               |   | Um conector de 24 pinos                                                                                                    |
|                                           |   |                                                                                                    |
| Controlos e luzes                         |   |                                                                                                    |
| Parte trontal do computador:              |   |                                                                                                    |
| Botäo de alimentação                      | В | otão de premir                                                                                                    |

| Luz de alimentação                                                                                                    | Luz âmbar. Uma luz âmbar fixa indica um problema com um<br>dispositivo instalado; uma luz âmbar intermitente indica um<br>problema de alimentação interno.<br>Luz verde. Luz verde a piscar em estado de suspensão; verde<br>fixa para estado de ligar.                                                               |
|----------------------------------------------------------------------------------------------------|----------------------------------------------------------------------------------------------------|
| Luz de actividade da unidade                                                                                                    | Luz verde. Luz verde intermitente indica que o computador está<br>a ler ou a escrever dados no disco rígido SATA ou num CD/DVD.                                                                                                    |
| Luz de ligação à rede                                                                                                    | Luz verde. Verde fixo indica uma ligação a uma rede activa<br>Apagado (sem luz). O sistema não está ligado a uma rede                                                                                                    |
| Parte posterior do computador:                                                                                                    |                                                                                                    |
| Luz de integridade da ligação (em adaptador<br>de rede integrado)                                                                     | Verde. Existe uma boa ligação de 10Mbs entre a rede e o<br>computador.<br>Cor-de-laranja. Existe uma boa ligação de 100Mbs entre a rede e<br>o computador.<br>Amarelo. Existe uma boa ligação de 1000Mbs entre a rede e o<br>computador.<br>Apagada. O computador não consegue detectar uma ligação<br>física à rede. |
| Luz de actividade de rede (em adaptador de rede integrado)                                                                            | Luz amarela intermitente                                                                                                    |
| Alimentação                                                                                                    |                                                                                                    |
| Fonte de alimentação CC:                                                                                                    |                                                                                                    |
| Potência                                                                                                    | 525 W                                                                                                    |
| Dissipação máxima de calor (MHD)                                                                                                    | 1194 BTU/hr                                                                                                    |
| Tensão                                                                                                    | 115/230 VCA, 50/60 Hz, 6,0/3,0 A                                                                                                    |
| Bateria de célula tipo moeda                                                                                                    | pilha de lítio CR2032 de 3 V                                                                                                    |
| Características físicas                                                                                                    |                                                                                                    |
| Altura                                                                                                    | 44,8 cm                                                                                                    |
| Largura                                                                                                    | 17,2 cm                                                                                                    |
| Profundidade                                                                                                    | 46,8 cm                                                                                                    |
| Peso                                                                                                    | 17,3 kg                                                                                                    |
| Ambiente                                                                                                    |                                                                                                    |
| Amplitude térmica:                                                                                                    |                                                                                                    |
| Funcionamento                                                                                                    | 10° a 35°C                                                                                                    |
| Armazenamento                                                                                                    | -40° a 65°C                                                                                                    |
| Humidade relativa (máxima):                                                                                                    | 20% a 80% (sem condensação)                                                                                                    |
| Vibração máxima (utilizando um espectro de vibração<br>aleatória que simula o ambiente do utilizador):                                |                                                                                                    |
| Funcionamento                                                                                                    | 5 a 350 Hz a 0,0002 G2/Hz                                                                                                    |
| Armazenamento                                                                                                    | 5 a 500 Hz, 0,001 a 0,01 G2/Hz                                                                                                    |
| Choque máximo (medido com a unidade disco rígido na posição "head-parked" (posição de repouso) e um impulso semi-sinusoidal de 2 ms): |                                                                                                    |
| Funcionamento                                                                                                    | 40 G +/- 5% com duração de impulso de 2 ms +/- 10%<br>(equivalente a 51 cm/seg [20 pol./seg])                                                                                                    |
| Armazenamento                                                                                                    | 105 G +/- 5% com duração de impulso de 2 ms +/- 10%<br>(equivalente a 127 cm/seg [50 pol./seg])                                                                                                    |
| Altitude (máxima):                                                                                                    |                                                                                                    |
| Funcionamento                                                                                                    | -15,2 a 3048 m                                                                                                    |
| Armazenamento                                                                                                    | -15,2 a 10,668 m                                                                                                    |
| Nível de contaminação pelo ar                                                                                                    | G2 ou inferior, conforme definido pela ISA-S71.04-1985                                                                                                    |

## **Bateria**

Manual de serviço Dell™ Precision™ T3500

ADVERTÊNCIA: Antes de trabalhar no interior do computador, leia as informações de segurança fornecidas com o mesmo. Para obter informações adicionais sobre melhores práticas de segurança, consulte a página inicial de Conformidade regulamentar em <a href="http://www.dell.com/regulatory\_compliance">www.dell.com/regulatory\_compliance</a>.

## Retirar a bateria

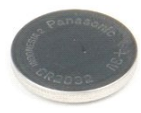

- Siga os procedimentos indicados em <u>Antes de trabalhar no interior do computador</u>.
  Retire a <u>tampa</u> do computador.
  Levante o tabuleiro do <u>disco rígido</u>.

💋 NOTA: A cobertura do módulo de memória foi retirada para aumentar a visibilidade para o seguinte procedimento.

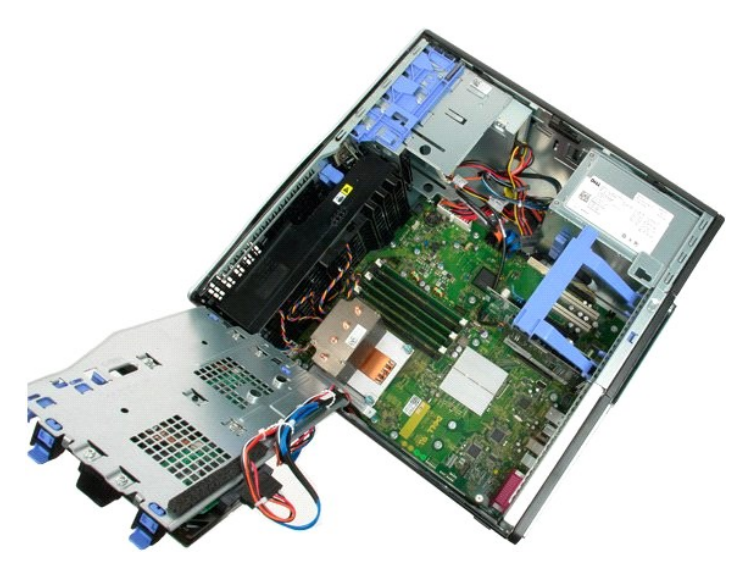

4. Utilize uma chave de parafusos pequena ou um instrumento aguçado para empurrar a patilha de libertação da pilha tipo moeda.

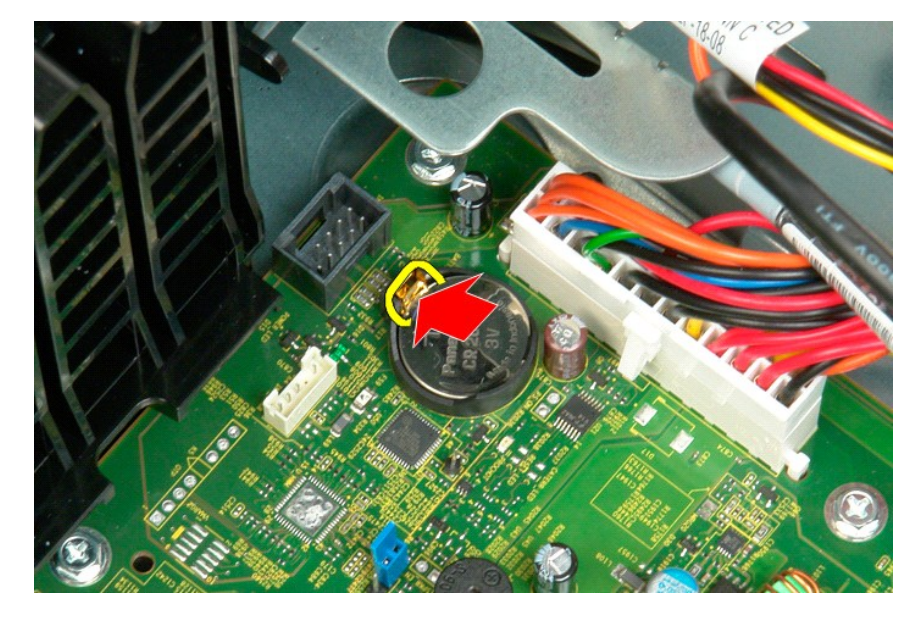

5. Remova a bateria tipo moeda do computador.

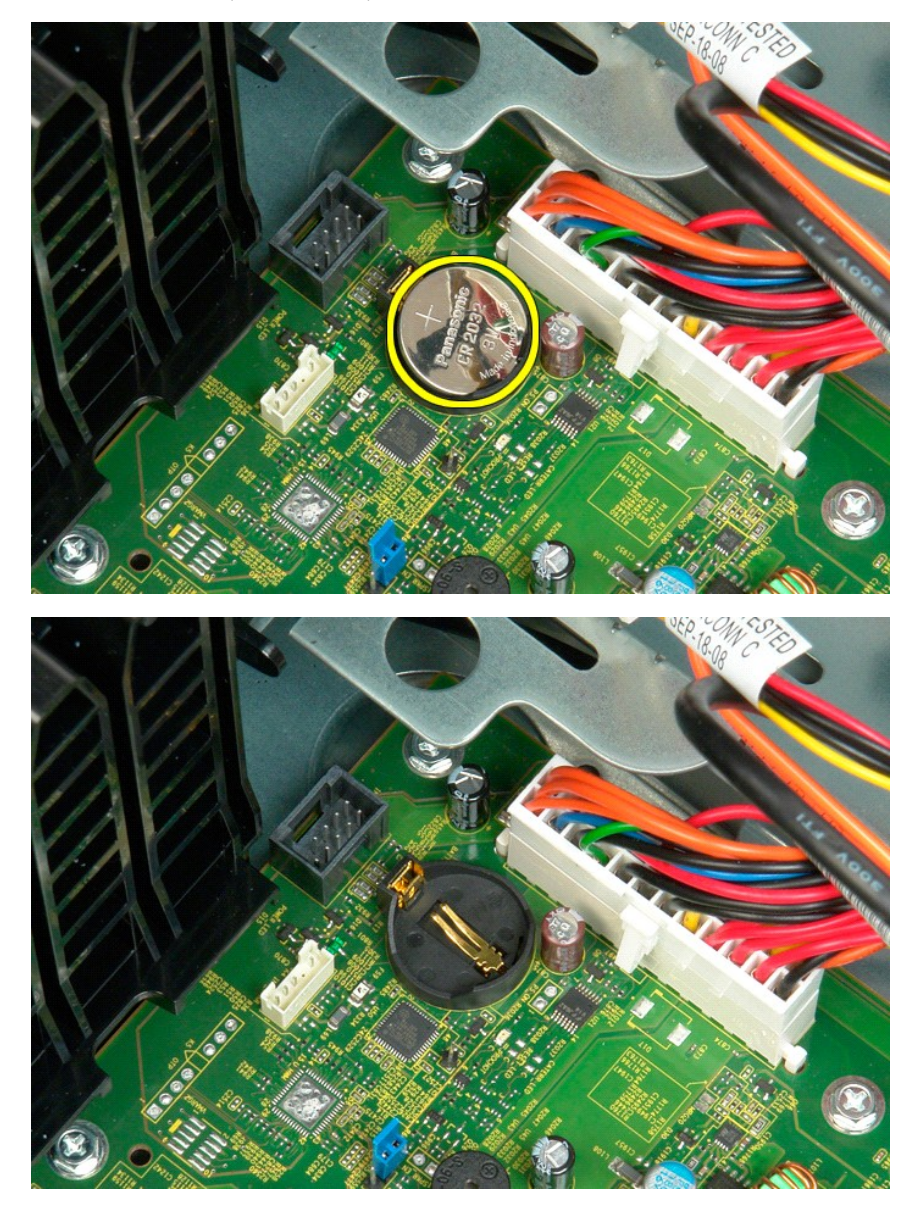

## Tampa

Manual de Serviço Dell™ Precision™ T3500

ADVERTÊNCIA: Antes de trabalhar no interior do computador, leia as informações de segurança fornecidas com o mesmo. Para obter informações adicionais sobre melhores práticas de segurança, consulte a página inicial de Conformidade regulamentar em <a href="http://www.dell.com/regulatory\_compliance">www.dell.com/regulatory\_compliance</a>.

## Retirar a tampa

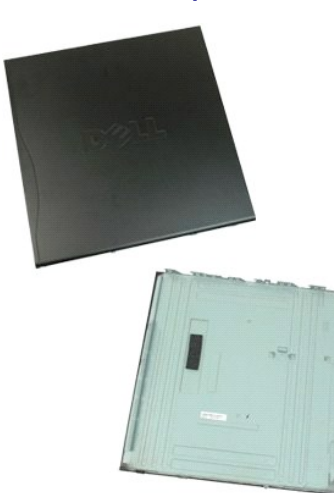

1. Siga os procedimentos indicados em Antes de trabalhar no interior do computador.

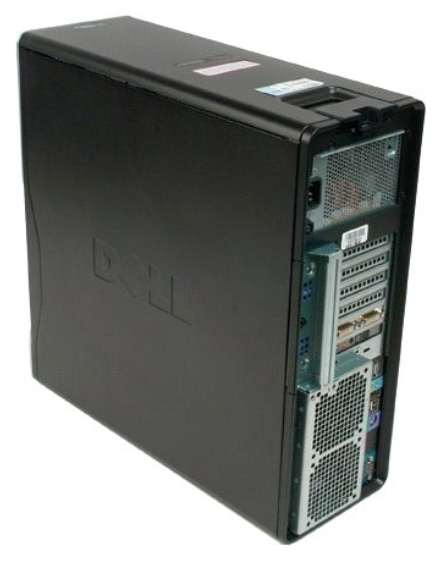

2. Puxe o trinco de libertação da tampa em direcção à parte de trás do computador.

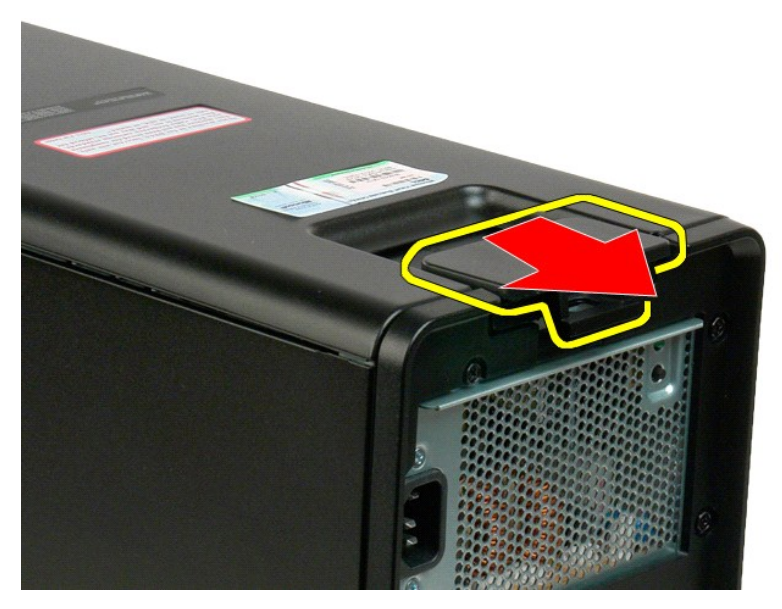

3. Rode a tampa afastando-a do computador e retirando a tampa.

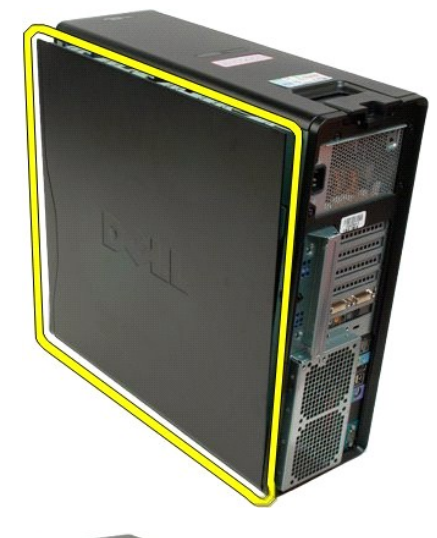

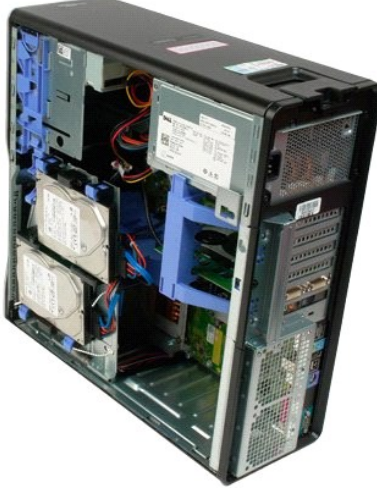

#### Moldura das unidades Manual de serviço Dell™ Precision™ T3500

ADVERTÊNCIA: Antes de trabalhar no interior do computador, leia as informações de segurança fornecidas com o mesmo. Para obter informações adicionais sobre melhores práticas de segurança, consulte a página inicial de Conformidade regulamentar em <a href="http://www.dell.com/regulatory\_compliance">www.dell.com/regulatory\_compliance</a>.

## Remover a moldura das unidades

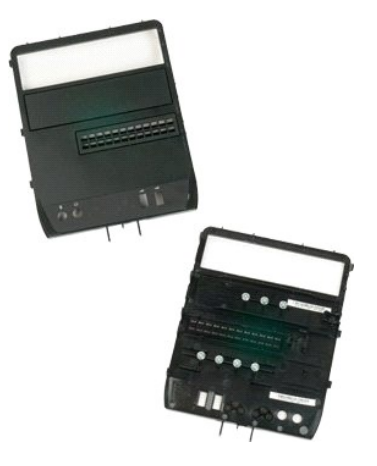

- Siga os procedimentos indicados em <u>Antes de trabalhar no interior do computador</u>.
  Retire a <u>tampa</u> do computador.
  Retire a <u>moldura dianteira</u>.

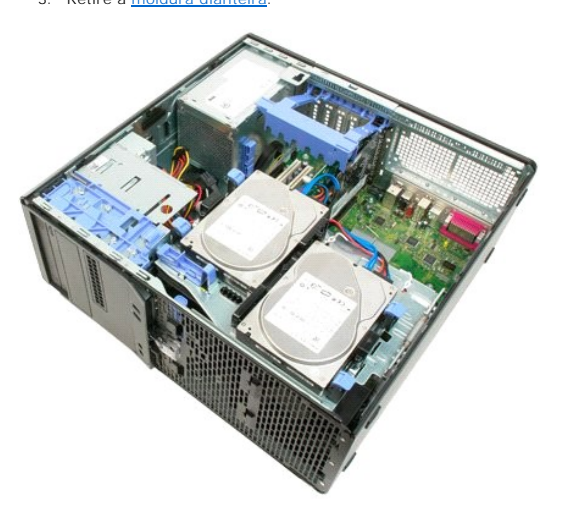

4. Empurre a alavanca de chapa deslizante para baixo para soltar a moldura das unidades.

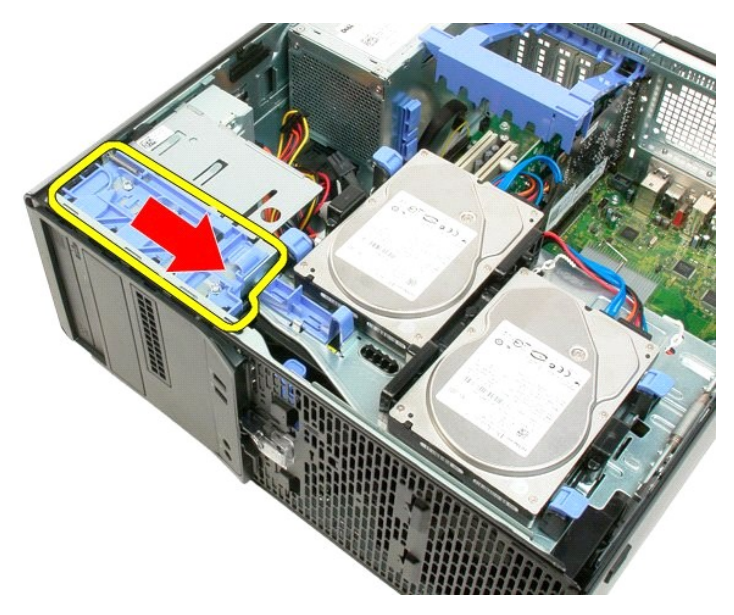

5. Incline a moldura das unidades afastando-a da parte frontal do computador.

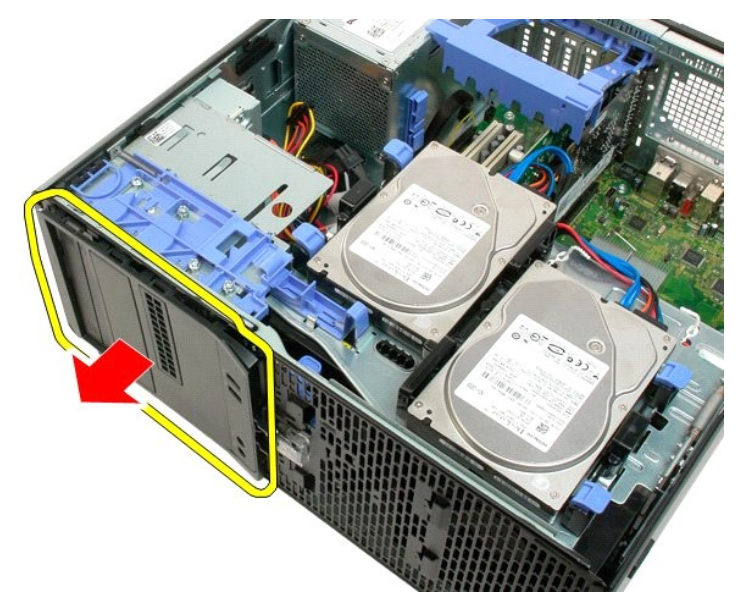

6. Retire a moldura das unidades do computador.

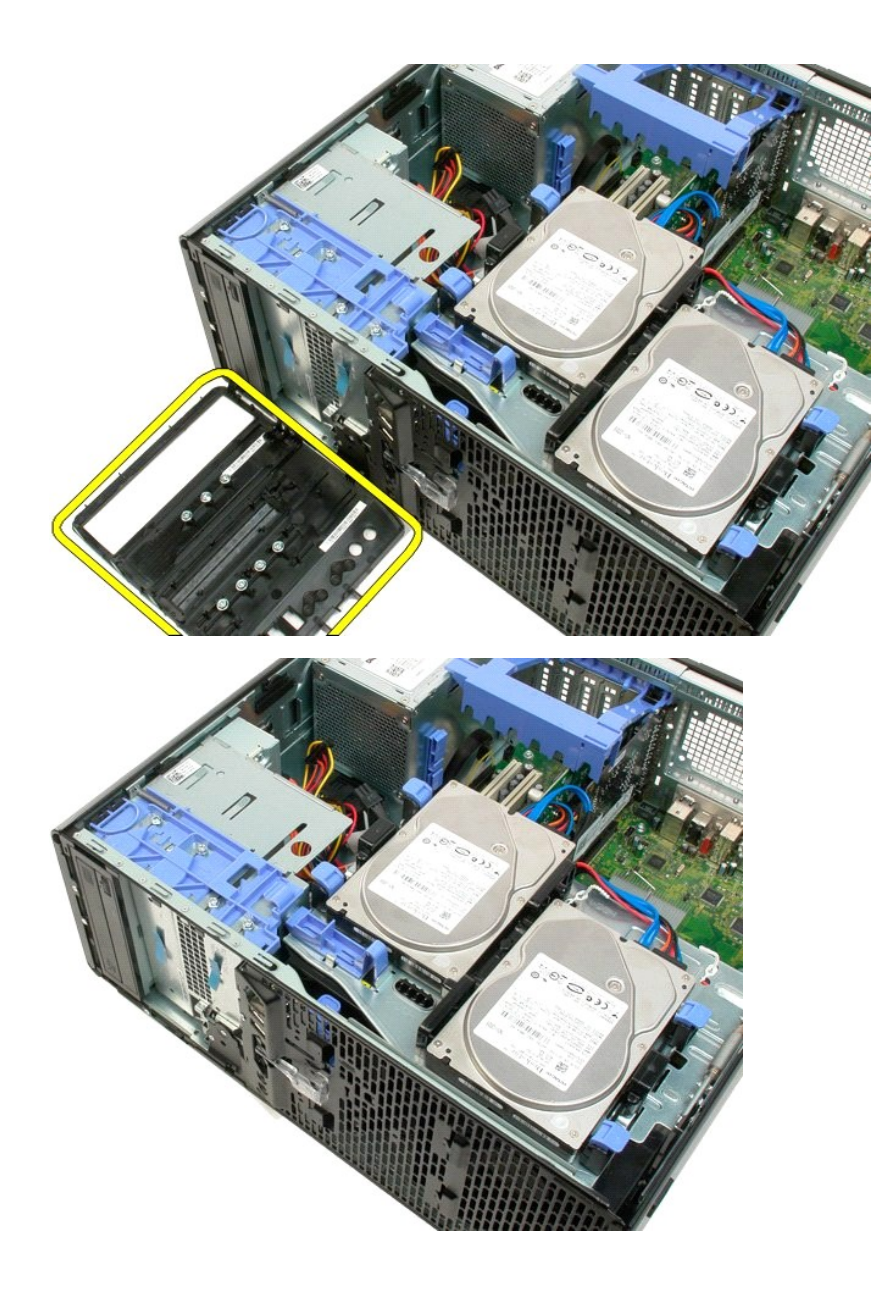

## Moldura Frontal

Manual de serviço Dell™ Precision™ T3500

ADVERTÊNCIA: Antes de trabalhar no interior do computador, leia as informações de segurança fornecidas com o mesmo. Para obter informações adicionais sobre melhores práticas de segurança, consulte a página inicial de Conformidade regulamentar em <a href="http://www.dell.com/regulatory\_compliance">www.dell.com/regulatory\_compliance</a>.

## **Retirar o painel frontal**

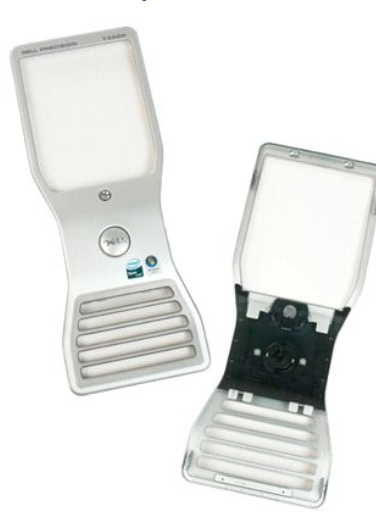

Siga os procedimentos indicados em <u>Antes de trabalhar no interior do computador</u>.
 Retire a <u>tampa</u> do computador.

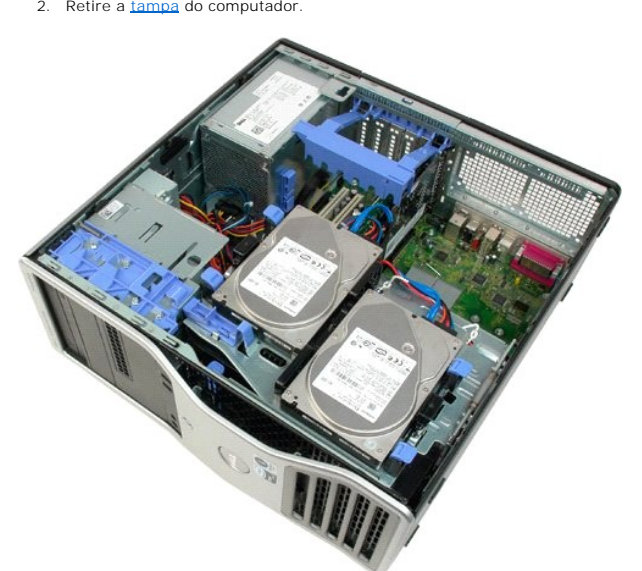

3. Enquanto prime a patilha de libertação para baixo (1) faça deslizar a moldura em direcção à parte superior do computador (2).

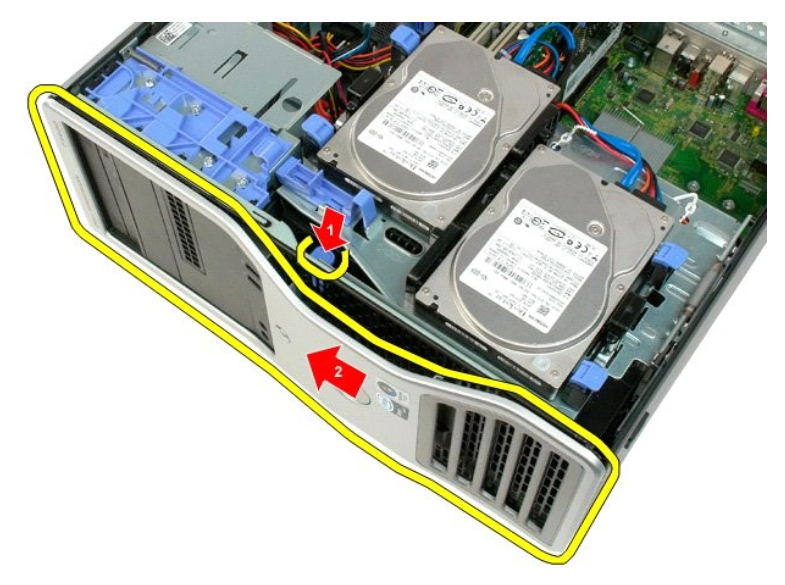

4. Retire a moldura da parte da frente do computador.

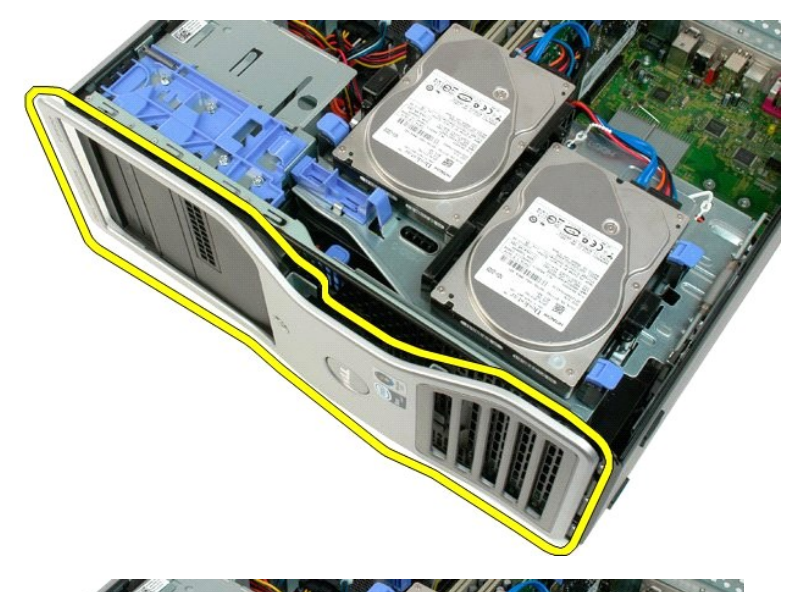

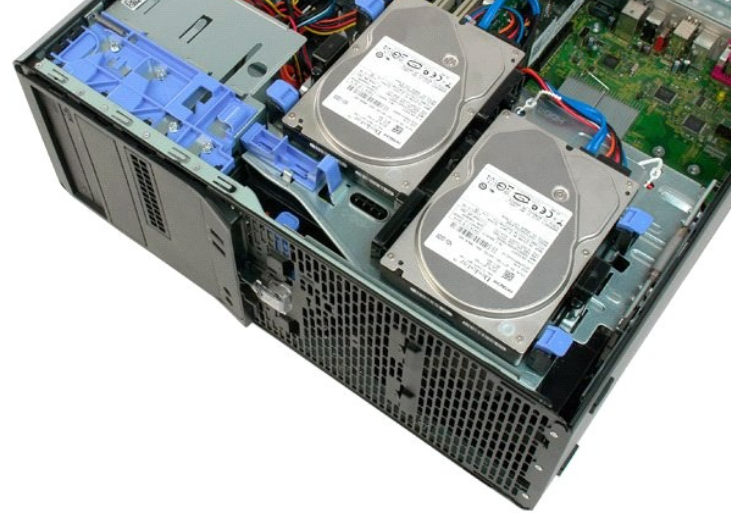

## Conjunto da ventoinha frontal Manual de serviço Dell™ Precision™ T3500

ADVERTÊNCIA: Antes de trabalhar no interior do computador, leia as informações de segurança fornecidas com o mesmo. Para obter informações adicionais sobre melhores práticas de segurança, consulte a página inicial de Conformidade regulamentar em <a href="http://www.dell.com/regulatory\_compliance">www.dell.com/regulatory\_compliance</a>.

## Retirar o conjunto da ventoinha frontal

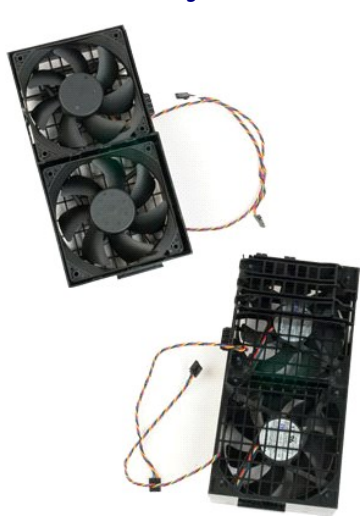

- 1. 2. 3.
- Siga os procedimentos indicados em <u>Antes de trabalhar no interior do computador</u>. Retire a <u>tampa</u> do computador. Levante o tabuleiro do disco rígido: a. Empurre e segure a patilha de libertação azul nessa posição em direcção ao fundo do computador.

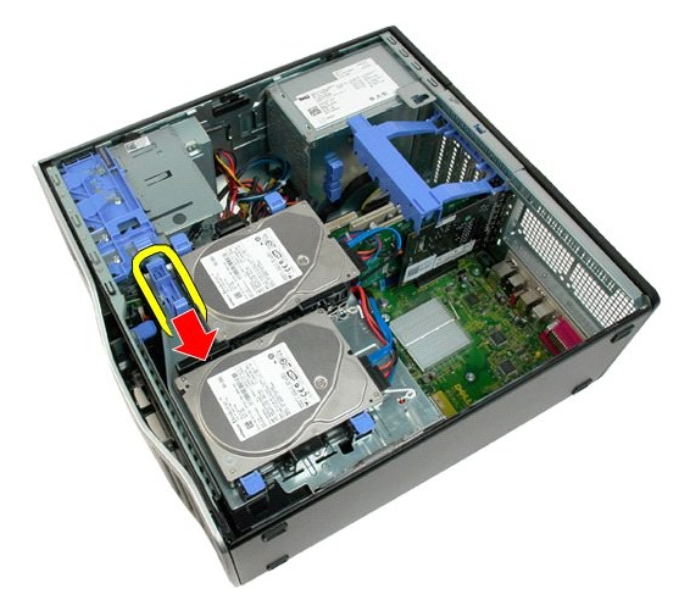

b. Levante o tabuleiro do disco rígido nas dobradiças.

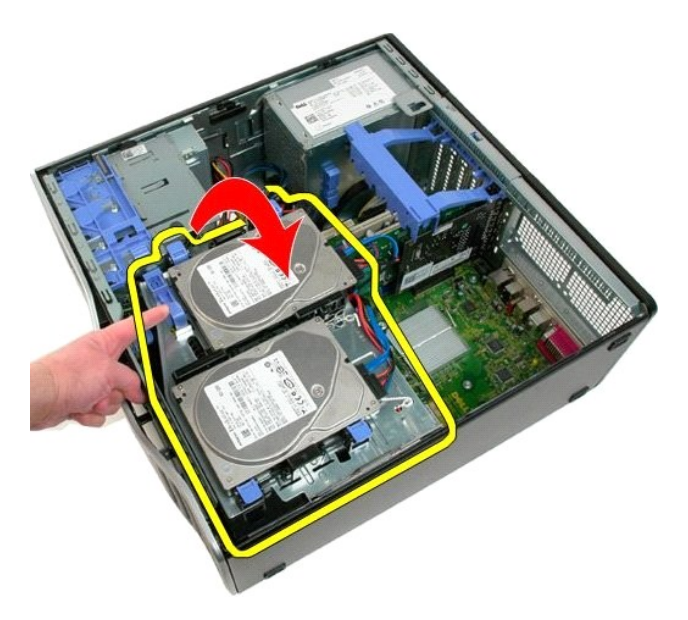

4. Retire a cobertura do módulo de memória.

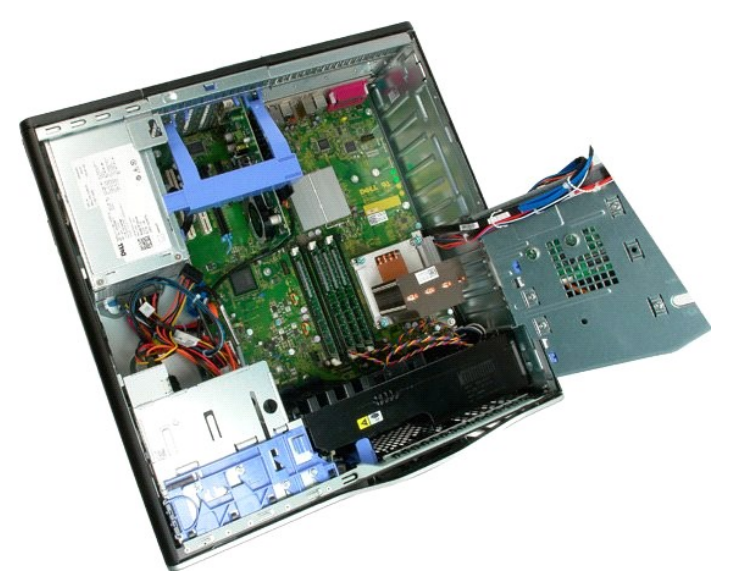

5. Desligue os dois cabos da ventoinha da placa de sistema.

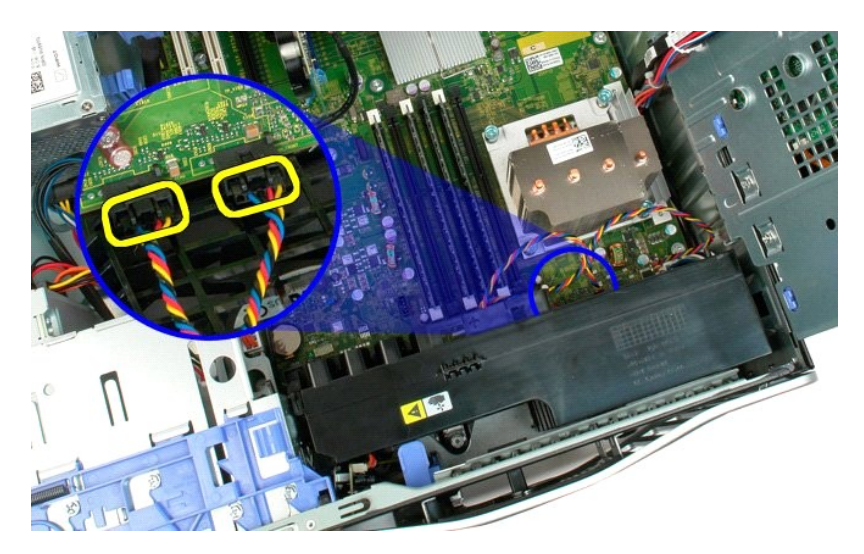

6. Retire o parafuso que fixa o conjunto dianteiro da ventoinha ao computador.

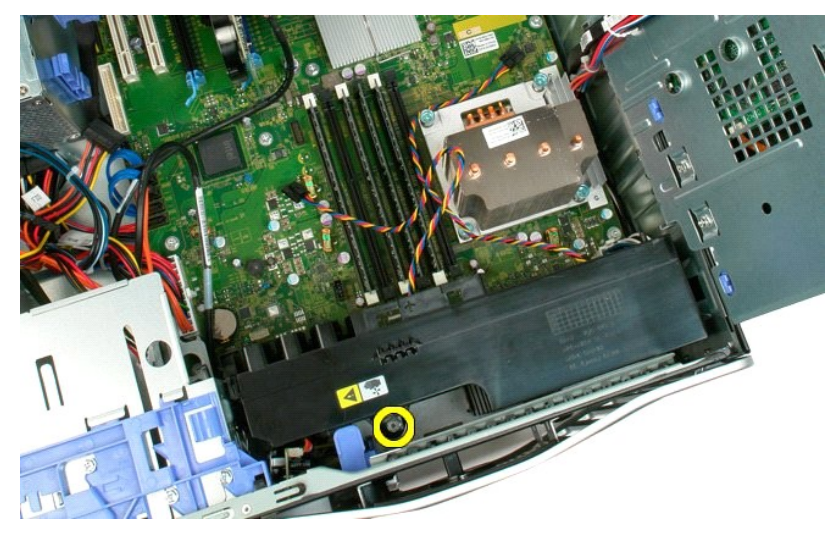

7. Levante o conjunto dianteiro da ventoinha a direito para cima e remova-o do computador.

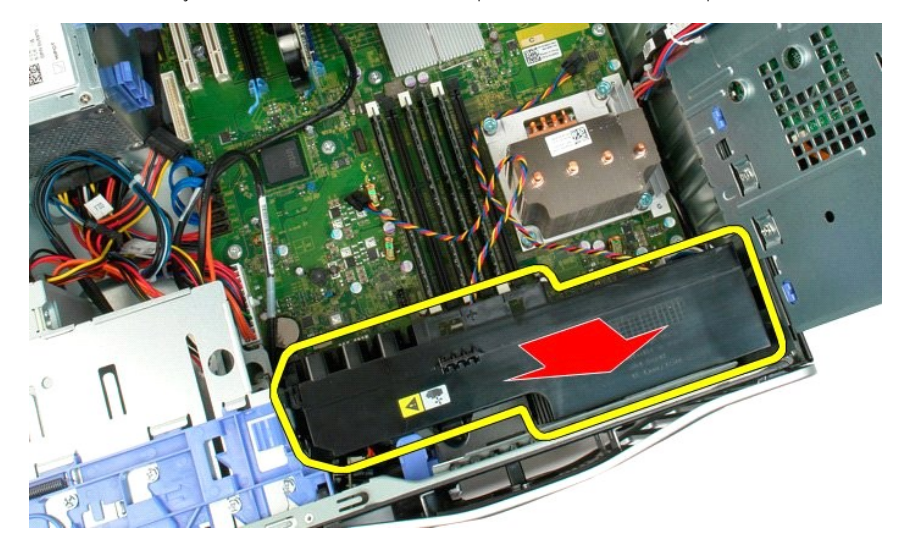

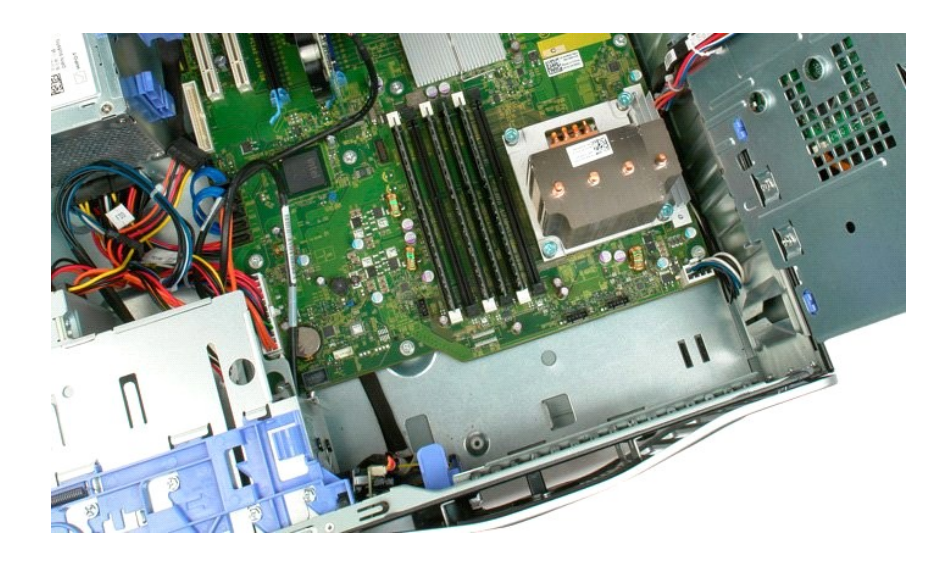

## Unidade de disquetes

- Manual de Serviço Dell Precision™ T3500
- ADVERTÊNCIA: Antes de trabalhar no computador, leia as informações de segurança fornecidas com o computador. Para obter mais informações sobre outras práticas de segurança, consulte a página sobre conformidade legal Regulatory Compliance em www.dell.com/regulatory\_compliance.  $\wedge$

### Retirar a unidade de disquetes

- Siga os procedimentos na secção Antes de trabalhar no interior do computador. 1.
- Retire a <u>tampa</u> do computador. Retire a <u>moldura frontal</u>. 2. 3.
- 4. Retire a moldura das unidades 5.
- Carregue na alavanca da placa deslizante para soltar a unidade de disquetes. Carregue na alavanca da placa deslizante para soltar a unidade de disquetes. Retire a unidade de disquetes do computador.
- 6. 7.

## Voltar a colocar a unidade de disquetes

- Siga os procedimentos na secção <u>Antes de trabalhar no interior do computador</u>. Retire a <u>tampa</u> do computador. 1.
- 2. 3. 4. 5.
- Retire a moldura frontal
- Retire a moldura doita;
  Retire a moldura das unidades.
  Ligue os cabos de alimentação e de dados na parte posterior da unidade de disquetes.
  Carregue na alavanca da placa deslizante para fixar a unidade de disquetes no computador.
  Coloque a unidade de disquetes no computador.

## Unidades de disco rígido Manual de serviço Dell™ Precision™ T3500

ADVERTÊNCIA: Antes de trabalhar no interior do computador, leia as informações de segurança fornecidas com o mesmo. Para obter informações adicionais sobre melhores práticas de segurança, consulte a página inicial de Conformidade regulamentar em <a href="http://www.dell.com/regulatory\_compliance">www.dell.com/regulatory\_compliance</a>.

## Retirar as unidades de disco rígido

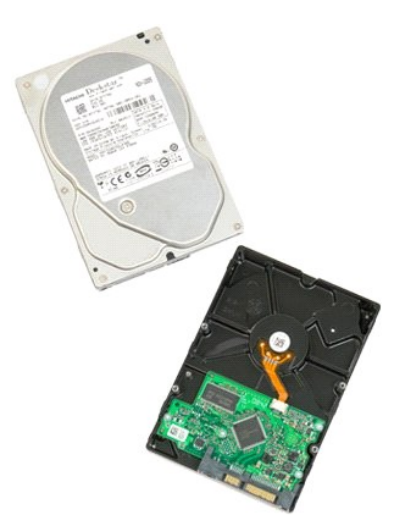

- Siga os procedimentos indicados em <u>Antes de trabalhar no interior do computador</u>.
  Retire a <u>tampa</u> do computador.

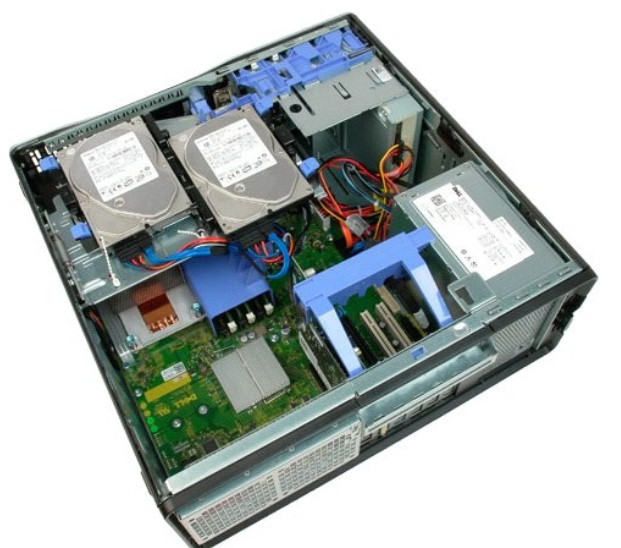

3. Desligue o cabo de alimentação e de dados da primeira unidade de disco rígido.

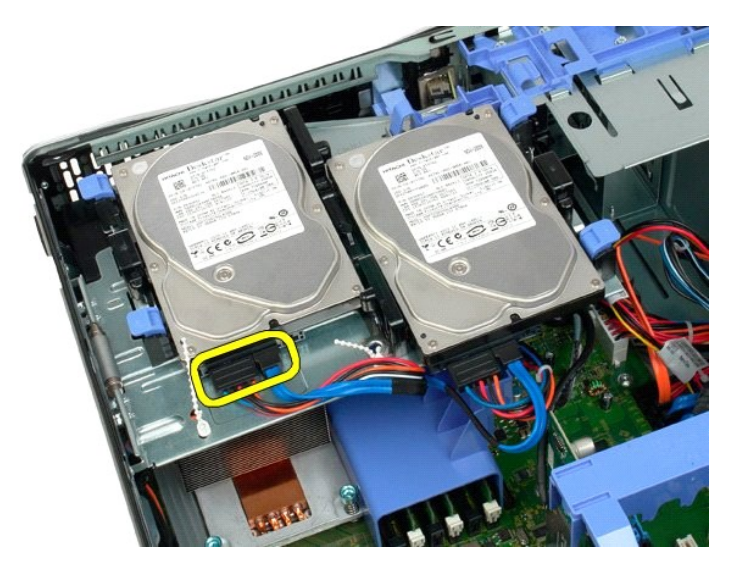

4. Levante as duas patilhas de libertação no primeiro disco rígido.

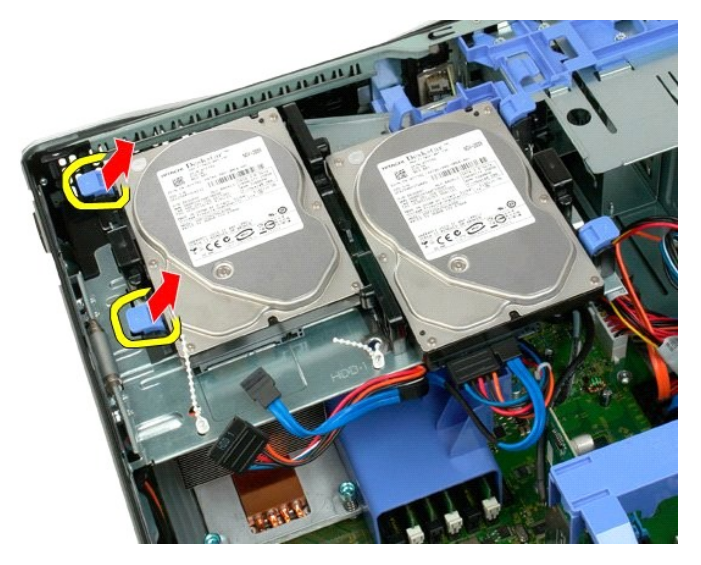

5. Aperte as duas patilhas de libertação em direcção uma à outra e mantenha-as assim.

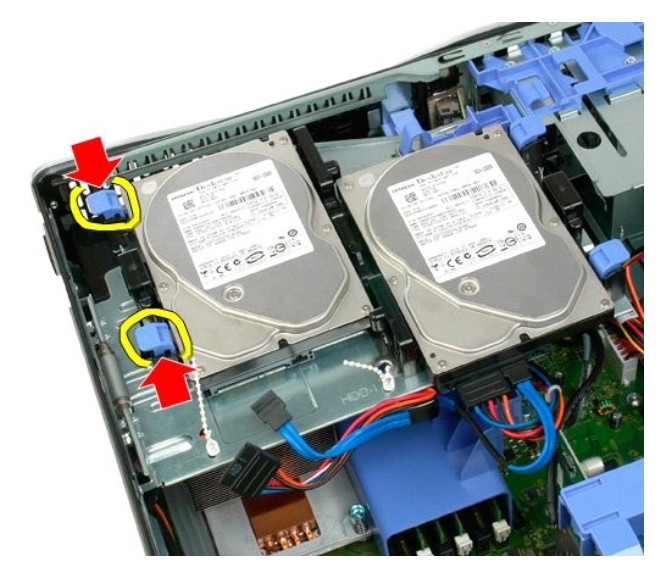

6. Incline a unidade de disco rígido afastando-a das patilhas de libertação.

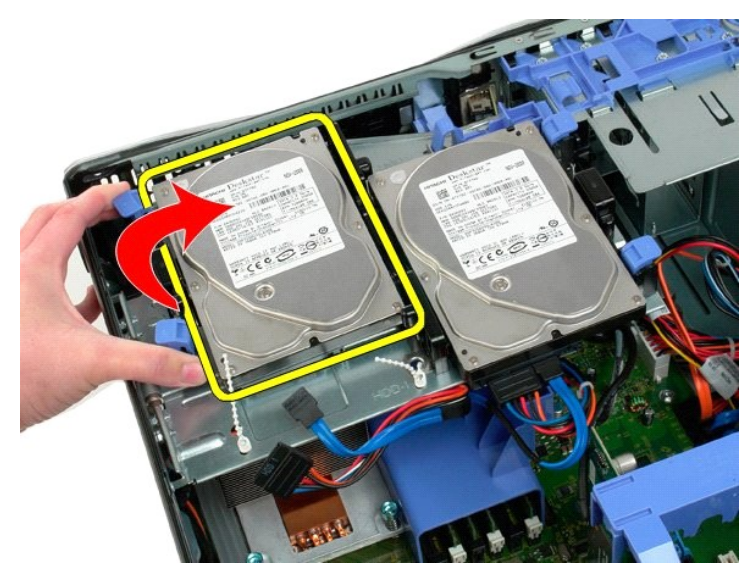

7. Retire em ângulo o primeiro disco rígido do computador.

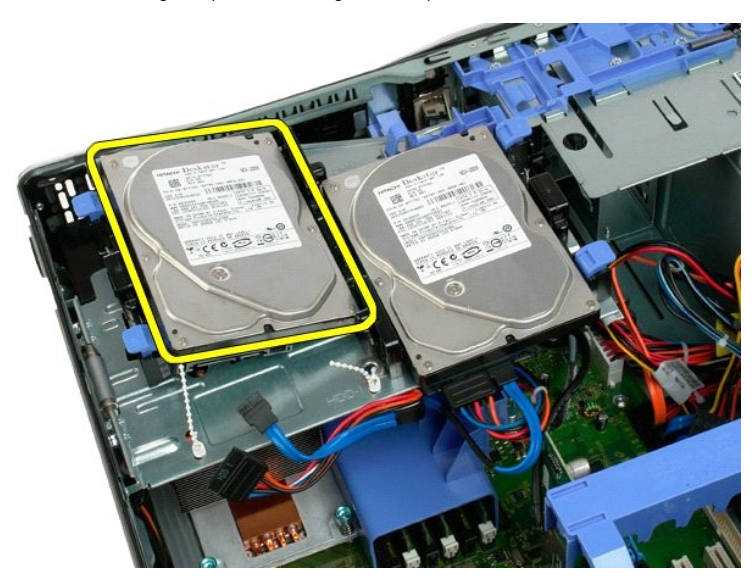

8. Repita o processo com a segunda unidade de disco rígido.

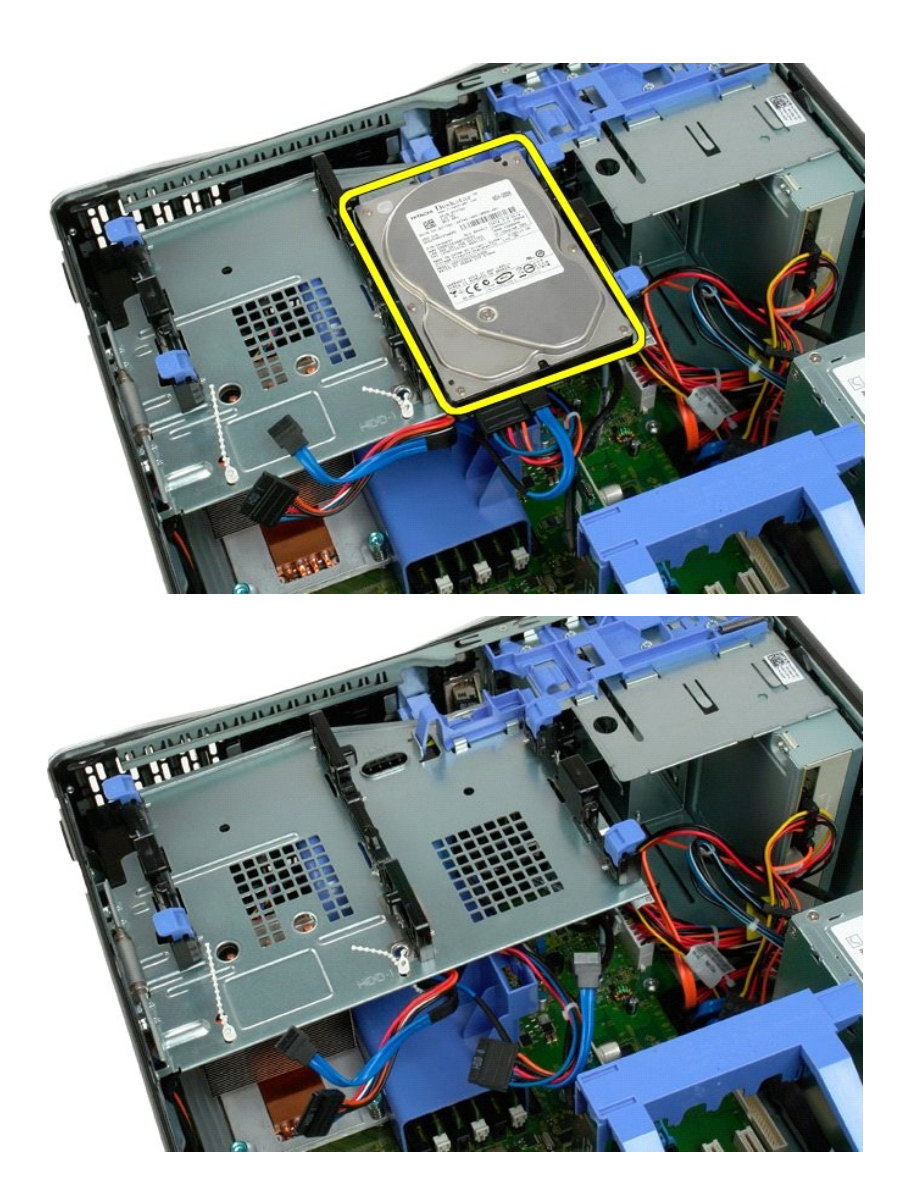

# Tabuleiro de disco rígido Manual de serviço Dell™ Precision™ T3500

ADVERTÊNCIA: Antes de trabalhar no interior do computador, leia as informações de segurança fornecidas com o mesmo. Para obter informações adicionais sobre melhores práticas de segurança, consulte a página inicial de Conformidade regulamentar em <a href="http://www.dell.com/regulatory\_compliance">www.dell.com/regulatory\_compliance</a>.

## Retirar o tabuleiro de disco rígido

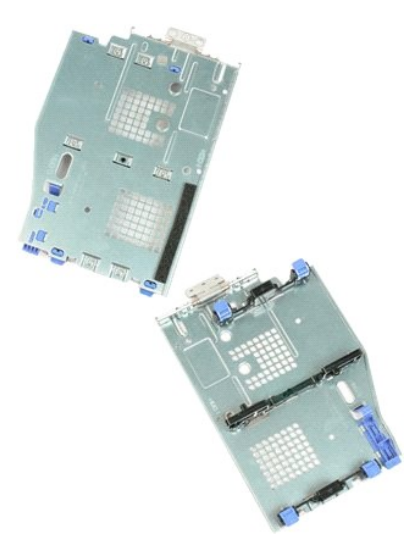

- Siga os procedimentos indicados em <u>Antes de trabalhar no interior do computador</u>. Retire a <u>tampa</u> do computador. Retire as <u>unidades de disco rígido</u> do tabuleiro de disco rígido. Abra os atilhos de plástico que prendem os cabos da unidade de disco rígido.
- 1. 2. 3. 4.

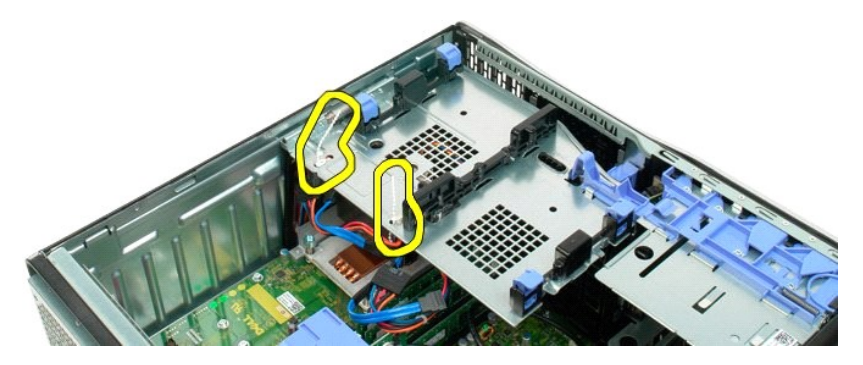

- 5. Levante o tabuleiro do disco rígido:
  - a. Empurre a patilha de libertação azul em direcção ao fundo do computador.
    b. Levante o tabuleiro de disco rígido para cima nas dobradiças.

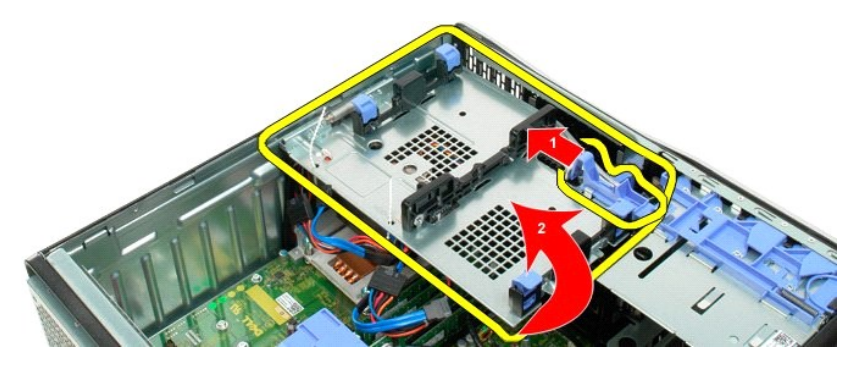

6. Continue a soltar os cabos do disco rígido dos atilhos de plástico no fundo do tabuleiro de disco rígido.

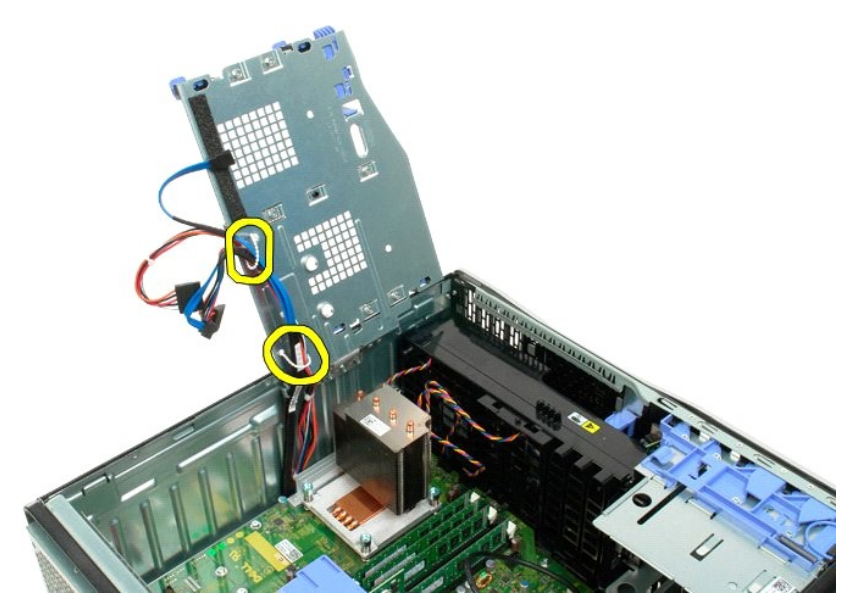

7. Retire os três parafusos que fixam o tabuleiro da unidade de disco rígido ao computador.

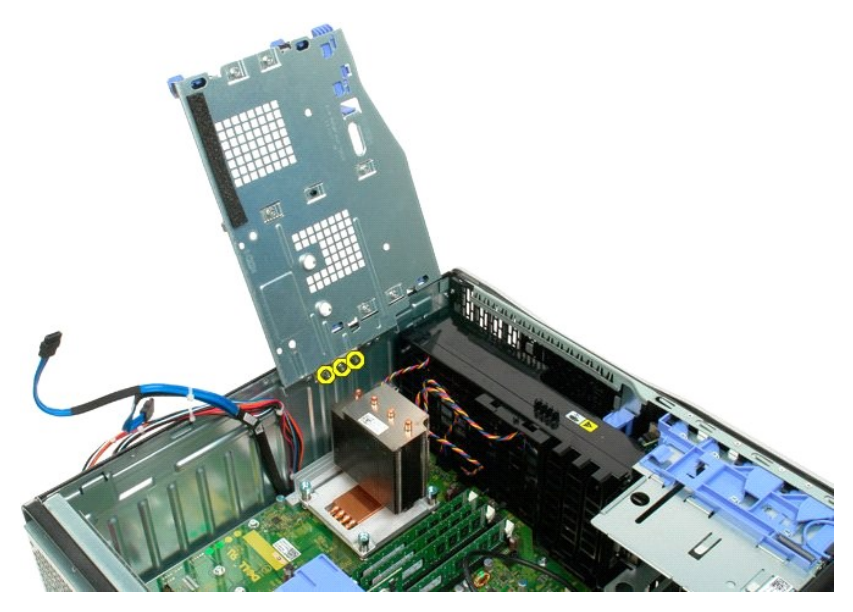

8. Retire o tabuleiro da unidade de disco rígido ao computador.
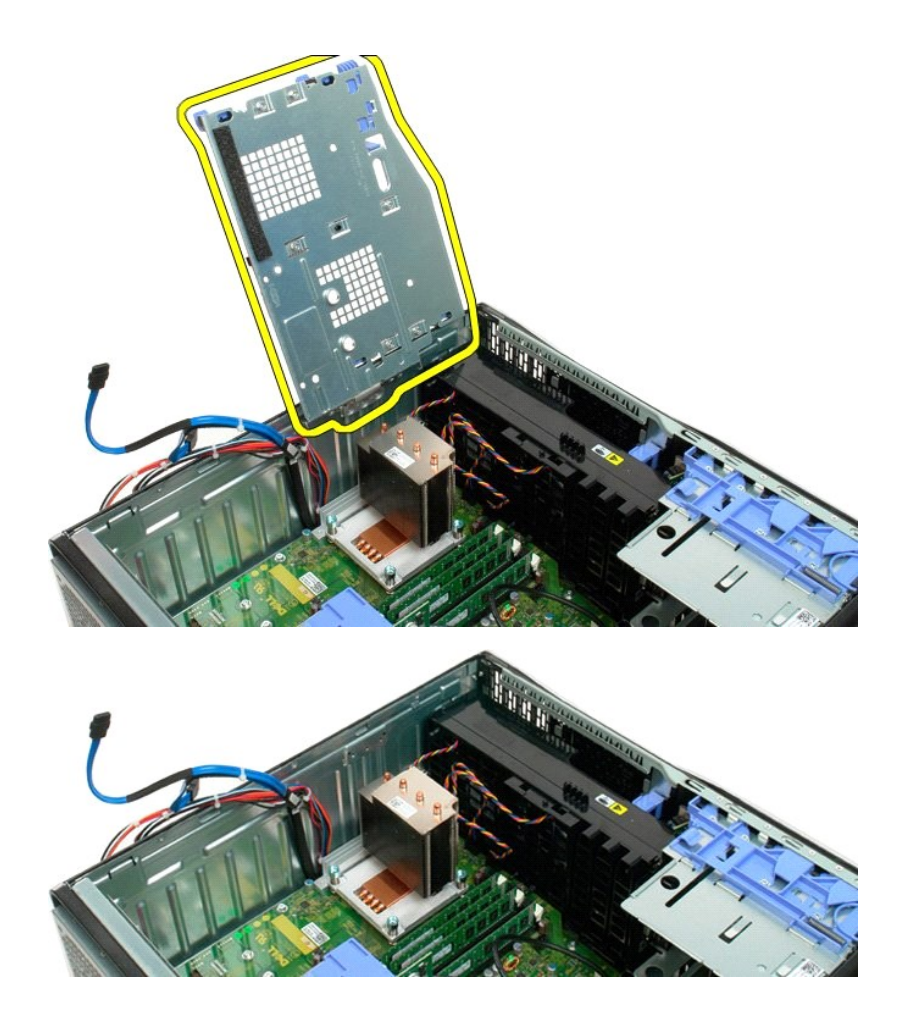

# Interruptor de intrusão do chassi

Manual de Serviço Dell Precision™ T3500

ADVERTÊNCIA: Antes de trabalhar no computador, leia as informações de segurança fornecidas com o computador. Para obter mais informações sobre outras práticas de segurança, consulte a página sobre conformidade legal Regulatory Compliance em www.dell.com/regulatory\_compliance.  $\wedge$ 

## Retirar o interruptor de intrusão do chassi

- Siga os procedimentos na secção Antes de trabalhar no interior do computador. 1.
- Retire a <u>tampa</u> do conjunto de fixação da placa de expansão para fora do chassi (consulte o Passo 3, Retirar a <u>placa de expansão</u>). 2. 3.
- Desligue o cabo do interruptor de intrusão da placa de sistema.
   Faça deslizar o interruptor de intrusão em direcção à parte central do computador.
   Retire o interruptor de intrusão do computador.

## Voltar a colocar o interruptor de intrusão do chassi

- Siga os procedimentos na secção Antes de trabalhar no interior do computador. 1.
- Sigo os procedimentos na secção <u>Antes de trabalmar no interior do computadol</u>.
   Retire a <u>tampa</u> do computador.
   Levante o braço do conjunto de fixação da placa de expansão para fora do chassi (consulte o Passo 3, Retirar a <u>placa de expansão</u>).
   Ligue o cabo do interruptor de intrusão a placa de estema.
   Faça deslizar o interruptor de intrusão em direcção à parte central do computador.
   Coloque o interruptor de intrusão no computador.

## Cabo de dados de E/S Manual de Serviço Dell Precision™ T3500

ADVERTÊNCIA: Antes de trabalhar no computador, leia as informações de segurança fornecidas com o computador. Para obter mais informações sobre outras práticas de segurança, consulte a página sobre conformidade legal Regulatory Compliance em www.dell.com/regulatory\_compliance.

## Retirar o cabo de dados de E/S

- Siga os procedimentos na secção Antes de trabalhar no interior do computador. 1.

- Siga os procedimentos na secção <u>Antes de trabain</u>
   Retire a <u>tampa</u> do computador.
   Levante a <u>bandeia da unidade de disco rígido</u>.
   Retire a <u>cobertura do módulo de memória</u>.
   Retire o <u>conjunto da ventoinha frontal</u>.
   Desligue o cabo de dados de E/S do painel de E/S.

# Voltar a colocar o cabo de dados de E/S

- Siga os procedimentos na secção <u>Antes de trabi</u>
   Retire a <u>tampa</u> do computador.
   Levante a <u>bandeia da unidade de disco rígido</u>.
   Retire a <u>cobertura do módulo de memória</u>.
   Retire o <u>conjunto da ventoinha frontal</u>.
   Ligue o cabo de dados de E/S ao painel de E/S. Siga os procedimentos na secção Antes de trabalhar no interior do computador.

### Painel E/S Manual de serviço Dell™ Precision™ T3500

ADVERTÊNCIA: Antes de trabalhar no interior do computador, leia as informações de segurança fornecidas com o mesmo. Para obter informações adicionais sobre melhores práticas de segurança, consulte a página inicial de Conformidade regulamentar em <a href="http://www.dell.com/regulatory\_compliance">www.dell.com/regulatory\_compliance</a>.

# Remover o painel E/S

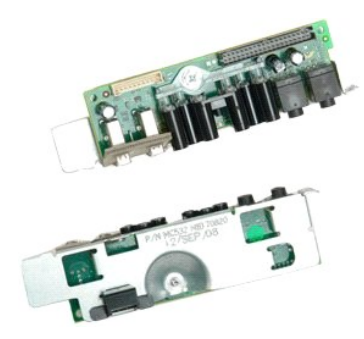

- Siga os procedimentos indicados em <u>Antes de trabalhar no interior do computador</u>. Retire a <u>tampa</u> do computador. Levante o <u>tabuleiro do disco rígido</u>. Retire a <u>cobertura do módulo de memória</u>. Retire o <u>conjunto da ventoinha frontal</u>.
- 1. 2. 3. 4. 5.

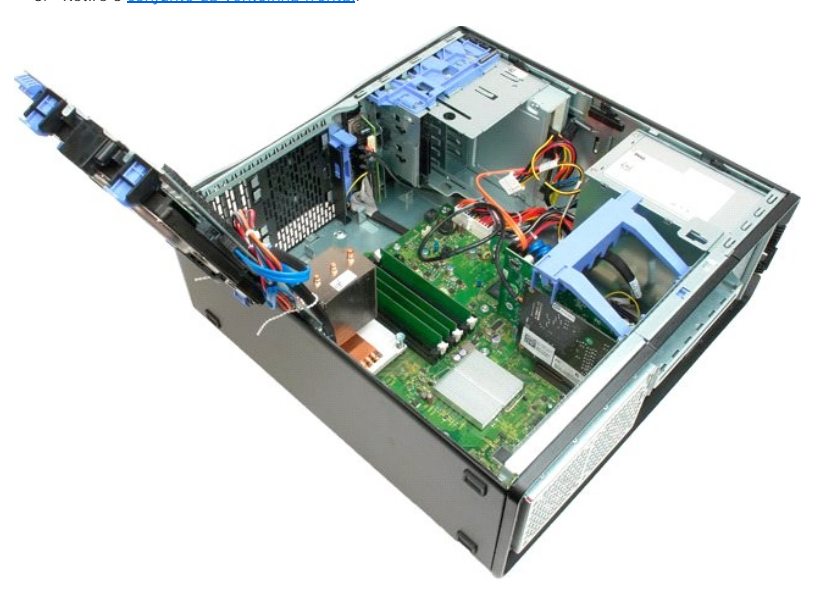

6. Desligue o cabo de dados E/S do painel E/S.

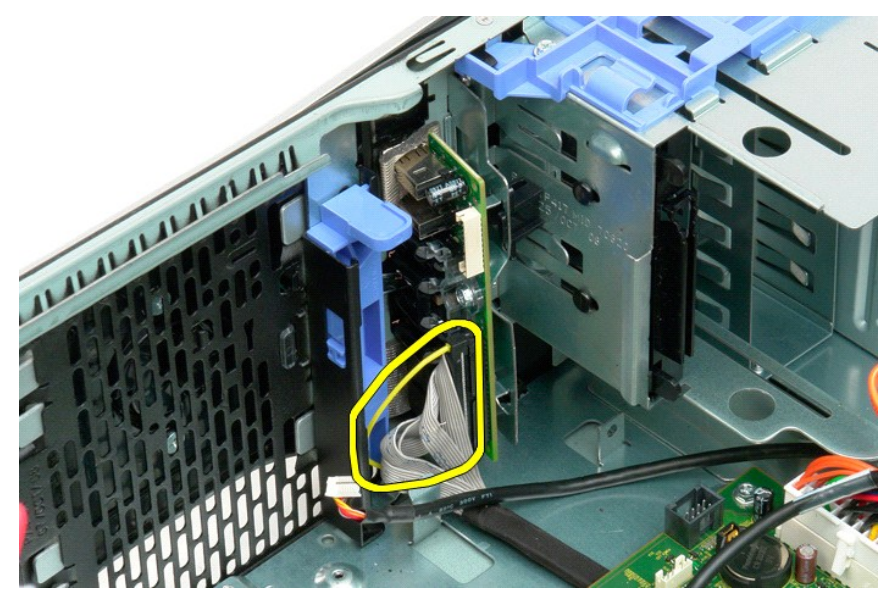

7. Desligue o cabo USB do painel E/S.

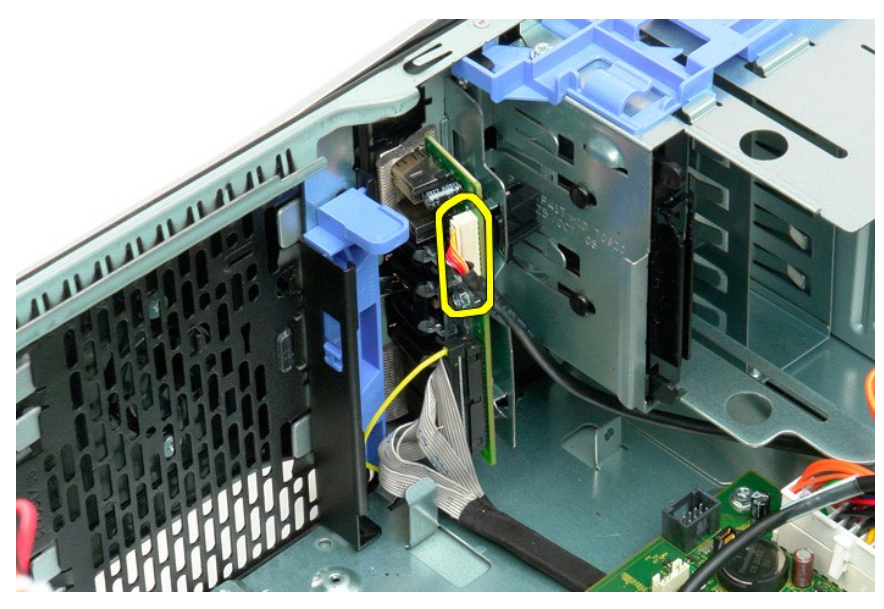

<sup>8.</sup> Retire o parafuso que fixa o painel E/S ao computador.

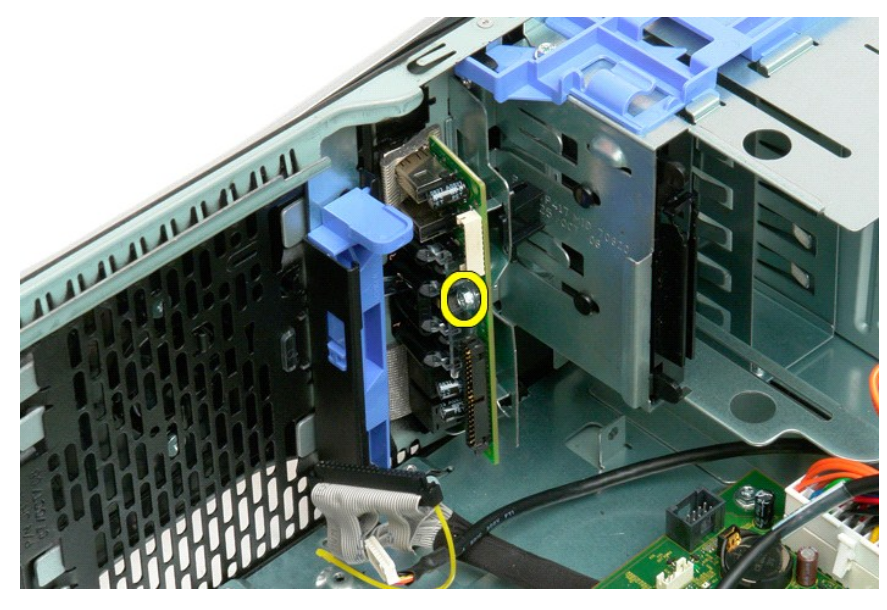

9. Retire o painel E/S do computador.

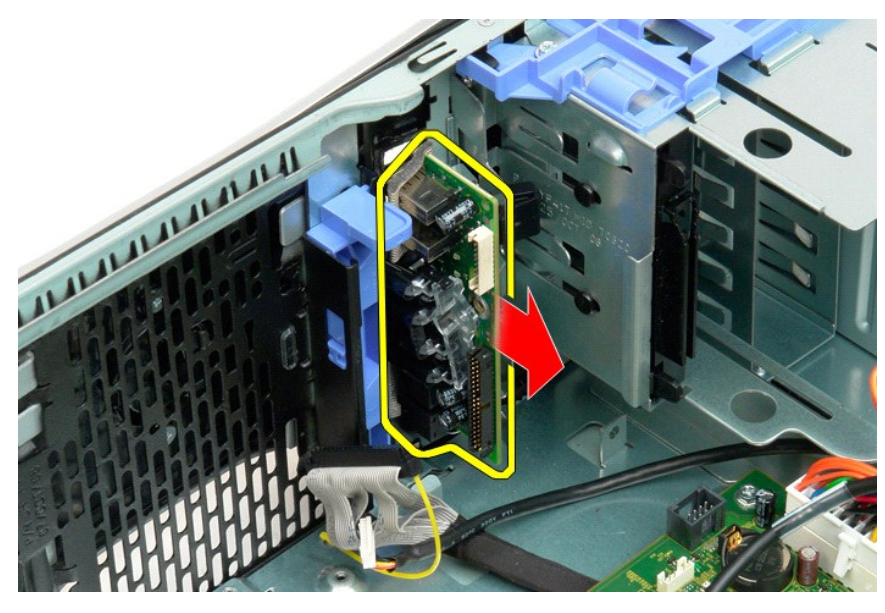

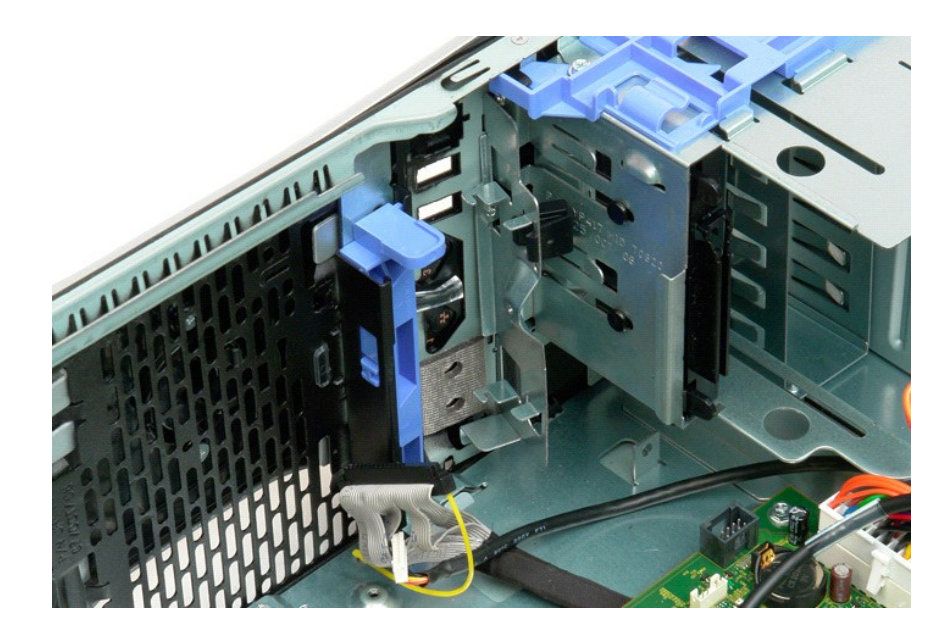

#### Memória Manual de serviço Dell<sup>™</sup> Precision<sup>™</sup> T3500

Configurações de memória suportadas Remover e reinstalar módulos de memória

O seu computador utiliza memória SDRAM DDR3 sem memória intermédia a 1066 MHz ou 1333 Mhz. A memória SDRAM DDR3, ou memória de acesso aleatório síncrona dinâmica do tipo "double-data-rate" (taxa de dados dupla), é uma tecnologia de memória de acesso aleatório. Pertence à família de tecnologias SDRAM, que é uma de várias implementações DRAM (dynamic random access memory - memória de acesso aleatório dinâmico), e é uma melhoria evolutiva relativamente à sua predecessora, a SDRAM DDR2.

| Configurações | de memória | suportadas |
|---------------|------------|------------|
|               |            |            |

| Tamanho<br>(GB) | Class.<br>DI MM | DI MM1 | DI MM2 | DI MM3 | DI MM4 | DI MM5 | DI MM6 | 1333MHz      | 1066MHz      | Modo<br>canal |
|-----------------|-----------------|--------|--------|--------|--------|--------|--------|--------------|--------------|---------------|
| 1               | SR              | 1 GB   |        |        |        |        |        | $\checkmark$ | $\checkmark$ | Simples       |
| 2               | SR              | 1 GB   | 1 GB   |        |        |        |        | $\checkmark$ | $\checkmark$ | Duplo         |
| 3               | SR              | 1 GB   | 1 GB   | 1 GB   |        |        |        | $\checkmark$ | $\checkmark$ | Tri           |
| 4               | SR              | 1 GB   | 1 GB   | 1 GB   | 1 GB   |        |        | $\checkmark$ | $\checkmark$ | Tri           |
| 4               | DR              | 2 GB   | 2 GB   |        |        |        |        | $\checkmark$ | $\checkmark$ | Duplo         |
| 6               | SR              | 1 GB   | 1 GB   | 1 GB   | 1 GB   | 1 GB   | 1 GB   | $\checkmark$ | $\checkmark$ | Tri           |
| 6               | DR              | 2 GB   | 2 GB   | 2 GB   |        |        |        | $\checkmark$ | $\checkmark$ | Tri           |
| 12              | DR              | 2 GB   | 2 GB   | 2 GB   | 2 GB   | 2 GB   | 2 GB   | $\checkmark$ | $\checkmark$ | Tri           |
| 12              | DR              | 4 GB   | 4 GB   | 4 GB   |        |        |        | $\checkmark$ | $\checkmark$ | Tri           |
| 24              | DR              | 4 GB   | 4 GB   | 4 GB   | 4 GB   | 4 GB   | 4 GB   | $\checkmark$ | $\checkmark$ | Tri           |

NOTA: As DIMMs DDR3 têm 240 pinos, o mesmo número que as DDR2, e têm o mesmo tamanho, mas em termos eléctricos são incompatíveis e a localização do entalhe do encaixe é diferente

# Remover e reinstalar módulos de memória

ADVERTÊNCIA: Antes de trabalhar no interior do computador, leia as informações de segurança fornecidas com o mesmo. Para obter informações adicionais sobre melhores práticas de segurança, consulte a página inicial de Conformidade regulamentar em www.dell.com/regulatory\_compliance.

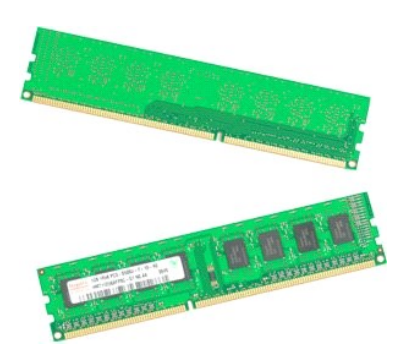

- Siga os procedimentos indicados em <u>Antes de trabalhar no interior do computador</u>.
   Retire a <u>tampa</u> do computador.
   Levante o tabuleiro do disco rígido:

   a. Empurre a patilha de libertação azul em direcção ao fundo do computador.
   b. Levante o tabuleiro do disco rígido nas dobradiças.

6. Levante o módulo de memória a direito para cima e para fora do computador.

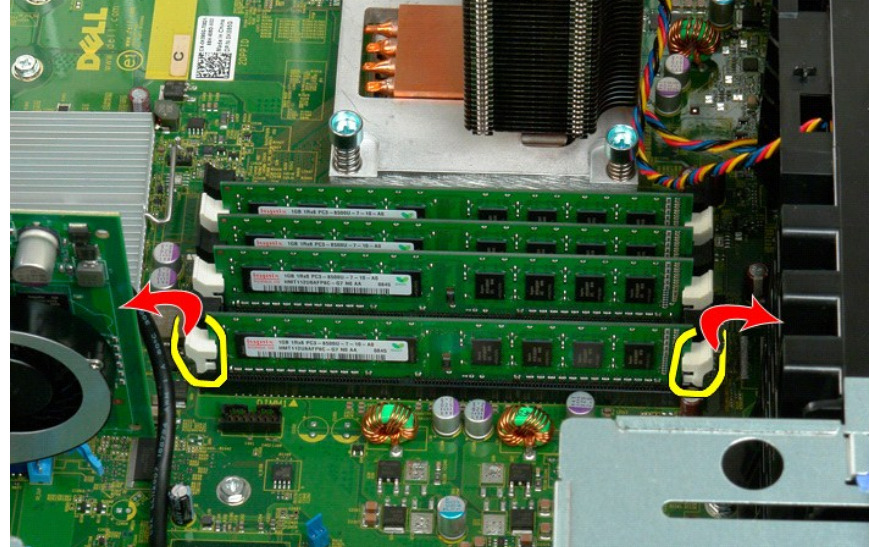

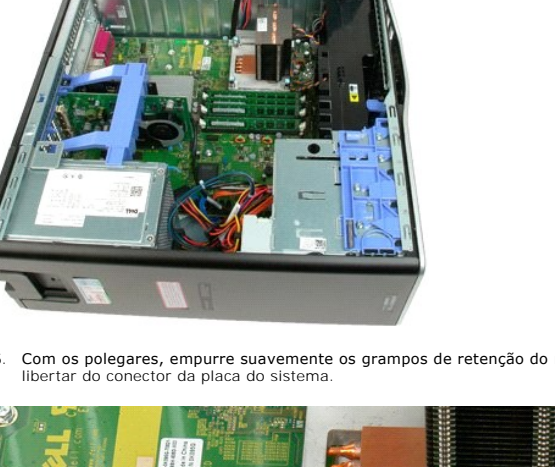

5. Com os polegares, empurre suavemente os grampos de retenção do módulo de memória para baixo em ambas as extremidades do módulo para o libertar do conector da placa do sistema.

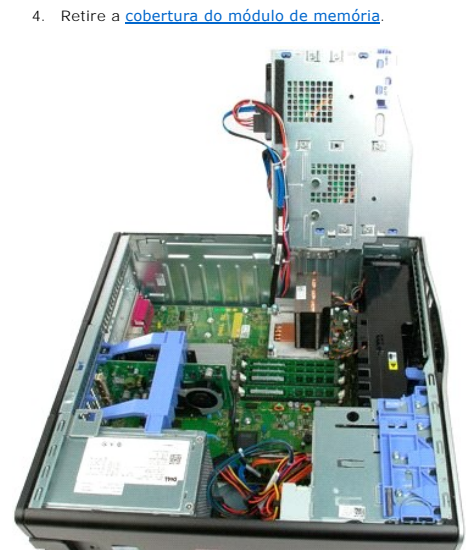

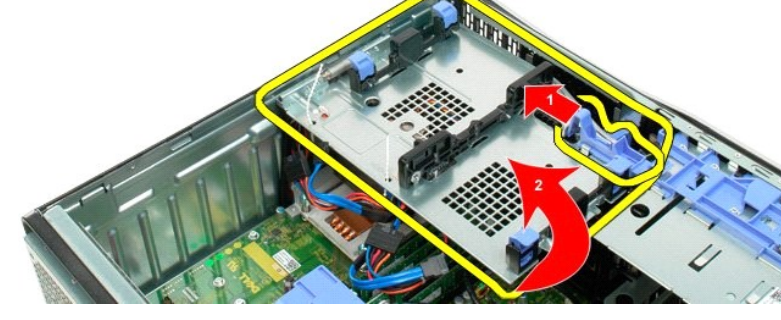

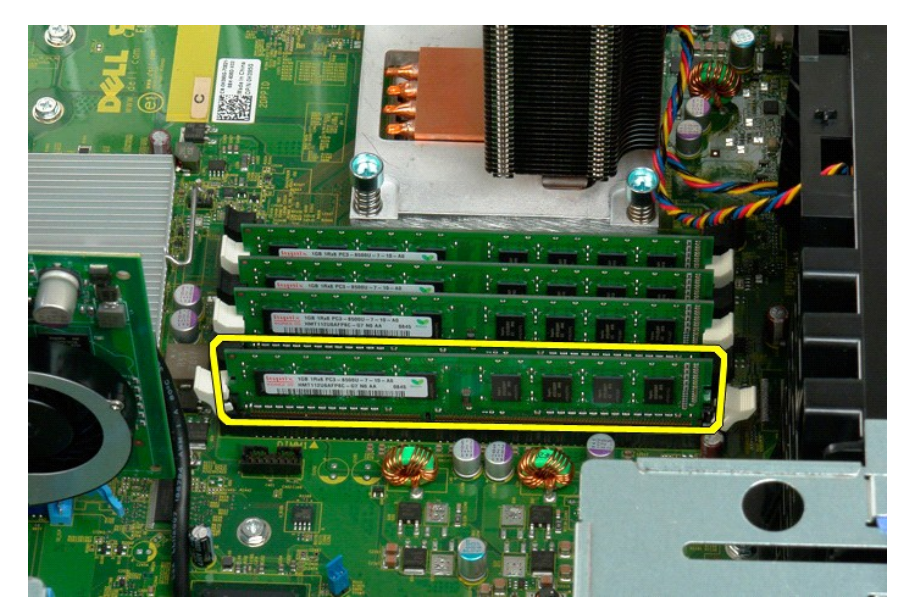

7. Repita o processo para os restantes módulos de memória.

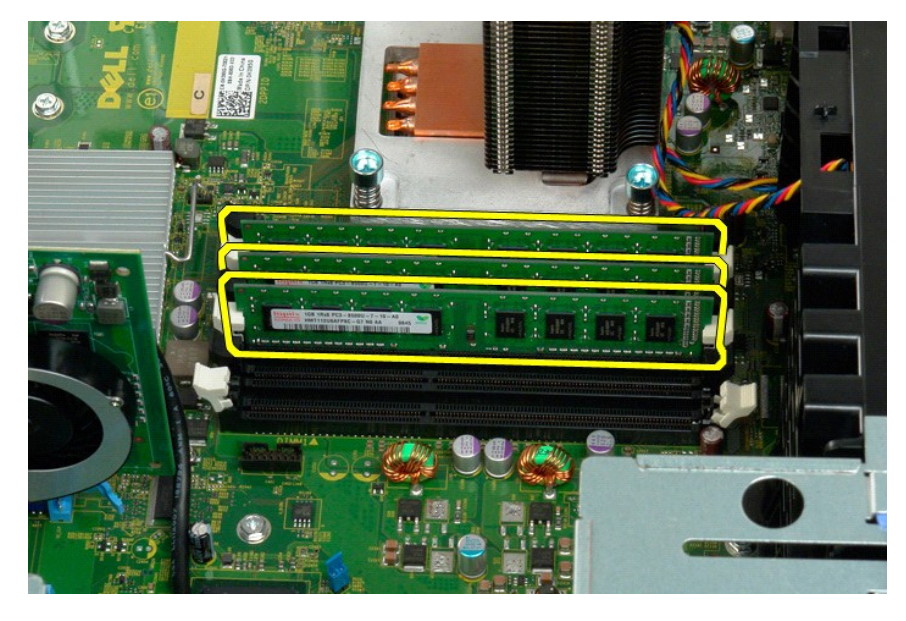

# Leitor de cartões de memória

Manual de Serviço Dell Precision™ T3500

ADVERTÊNCIA: Antes de trabalhar no computador, leia as informações de segurança fornecidas com o computador. Para obter mais informações sobre outras práticas de segurança, consulte a página sobre conformidade legal Regulatory Compliance em www.dell.com/regulatory\_compliance.

## Retirar o leitor de cartões multimédia

- Siga os procedimentos na secção Antes de trabalhar no interior do computador. 1.
- Retire a <u>tampa</u> do computador Retire a <u>moldura frontal</u>. 2. 3.
- 4. Retire a moldura das unidades
- 5.
- Retire o leitor de cartões multimédia do computador.
- 6. 7.

#### Voltar a colocar o leitor de cartões multimédia

- Siga os procedimentos na secção <u>Antes de trabalhar no interior do computador</u>. Retire a <u>tampa</u> do computador. 1
- 2. 3. 4. 5. Retire a moldura frontal
- Retire a <u>moldura ads unidades</u>. Retire a <u>moldura das unidades</u>. Ligue os cabos de alimentação e de dados na parte posterior do leitor de cartões multimédia. Carregue na alavanca da placa deslizante para fixar o leitor de cartões de memória no computador. Coloque a unidade de disquetes no computador.
- 6. 7.

# Cobertura da memória

Manual de serviço Dell™ Precision™ T3500

ADVERTÊNCIA: Antes de trabalhar no interior do computador, leia as informações de segurança fornecidas com o mesmo. Para obter informações adicionais sobre melhores práticas de segurança, consulte a página inicial de Conformidade regulamentar em <a href="http://www.dell.com/regulatory\_compliance">www.dell.com/regulatory\_compliance</a>.

## Retirar a cobertura da memória

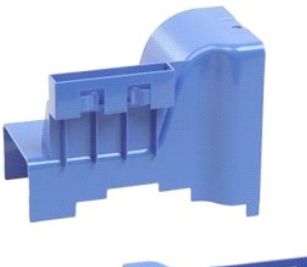

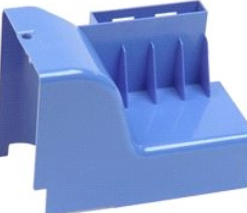

- Siga os procedimentos indicados em <u>Antes de trabalhar no interior do computador</u>.
   Retire a <u>tampa</u> do computador.
   Levante o tabuleiro do disco rígido:

   a. Empurre e segure a patilha de libertação azul nessa posição em direcção ao fundo do computador.

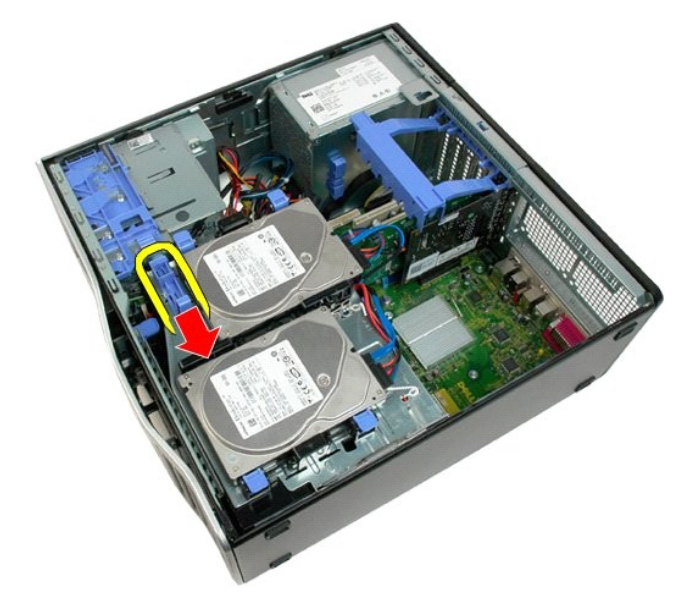

b. Levante o tabuleiro do disco rígido nas dobradiças.

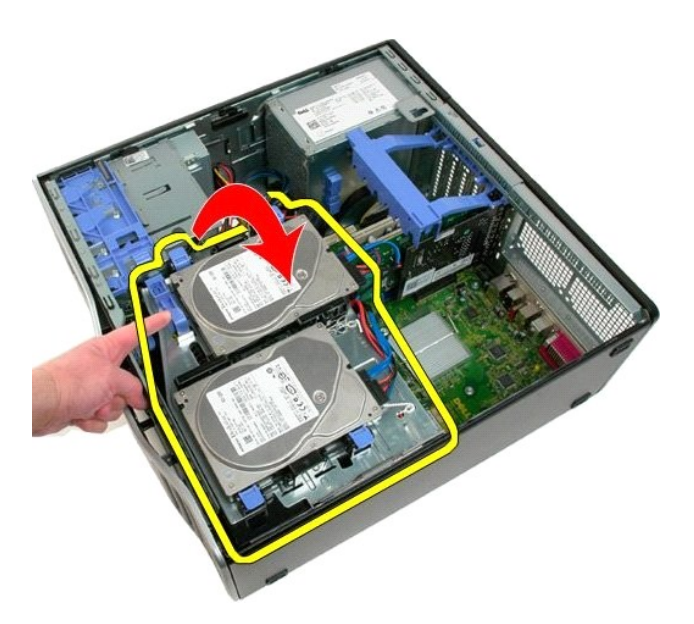

4. Levante a cobertura de memória a direito para cima retirando-a do sistema.

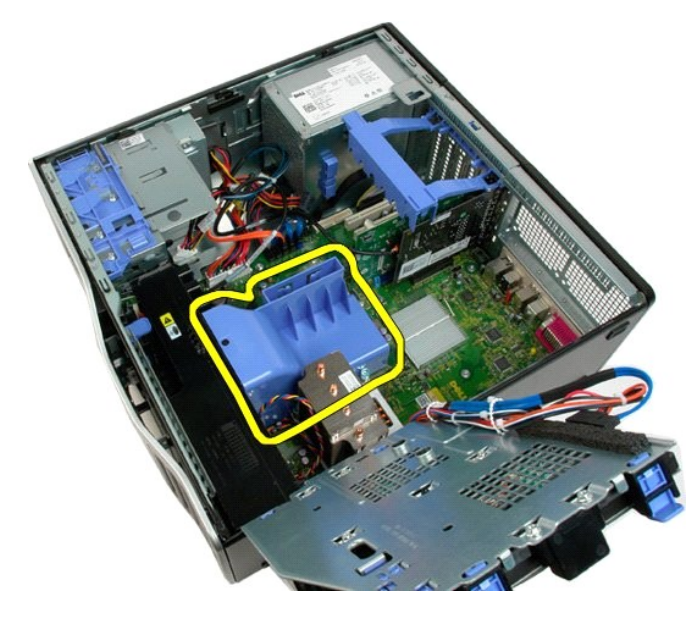

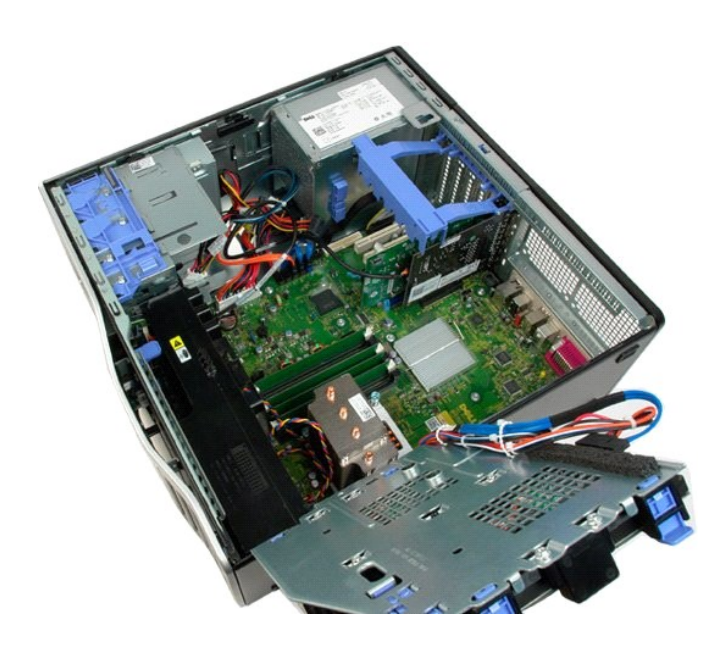

## Unidade óptica

Manual de serviço Dell™ Precision™ T3500

ADVERTÊNCIA: Antes de trabalhar no interior do computador, leia as informações de segurança fornecidas com o mesmo. Para obter informações adicionais sobre melhores práticas de segurança, consulte a página inicial de Conformidade regulamentar em <a href="http://www.dell.com/regulatory\_compliance">www.dell.com/regulatory\_compliance</a>.

# Retirar a unidade óptica

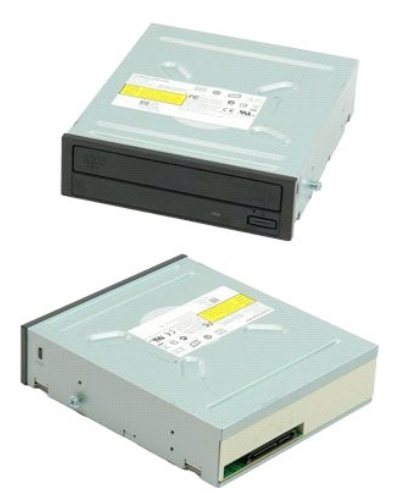

- Siga os procedimentos indicados em <u>Antes de trabalhar no interior do computador</u>. Retire a <u>tampa</u> do computador. Retire a <u>moldura dianteira</u>. Retire a <u>moldura das unidades</u>.
- 1. 2. 3. 4.

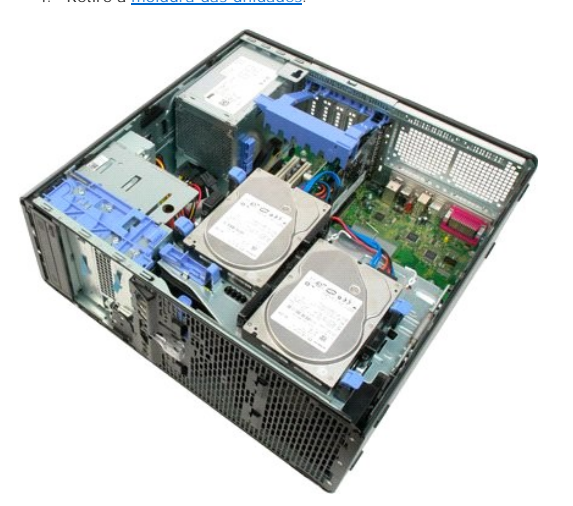

5. Desligue os cabos de alimentação e de dados da parte posterior da unidade óptica.

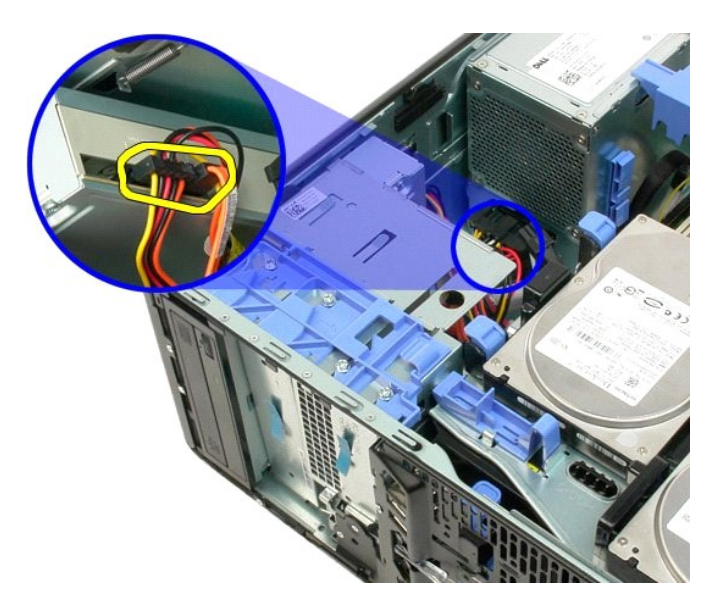

6. Empurre a alavanca de chapa para baixo para soltar a unidade óptica.

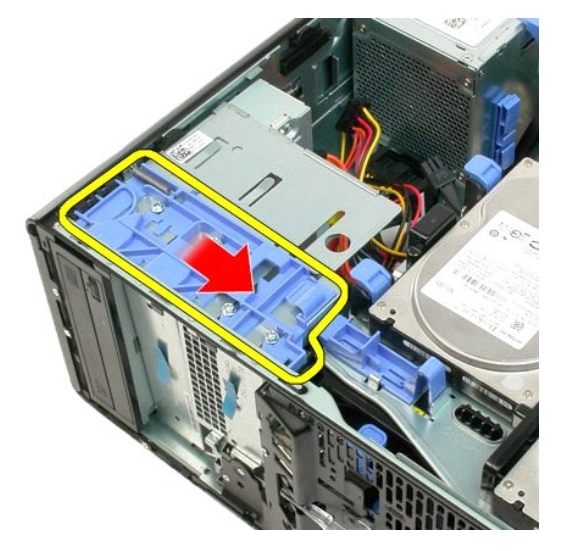

7. Retire a unidade óptica do computador.

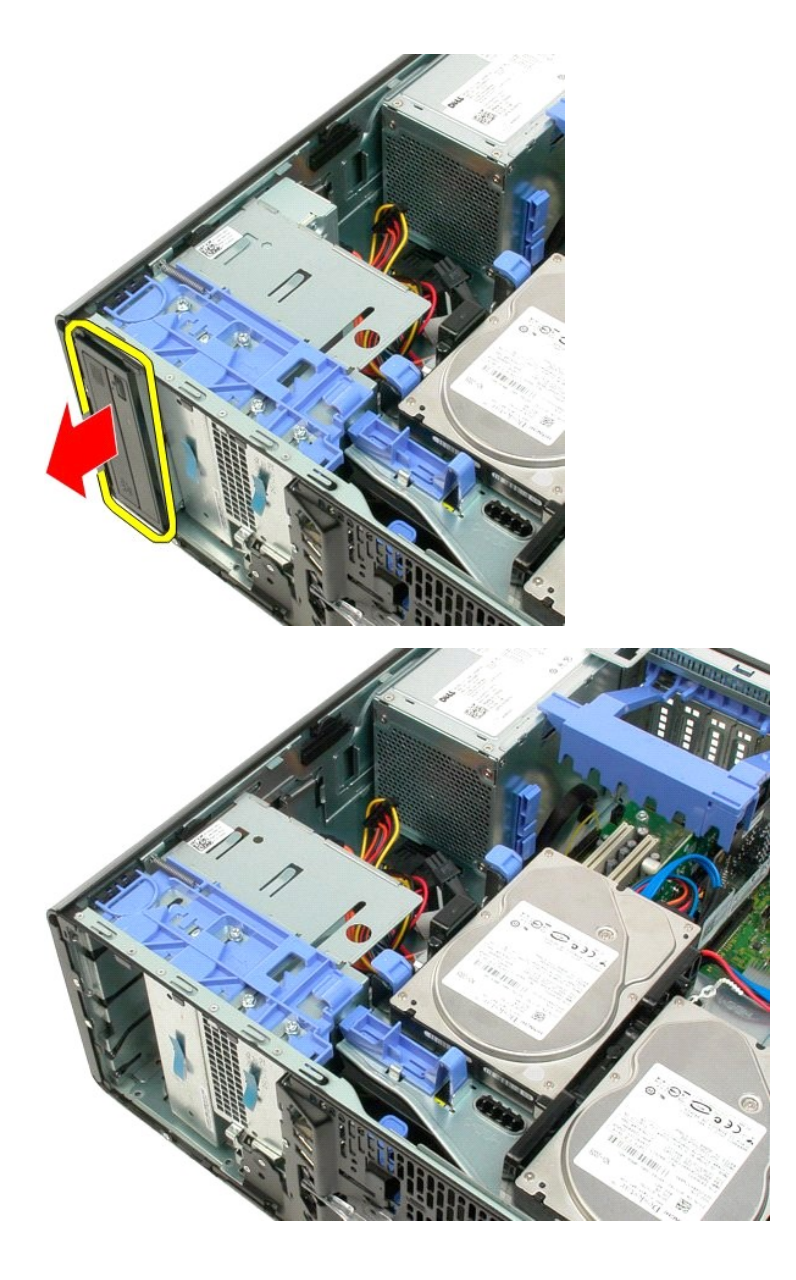

#### Dissipador de calor e Processador Manual de serviço Dell™ Precision™ T3500

ADVERTÊNCIA: Antes de trabalhar no interior do computador, leia as informações de segurança fornecidas com o mesmo. Para obter informações adicionais sobre melhores práticas de segurança, consulte a página inicial de Conformidade regulamentar em <a href="http://www.dell.com/regulatory\_compliance">www.dell.com/regulatory\_compliance</a>.

## Retirar o dissipador de calor e o processador

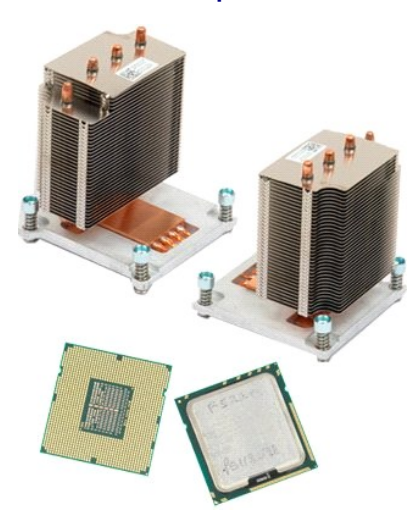

- Siga os procedimentos indicados em Antes de trabalhar no interior do computador.
- 1. 2. 3.
  - Retire a <u>tampa</u> do computador. Levante o tabuleiro do disco rígido: a. Empurre e segure a patilha de libertação azul nessa posição em direcção ao fundo do computador.

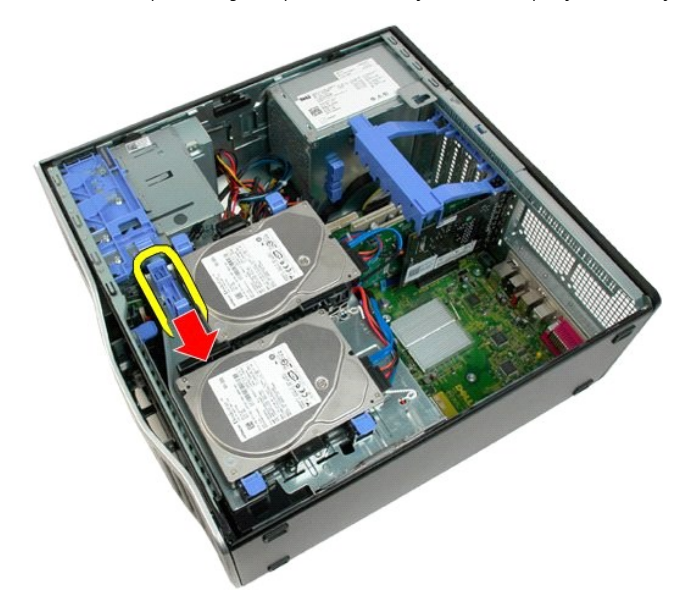

b. Levante o tabuleiro do disco rígido nas dobradiças.

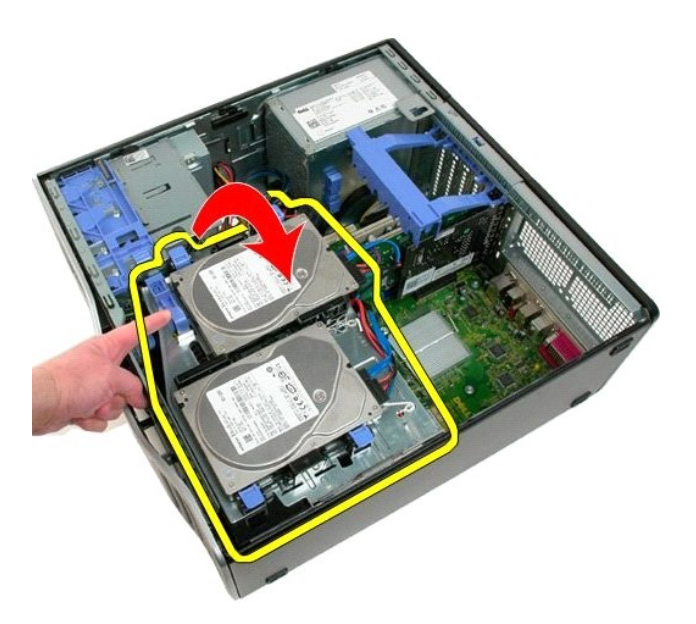

4. Retire a cobertura do módulo de memória.

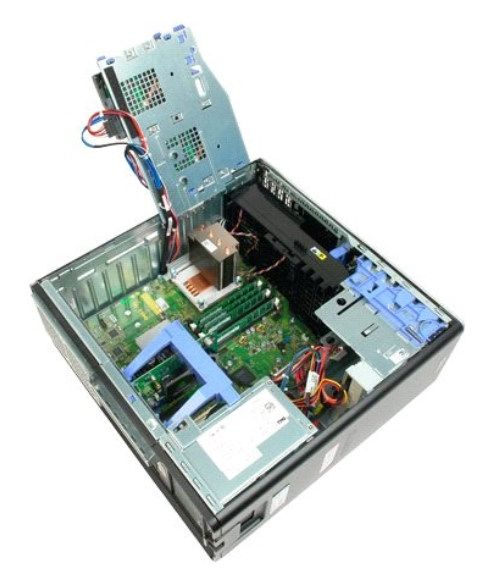

5. Desaperte os quatro parafusos integrados no dissipador de calor.

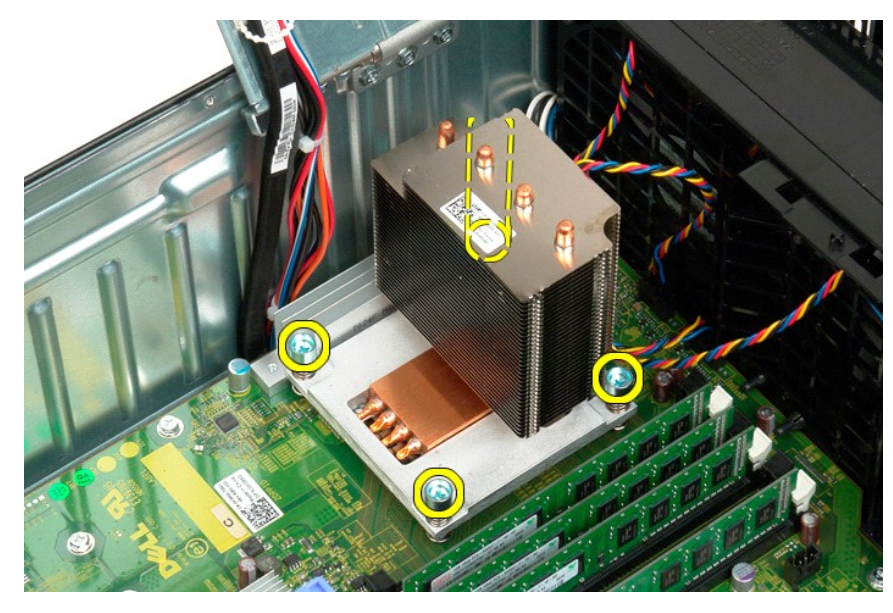

- 6. Retire o dissipador de calor do computador levantando-o a direito para cima.
- 7. Abra a tampa do processador, deslizando a alavanca de desbloqueio por debaixo do fecho da tampa central no encaixe.

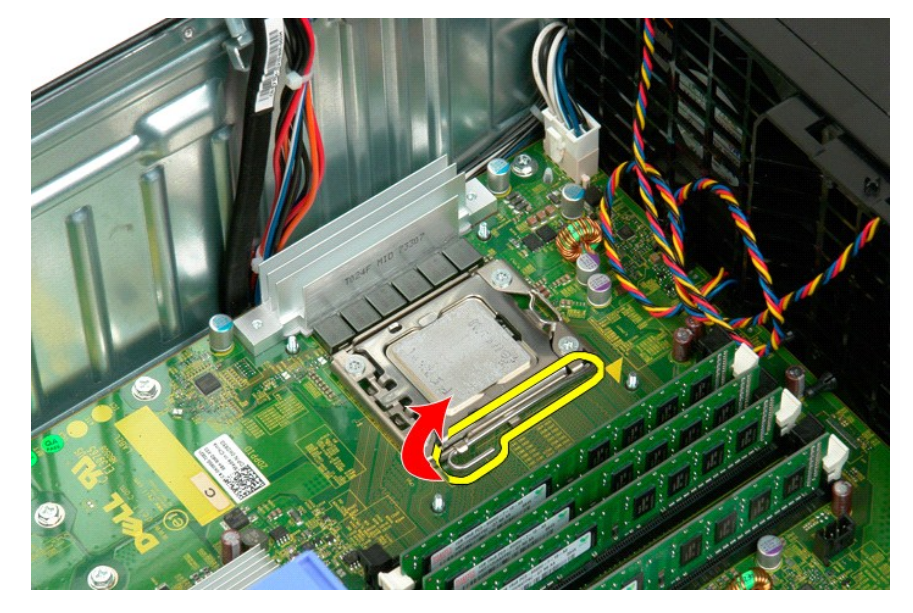

8. Levante a tampa do processador pelas dobradiças para libertar o processador.

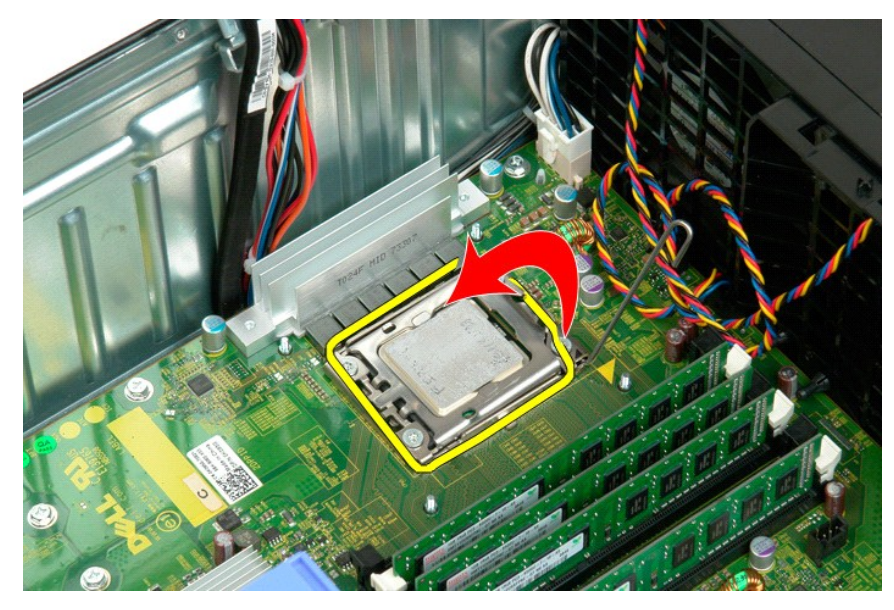

9. Retire o dissipador de calor do sistema levantando-o com cuidado a direito para cima.

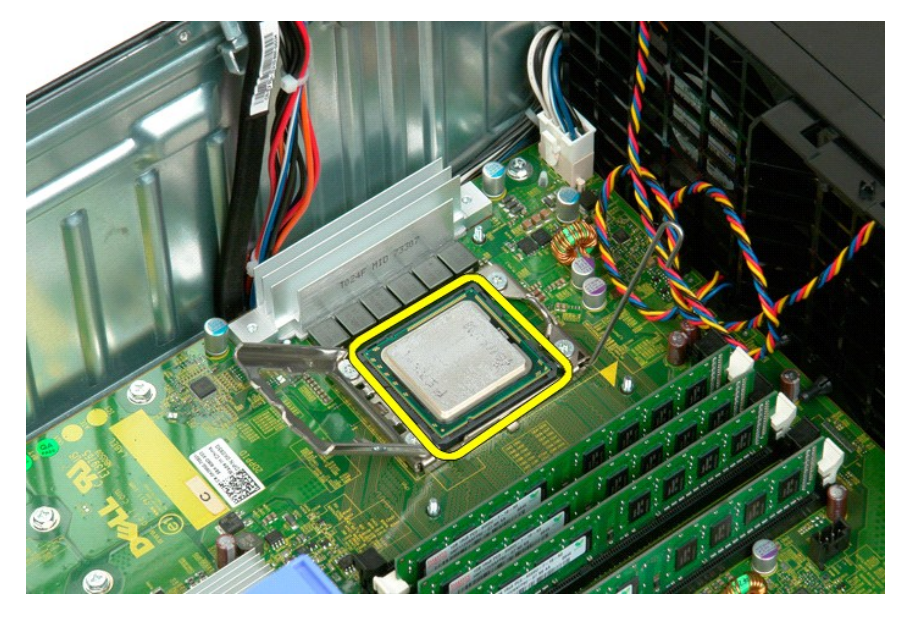

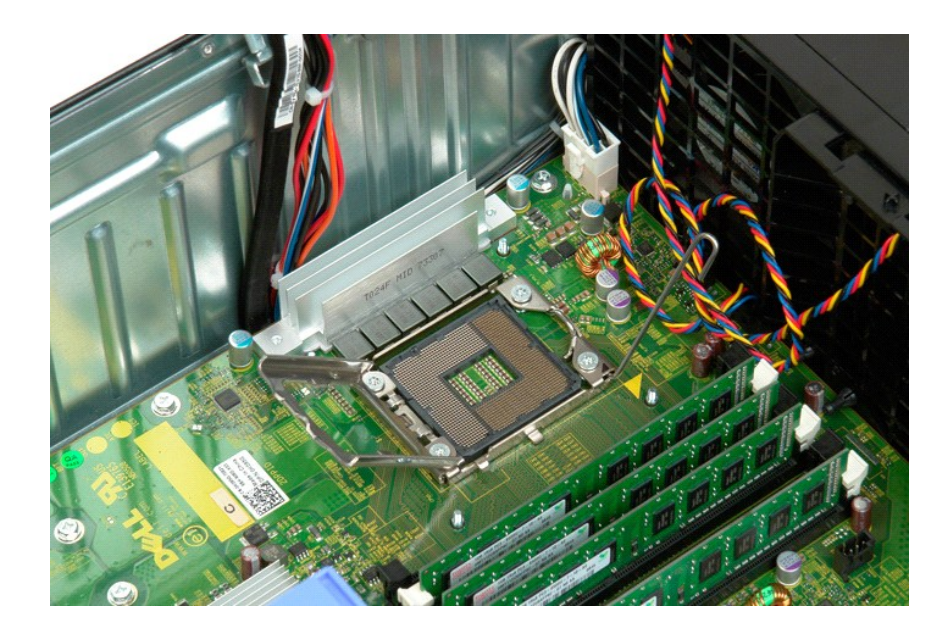

# Fonte de alimentação

Manual de serviço Dell™ Precision™ T3500

ADVERTÊNCIA: Antes de trabalhar no interior do computador, leia as informações de segurança fornecidas com o mesmo. Para obter informações adicionais sobre melhores práticas de segurança, consulte a página inicial de Conformidade regulamentar em <a href="http://www.dell.com/regulatory\_compliance">www.dell.com/regulatory\_compliance</a>.

## Remover a fonte de alimentação

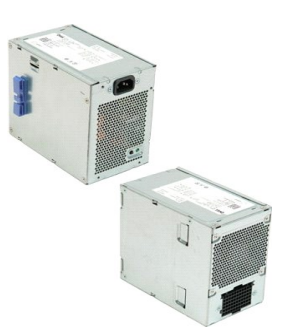

- Siga os procedimentos indicados em <u>Antes de trabalhar no interior do computador</u>.
   Retire a <u>tampa</u> do computador.

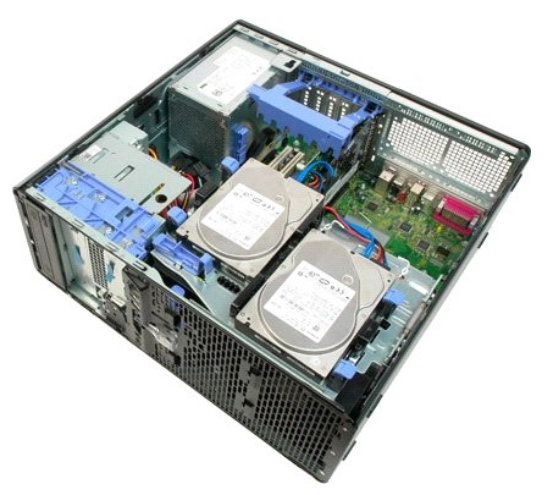

3. Incline o braço de retenção da placa de expansão em direcção à extremidade do computador.

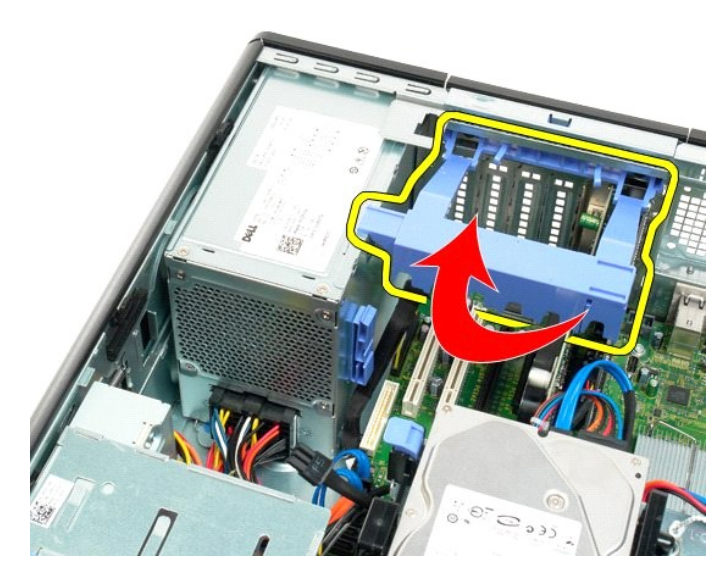

4. Desligue o cabo da fonte de alimentação premindo as patilhas (1) ao mesmo tempo que afasta o cabo da fonte de alimentação (2).

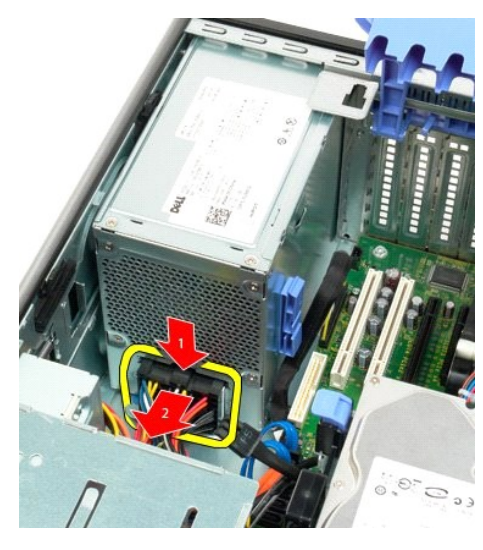

5. Retire os quatro parafusos que prendem a unidade de disco rígido na parte de trás do computador.

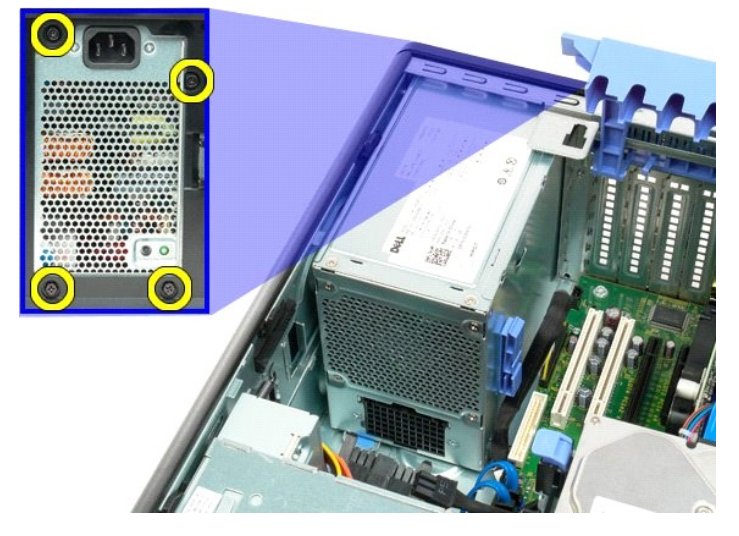

6. Empurre para baixo a patilha de libertação da fonte de alimentação.

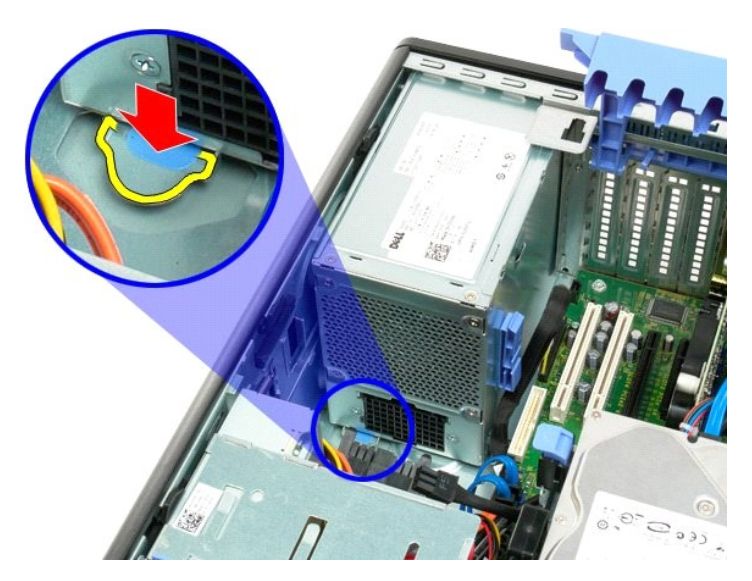

7. Faça deslizar a fonte de alimentação em direcção ao interior do computador até estar afastado da estrutura metálica.

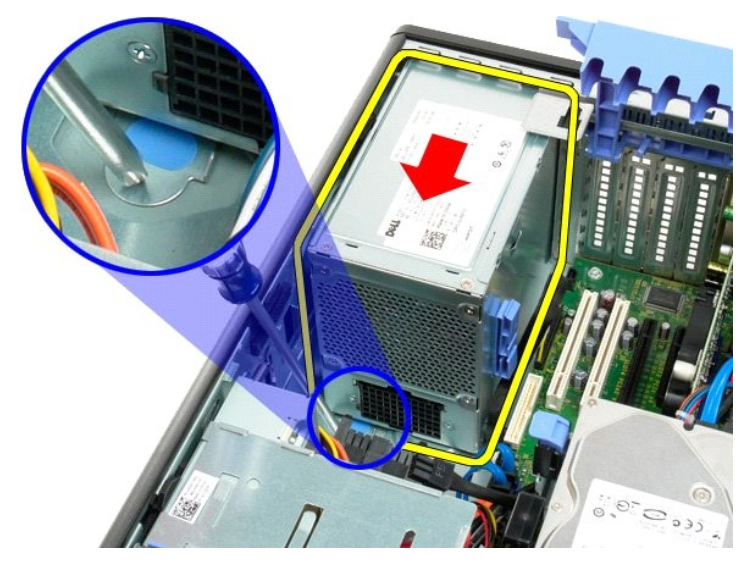

8. Levante a fonte de alimentação a direito para cima e retire-a do computador.

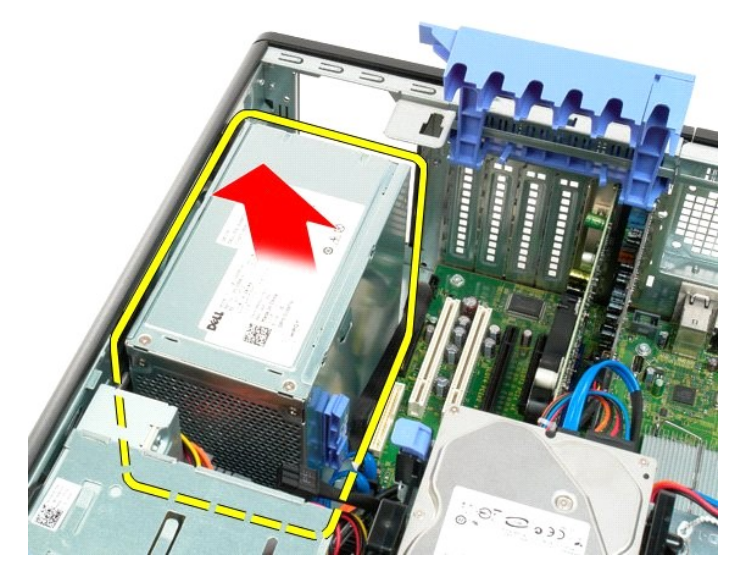

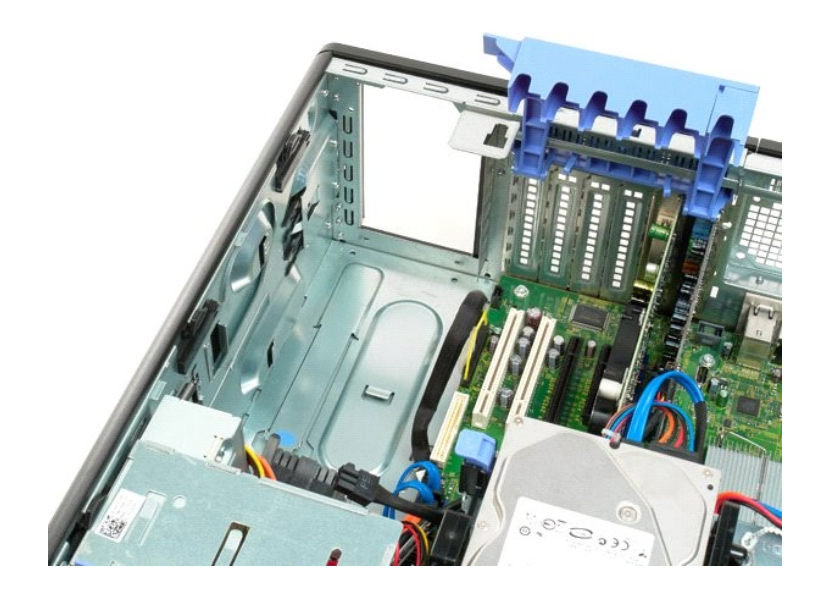

# Placa de sistema

Manual de serviço Dell™ Precision™ T3500

ADVERTÊNCIA: Antes de trabalhar no interior do computador, leia as informações de segurança fornecidas com o mesmo. Para obter informações adicionais sobre melhores práticas de segurança, consulte a página inicial de Conformidade regulamentar em <a href="http://www.dell.com/regulatory\_compliance">www.dell.com/regulatory\_compliance</a>.

## Remover a placa de sistema

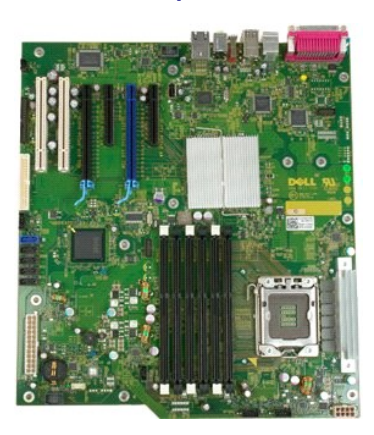

- Siga os procedimentos indicados em <u>Antes de trabalhar no interior do computador</u>.
   Retire a <u>tampa</u> do computador.
   Levante o tabuleiro do disco rígido:

   a. Empurre e segure a patilha de libertação azul nessa posição em direcção ao fundo do computador.

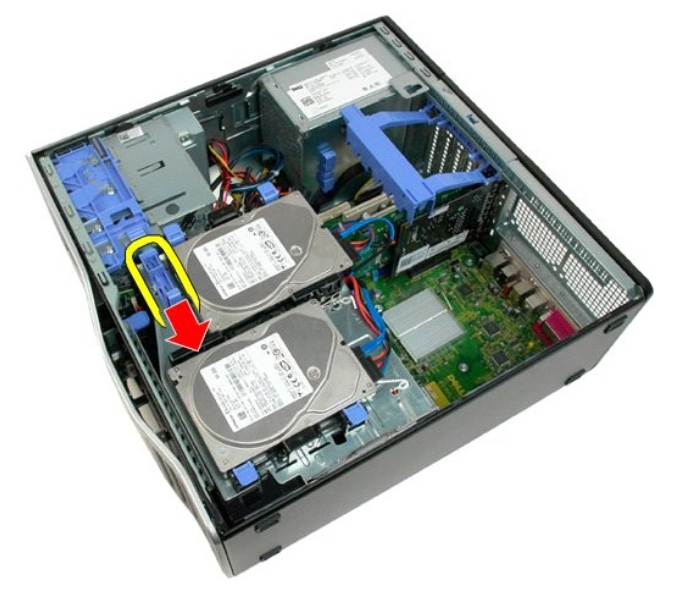

b. Levante o tabuleiro do disco rígido nas dobradiças.

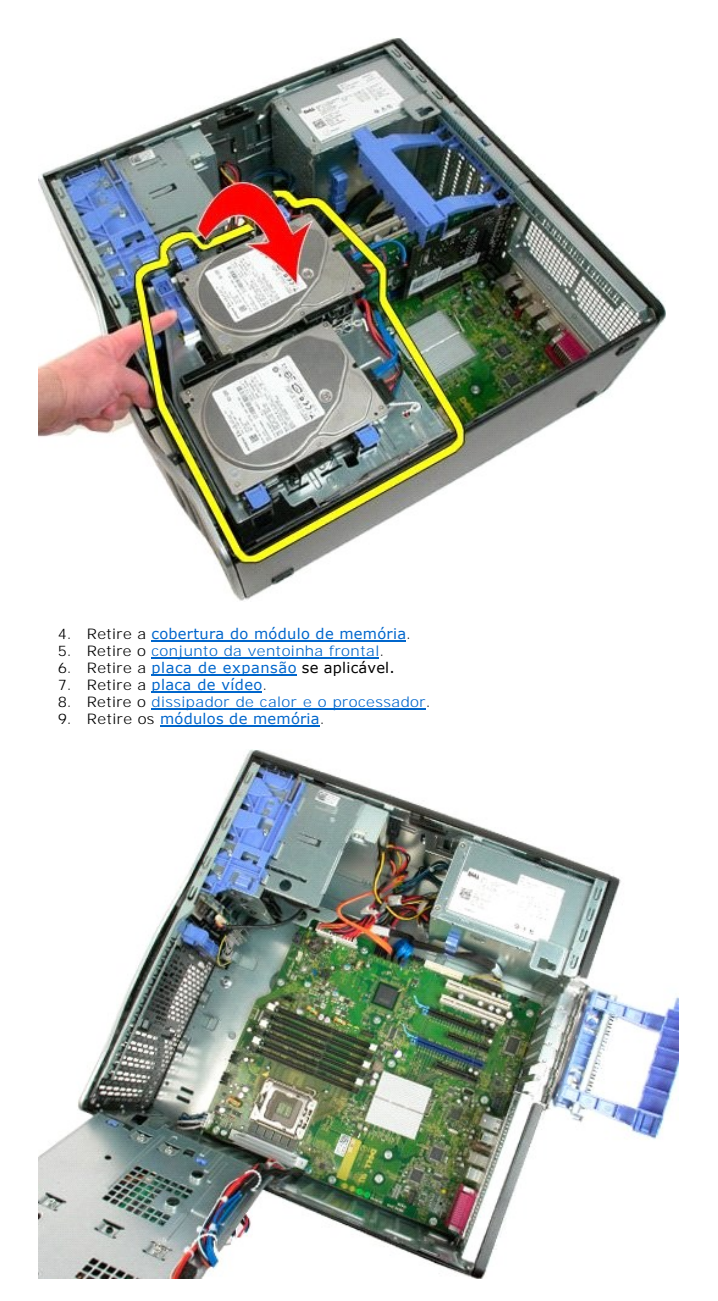

10. Desligue o cabo de dados da alimentação.

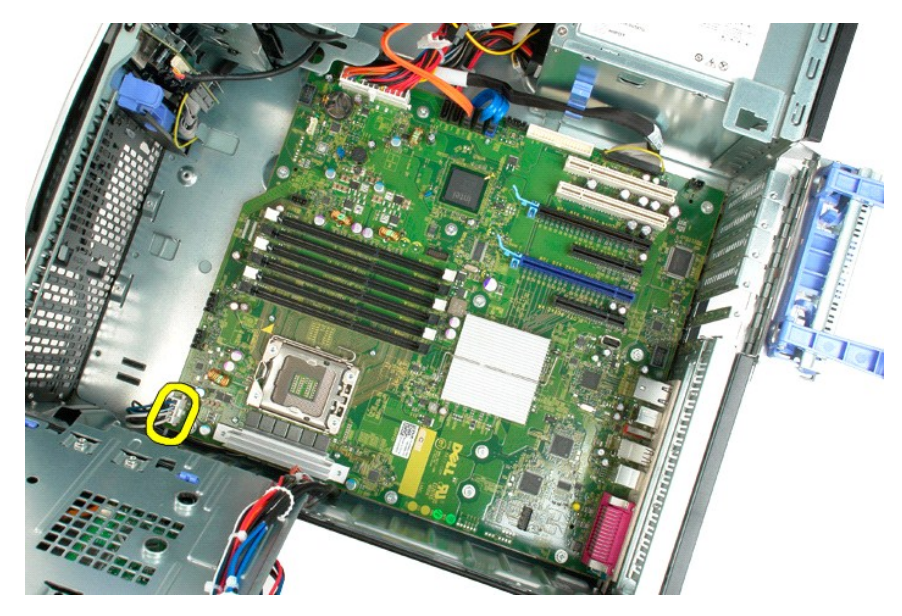

11. Desligue o cabo de alimentação da placa de sistema.

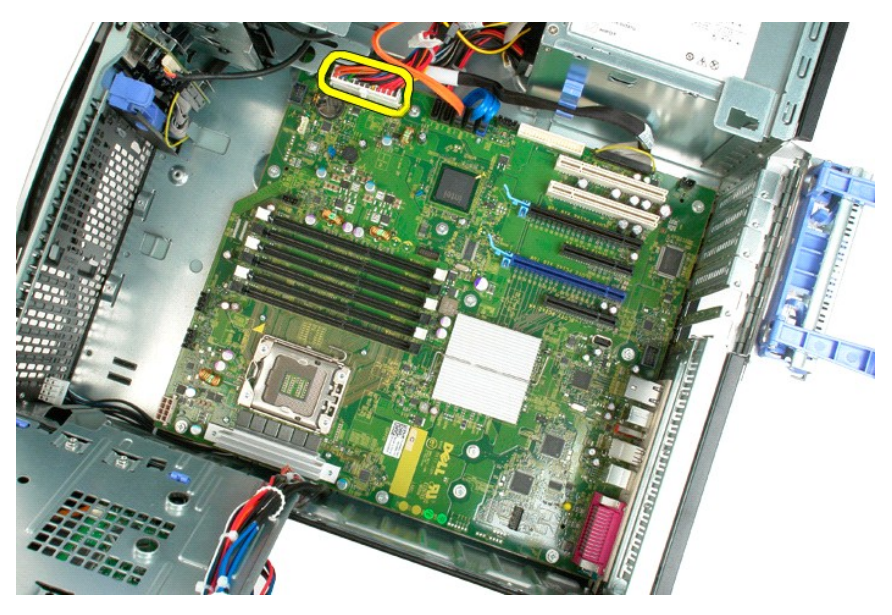

12. Desligue os cabos de dados da unidade óptica e da unidade de disco rígido.

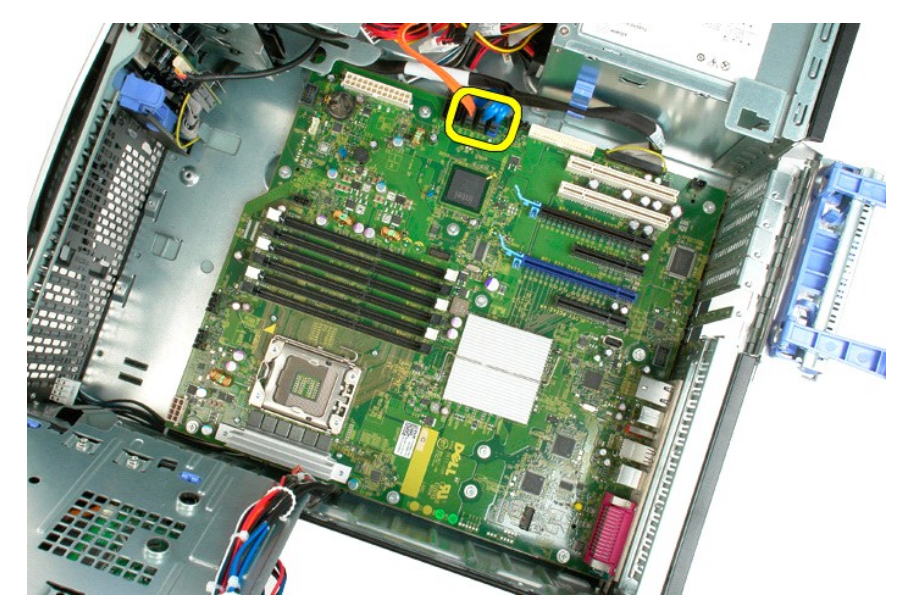

13. Desligue o cabo de dados da E/S.

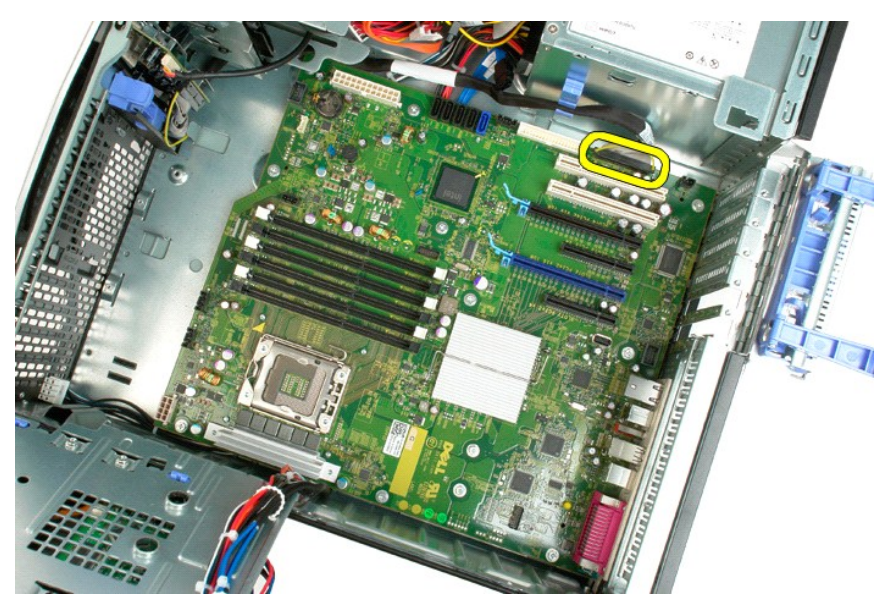

14. Retire os doze parafusos que fixam a placa de sistema ao chassis do computador.

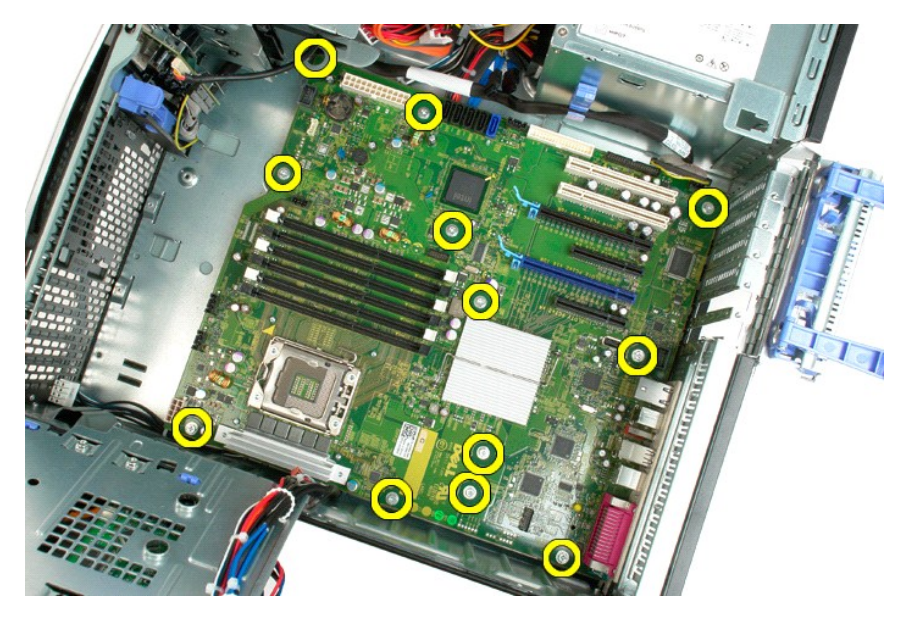

15. Faça deslizar a placa de sistema em direcção à parte da frente do chassis.

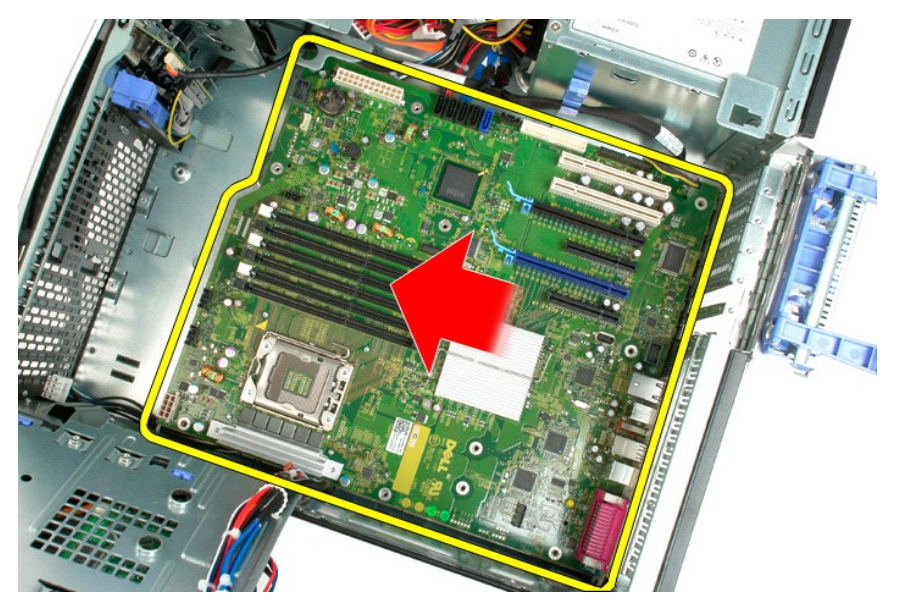

16. Levante a placa de sistema a direito, ligeiramente inclinada para a extremidade do chassis.

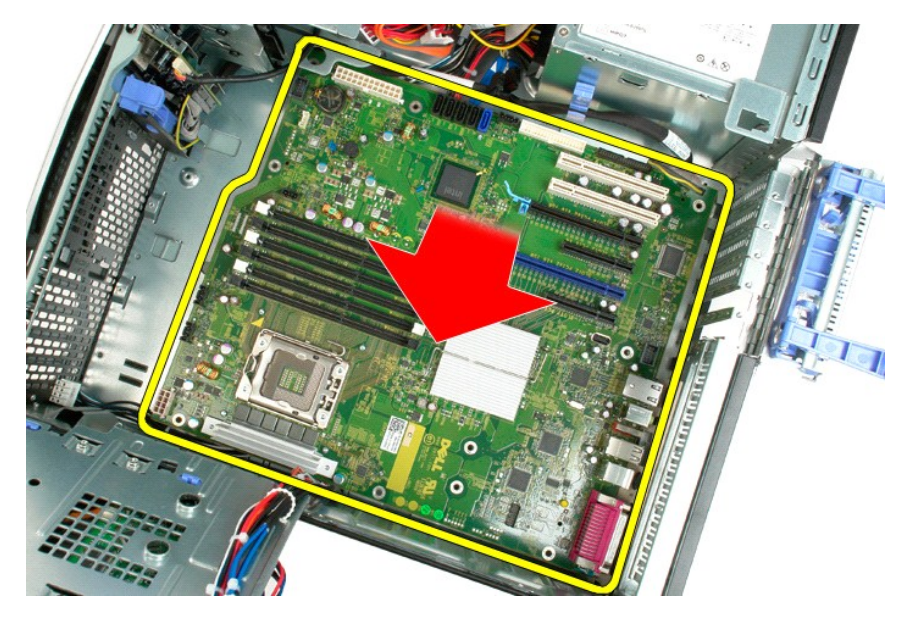

17. Retire a placa de sistema do chassis do computador.

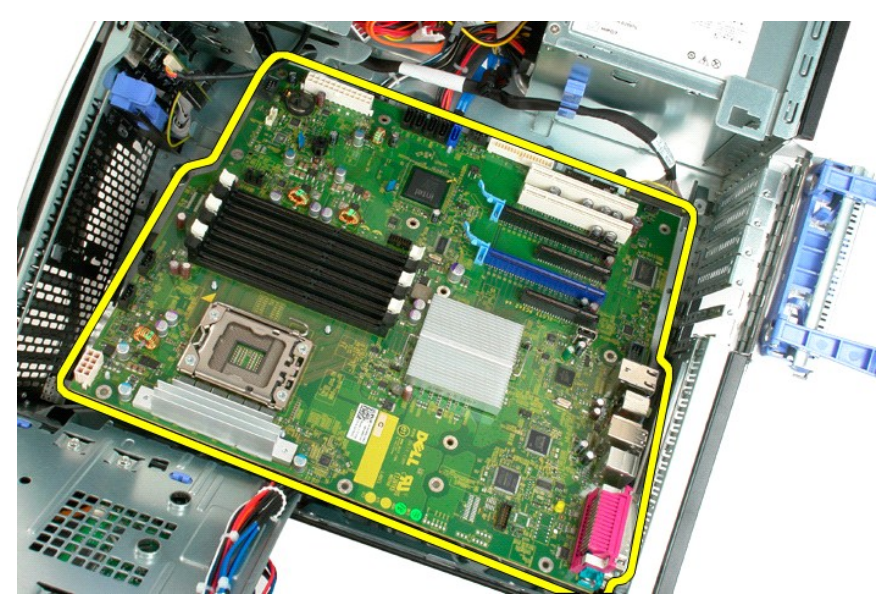

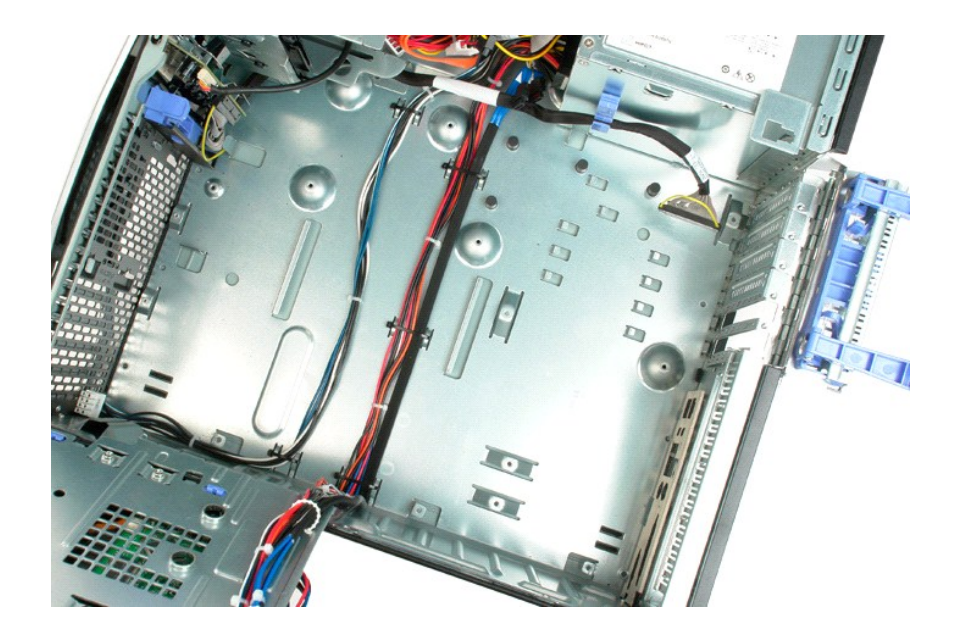

# Placa de Vídeo

Manual de serviço Dell™ Precision™ T3500

ADVERTÊNCIA: Antes de trabalhar no interior do computador, leia as informações de segurança fornecidas com o mesmo. Para obter informações adicionais sobre melhores práticas de segurança, consulte a página inicial de Conformidade regulamentar em <a href="http://www.dell.com/regulatory\_compliance">www.dell.com/regulatory\_compliance</a>.

# **Retirar a Placa de Vídeo**

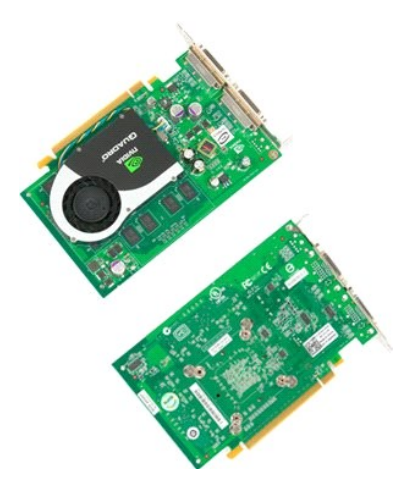

- Siga os procedimentos indicados em <u>Antes de trabalhar no interior do computador</u>.
   Retire a <u>tampa</u> do computador.

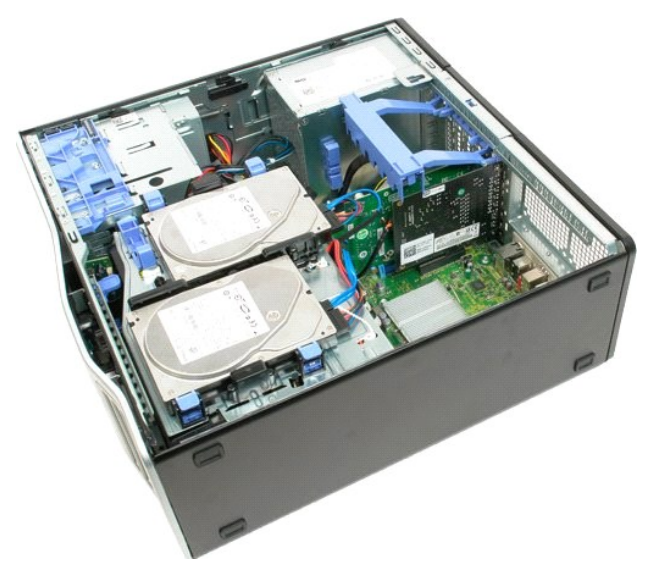

3. Levante o braço de retenção do conjunto da placa de expansão afastando-a do chassis.

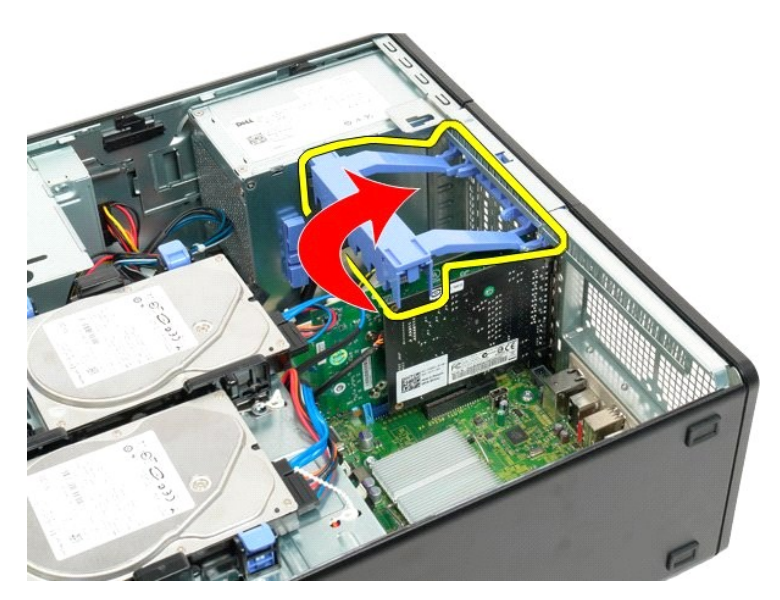

4. Aperte as patilhas de libertação do conjunto de retenção da placa de expansão e mantenha-as assim.

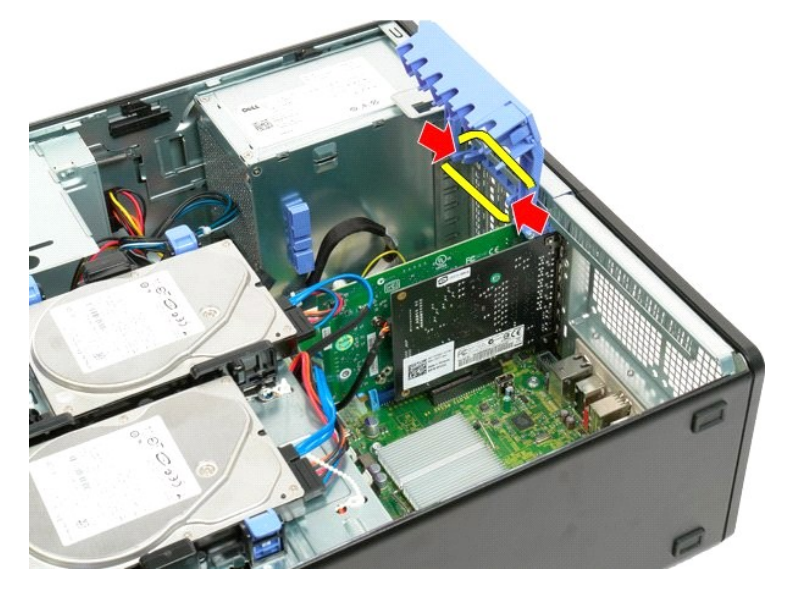

5. Continue a inclinar o conjunto de retenção da placa de expansão em direcção ao exterior do computador.

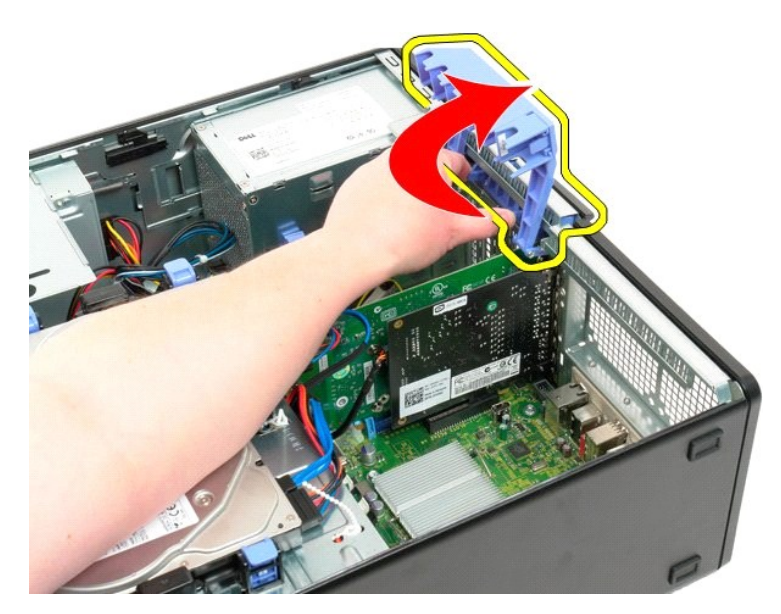

6. Puxe a patilha de libertação azul na placa de sistema afastando-a da placa de vídeo.

💋 NOTA: A placa de expansão foi retirada para aumentar a visibilidade para o seguinte procedimento.

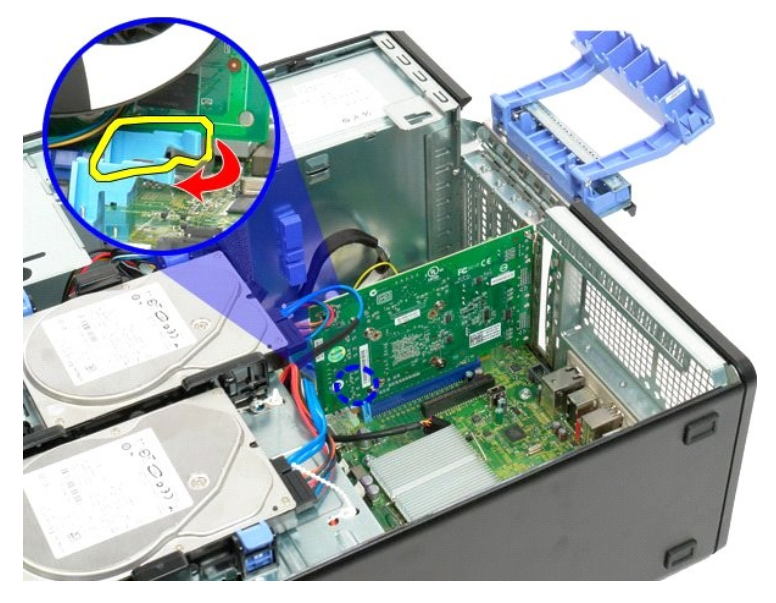

7. Levante a placa de vídeo a direito para cima e retire-a do computador.
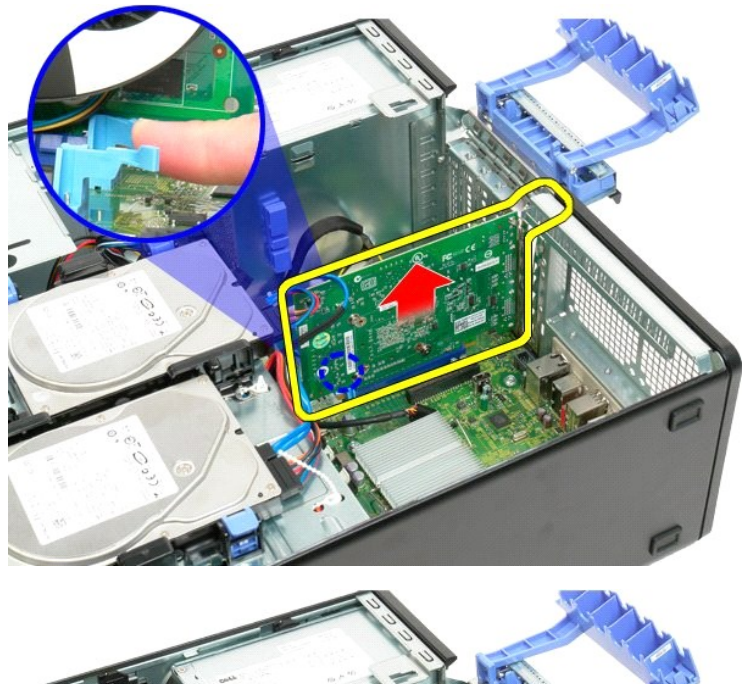

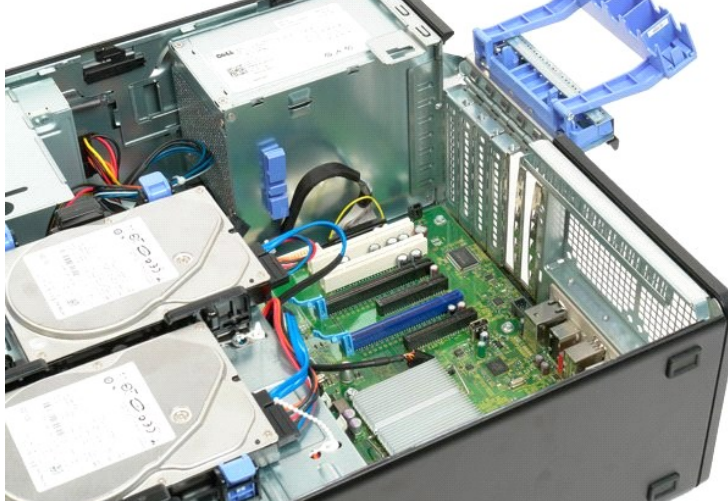

# Placa de expansão

Manual de serviço Dell™ Precision™ T3500

ADVERTÊNCIA: Antes de trabalhar no interior do computador, leia as informações de segurança fornecidas com o mesmo. Para obter informações adicionais sobre melhores práticas de segurança, consulte a página inicial de Conformidade regulamentar em <a href="http://www.dell.com/regulatory\_compliance">www.dell.com/regulatory\_compliance</a>.

# Retirar a placa de expansão

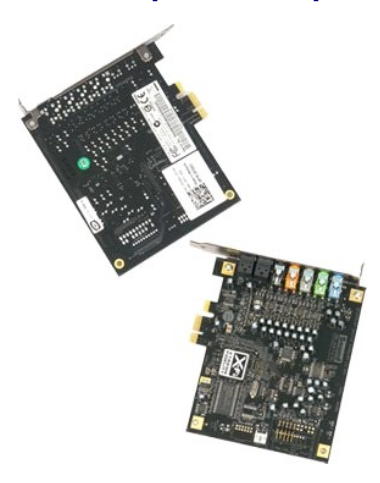

Siga os procedimentos indicados em <u>Antes de trabalhar no interior do computador</u>.
 Retire a <u>tampa</u> do computador.

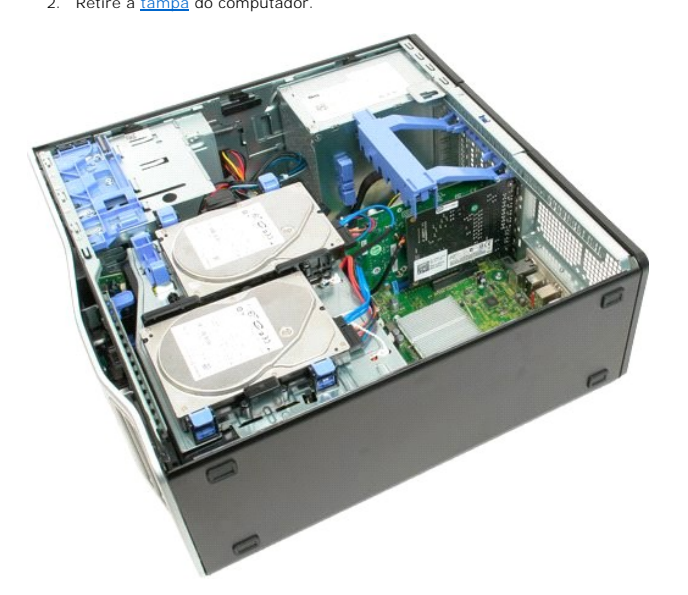

3. Levante o braço de retenção do conjunto da placa de expansão afastando-a do chassis.

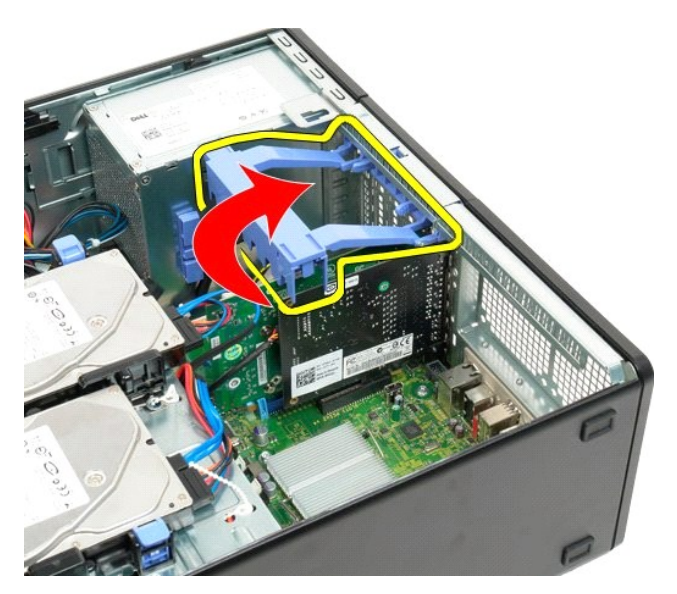

4. Aperte as patilhas de libertação do conjunto de retenção da placa de expansão e mantenha-as assim.

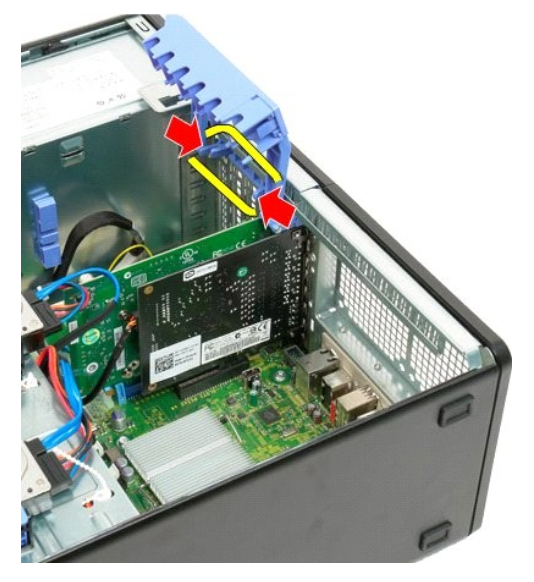

5. Continue a inclinar a retenção da placa de expansão em direcção ao exterior do computador.

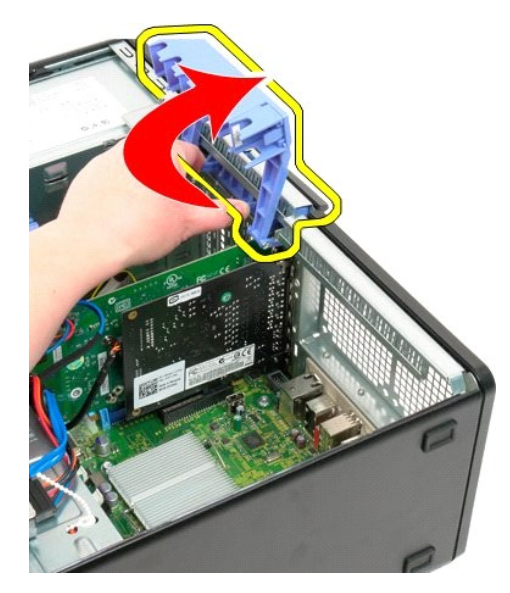

6. Desligue o cabo USB da placa de expansão.

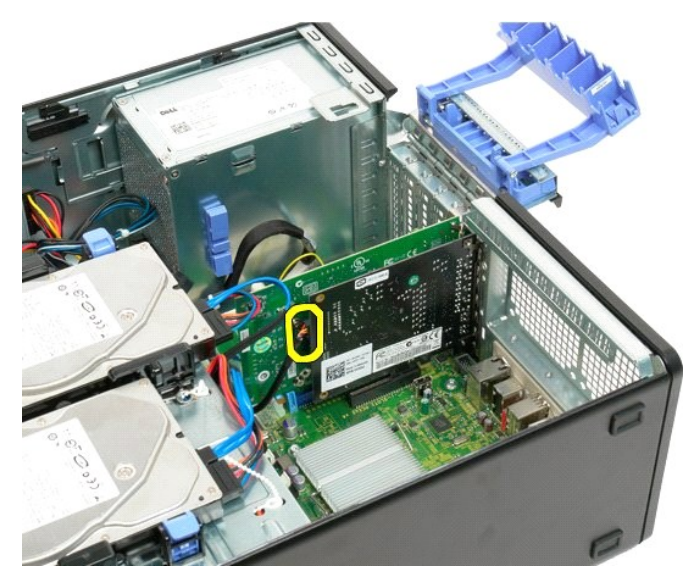

7. Levante a placa de expansão a direito para cima e retire-a do computador.

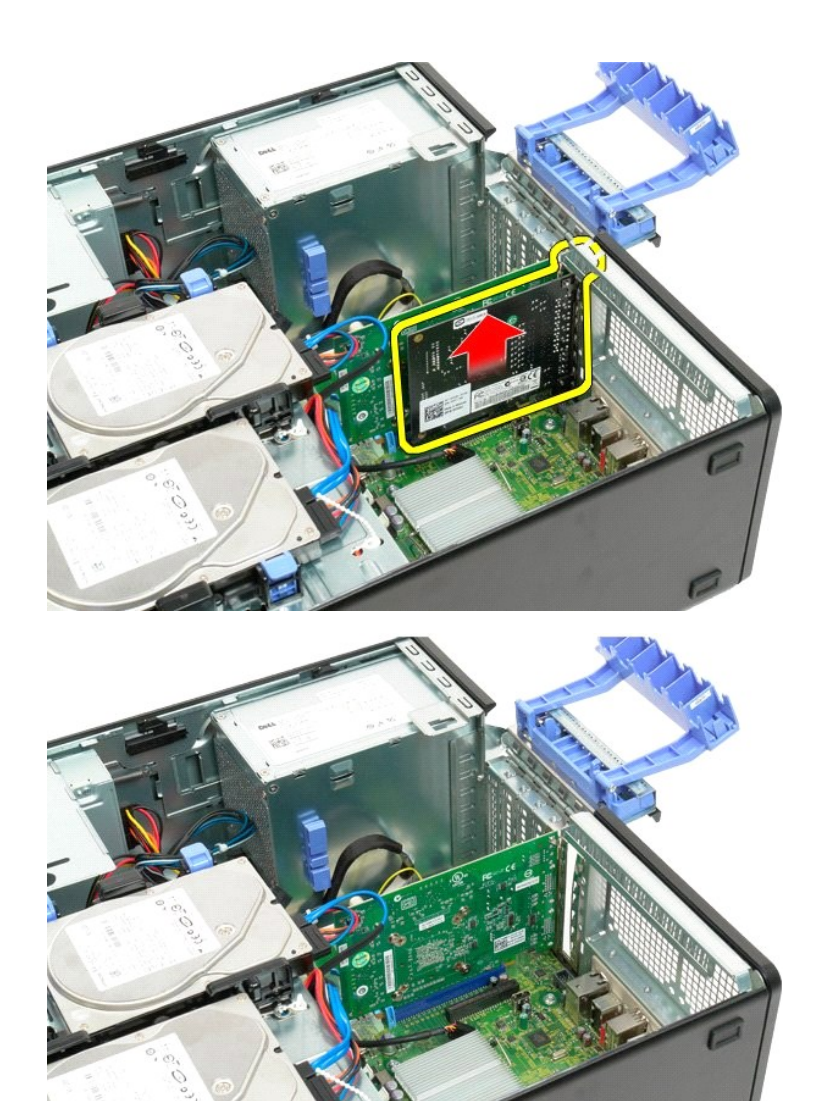

### Trabalhar no computador Manual de serviço Dell™ Precision<sup>™</sup> T3500

- Antes de trabalhar no interior do computador
- Ferramentas recomendadas
- Desligar o computador
- Depois de trabalhar dentro do computador

## Antes de trabalhar no interior do computador

Utilize as seguintes directrizes de segurança para ajudar a proteger o seu computador de possíveis danos e para ajudar a garantir a sua segurança pessoal. Excepto se indicado em contrário, cada procedimento incluído neste documento pressupõe que as seguintes condições existem:

- Executou os passos em <u>Trabalhar no computador.</u> Leu as informações de segurança fornecidas com o computador.
- Um componente pode ser substituído ou, se adquirido em separado, instalado executando o procedimento de remoção pela ordem inversa.
- ADVERTÊNCIA: Antes de trabalhar no interior do computador, leia as informações de segurança fornecidas com o mesmo. Para obter informações adicionais sobre melhores práticas de segurança, consulte a página inicial de Conformidade regulamentar em <a href="http://www.dell.com/regulatory\_compliance">www.dell.com/regulatory\_compliance</a>.
- AVISO: Apenas um técnico qualificado e especializado deve efectuar reparações no seu computador. Os danos causados por assistência não autorizada pela Dell não estão cobertos pela garantia.
- AVISO: Para evitar descargas electrostáticas, ligue-se à terra utilizando uma faixa de terra para pulso ou tocando periodicamente numa superfície metálica não pintada, tal como um conector na parte posterior do computador.
- 🛆 AVISO: Manuseie cuidadosamente os componentes e as placas. Não toque nos componentes ou nos contactos da placa. Segure numa placa pelas extremidades ou pelo suporte metálico de instalação. Segure nos componentes, tal como um processador, pelas extremidades e não pelos pinos.
- AVISO: Quando desligar um cabo, puxe pelo respectivo conector ou pela patilha, e não pelo próprio cabo. Alguns cabos possuem conectores com patilhas de bloqueio. Se estiver a desligar este tipo de cabo, prima as patilhas de bloqueio antes de desligar o cabo. À medida que puxa os conectores, mantenha-os alinhados para evitar que os pinos do conector dobrem. Do mesmo modo, antes de ligar um cabo, certifique-se de que ambos os conectores estão correctamente orientados e alinhados.
- NOTA: Pode haver diferenças de aparência entre a cor do seu computador e determinados componentes em relação aos apresentados nas ilustrações deste documento. Ø

Para evitar danificar o computador, execute os seguintes passos antes de começar a trabalhar no interior do mesmo.

- Certifique-se de que a superfície de trabalho é plana e está limpa para evitar que a tampa do computador fique riscada. Desligue o computador (consulte <u>Desligar o computador</u>).
- 2.

🛆 AVISO: Para desligar um cabo de rede, desligue primeiro o cabo do computador e, em seguida, desligue o cabo do dispositivo de rede.

- Desligue todos os cabos de rede do computador. 3.
- 4
- Desligue o computador e todos os dispositivos anexados das respectivas tomadas eléctricas. Mantenha premido o botão de alimentação enquanto o sistema está desligado para ligar a placa de sistema à terra.
- computador) 6. Retire a tampa do computador (consulte Remover e voltar a colocar a tampa do
- AVISO: Antes de tocar em alguma coisa no interior do computador, ligue-se à terra tocando numa superfície metálica não pintada, como a que se encontra na parte posterior do computador. Enquanto trabalha, toque periodicamente numa superfície metálica não pintada para dissipar a electricidade estática, uma vez que esta pode danificar os componentes internos.

## Ferramentas recomendadas

Os procedimentos descritos neste documento podem requerer as seguintes ferramentas:

- Chave de fendas pequena Chave de parafusos Phillips
- Pequeno instrumento aguçado em plástico CD de programa de actualização da BIOS flash (consulte o site de suporte da Dell em <u>support.dell.com</u>)

## Desligar o computador

🛆 AVISO: Para evitar a perda de dados, guarde e feche todos os ficheiros abertos e saia de todos os programas abertos antes de desligar o computador.

1. Encerrar o sistema operativo:

No Windows Vista:

Clique em Iniciar 🚳 , Em seguida, clique na seta no canto inferior direito do menu Iniciar, como indicado em baixo, e clique em Encerrar.

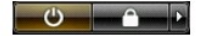

#### No Windows XP:

- Clique em Start→Turn Off Computer→Turn Off (Iniciar→Encerrar o computador→Encerrar).
- O computador desliga-se após a conclusão do processo de encerramento do sistema operativo.
- Certifique-se de que o computador e todos os dispositivos anexados se encontram desligados. Se o computador e os dispositivos anexados não se tiverem desligado automaticamente quando encerrou o sistema operativo, mantenha premido o botão de alimentação durante cerca de 6 segundos para os desligar.

# Depois de trabalhar dentro do computador

Após ter concluído os procedimentos de substituição, certifique-se de que liga os dispositivos externos, placas e cabos antes de ligar o computador.

- Volte a colocar a tampa do computador (consulte <u>Remover e voltar a colocar a tampa do computador</u>).
  Ligue os cabos de telefone ou de rede ao computador.

🛆 AVISO: Para ligar um cabo de rede, ligue em primeiro lugar o cabo ao dispositivo de rede e, em seguida, ligue-o ao computador.

- 3. Ligue o computador e todos os dispositivos anexados às respectivas tomadas eléctricas.
- 4. 5. Ligue o computador. Verifique se o computador está a funcionar correctamente, executando o Dell Diagnostics. Consulte <u>Dell Diagnostics</u>.

Voltar à página do Índice